| Installation d'un outil de supervision : EON |                                  |  |
|----------------------------------------------|----------------------------------|--|
| Procédure                                    | e d'installation de EON          |  |
| CERFAL                                       | Eyes<br>Of Network               |  |
| Auteur : Seko FOFANA                         | Date de publication : 01/02/2018 |  |

| Objectif   | Cette procédure permet de savoir l'installation et la configuration d'EON |
|------------|---------------------------------------------------------------------------|
| Ressources | Accès à internet, un pc client sous Windows 7                             |
| Outils     | Un PC, Un serveur sous linux CentOs 64                                    |
| URL        | https://www.eyesofnetwork.com/?lang=fr                                    |
|            | http://www.lolokai.com/blog/2011/07/05/presentation-et-installation-      |
|            | deves-of-network/                                                         |
|            | https://www.eyesofnetwork.com/?page_id=495⟨=fr                            |
| Autres     | Autres informations complémentaires                                       |

# Convention

Par convention, les informations particulières seront mises en avant tout au long de cette procédure en respectant les règles et mise en page ci-dessous :

#### TITRE DE LA PROCEDURE

- 1. LES DIFFERENTS CHAPITRES
- A. Parties intermédiaires

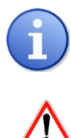

Ce paragraphe apporte à l'utilisateur une information qui pourra l'aider ou lui rappeler un ou plusieurs points précis et utiles pour sa réalisation.

Ce paragraphe apporte à l'utilisateur une information importante sur un ou plusieurs points précis. Celle-ci est <mark>indispensable</mark> pour la bonne réalisation de la procédure.

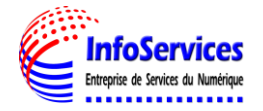

# Table des matières

| -   | Prérequis                           | 3 |
|-----|-------------------------------------|---|
| II- | Installation                        | 3 |
| -   | Configuration de base               | ) |
| -   | Configuration snmp de la solution10 | ) |

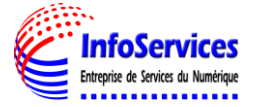

# I- PREREQUIS

- Télécharger l'iso de la dernière version de EON CentOS 64 bits
- Une connexion internet
- Un outil de supervision (VMware Workstation)

# II- INSTALLATION

| Select a Guest Operating System<br>Which operating system will be installed on this virtual machine?                                                                                                    | × |                                                                                                    |
|----------------------------------------------------------------------------------------------------|---|----------------------------------------------------------------------------------------------------|
| Guest operating system         Microsoft Windows <ul> <li>Linux</li> <li>Novell NetWare</li> <li>Solaris</li> <li>VMware ESX</li> <li>Other</li> </ul> Version         CentOS 64-bit         Help       < Back | Y | Pour commencer l'installation d'Eyes of<br>Network, il faut créer une nouvelle<br>machine virtuel sélectionner l'OS et sa<br>version. Ensuite cliquez sur <b>Next</b> |

| The virtual machine v | will be created with the following settings: |   |
|-----------------------|----------------------------------------------|---|
| Name:                 | Supervision EON                              | ^ |
| Location:             | D: \Virtual Machines \Supervision EON        |   |
| Version:              | Workstation 10.0                             |   |
| Operating System:     | CentOS 64-bit                                |   |
| Hard Disk:            | 20 GB, Split                                 |   |
| Memory:               | 1024 MB                                      |   |
| Network Adapter:      | NAT                                          |   |
| Other Devices:        | CD/DVD, USB Controller, Printer, Sound Card  | ¥ |

Regardez le récapitulatif des paramètres puis cliquez sur **Finish** 

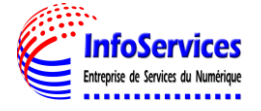

EyesOfNetwork 5.1

Install EyesOfNetwork 5.1 Test this media & install EyesOfNetwork 5.1

**Troubleshooting** 

yes Of Netv

9

ves Of Network

Español

Euskara

فارسى

Suomi

Galego

ગુજરાતી

RÉSUMÉ DE L'INSTALLATION

LOCALISATION

 $\sim$ 

Ιá

LOGICIEL

 $\odot$ SYSTÈME

Saisissez ici pour recherche

DATE ET HEURE

Français (France)

Fuseau horaire Europe/Paris

SOURCE D'INSTALLATION

DESTINATION DE L'INSTALLATION

ns pas vos disques tant que vo Veuillez compléter les points marqués avec cette icône avant de passer à l'étape suivante.

PRISE EN CHARGE DE LA LANGUE

हिन्दी

Eesti

Press Tab for full configuration options on menu items.

- Press the <ENTER> key to begin the installation process.

Choississez Install EyesOfNetwork 5.1

Tapez la touche entrer pour

continuer l'installation

INSTALLATION DE EYESOFNETWORK 5.1 🕮 us Aidez-moi ! **BIENVENUE SUR EYESOFNETWORK 5.1.** Quelle langue souhaitez-vous utiliser durant le processus d'installation ? Span Français (France) Sélectionnez la langue et le Eston Français (Canada) Français (Belgique) Basq clavier souhaités puis cliquez sur Pers. Français (Suisse) Français (Luxembourg) « Poursuivre » Finn Fren Galic Gujar Hir Ð Quitter INSTALLATION DE EYESOFNETWORK 5.1 Aidez-moi ! 🖽 fr (oss) CLAVIER Français (variante)

> Complétez les points marqués et choisissez configuration

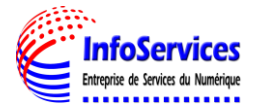

SÉLECTION DE LOGICIE

KDUMP

Quitter Démarrer l'installation us n'aurez pas cliqué sur « Commencer l'installation Personnalisée » et cocher Glpi , Supervision , et OCS Inventory. SÉLECTION DE LOGICIELS INSTALLATION DE EYESOFNETWORK 5.1 🖽 fr (oss) 📠 Aidez-moi! Agencement actuel : « fr (oss) ». Ajouter plus d'agencements pour activer le basculement. Environnement de base EyesOfNetwork Supervision Fusion Inventory Paquetages pour EyesOfNetwork Supervision. Paquetages fournissant le support de Fusion Inventory. EyesOfNetwork Production 🗹 Glpi Paquetages pour EyesOfNetwork Production Paquetages fournissant le support de Glpi. 📃 Gnokii 0 Paquetages fournissant le support de Gnokii. 📃 Mod Gearman Paquetages fournissant le support de Mod Gearman. 🗹 Supervision 🗌 Nrdp Paquetages fournissant le support de Nrdp. 🔲 Nrpe Paquetages fournissant le support de Nrpe. Nsca Paquetages fournissant le support de Nsca. OCS Inventory Paquetages fournissant le support de OCS Inventory.

Dans la sélection de logiciel, veuillez à bien cocher la version « Supervision

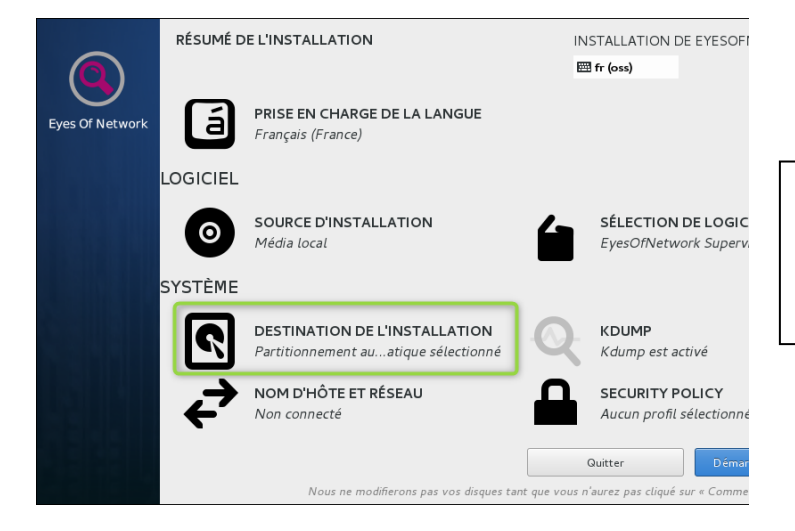

Dans le champ Système cliquez Destination de l'installation pour choisir ou vous voulez faire l'installation

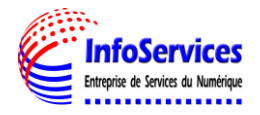

| CIBLE DE L'INSTALLATION                                          |                                                                                | INSTALLATION DE EYESOFI                      |                                           |
|------------------------------------------------------------------|--------------------------------------------------------------------------------|----------------------------------------------|-------------------------------------------|
| Terminé                                                          |                                                                                | 🖽 fr (oss)                                   |                                           |
| Sélection des périphériques                                      |                                                                                |                                              |                                           |
| Sélectionnez le périphérique :<br>bouton « Commencer l'install   | sur lequel vous souhaitez faire l'installation. I<br>ation » du menu principal | l restera intact jusqu'à ce que vous cl      |                                           |
| Disques locaux standards                                         |                                                                                |                                              |                                           |
| 20 GiO<br>VMware, VMware Virtual<br>sda / 992,5 KiO d'espace lii | .S<br>bre                                                                      |                                              | Sélectionnez le disque et <b>Terminé</b>  |
| Disques spéciaux et réseau                                       |                                                                                |                                              |                                           |
| Ajouter un disque                                                |                                                                                |                                              |                                           |
|                                                                  | 0 disque                                                                       | sélectionné ; 0 0 de capacité ; 0 0 d'espac  |                                           |
| Aucun disque sélectionné : veui                                  | llez en choisir au moins un pour l'installation.                               |                                              |                                           |
|                                                                  |                                                                                |                                              |                                           |
|                                                                  |                                                                                |                                              |                                           |
|                                                                  |                                                                                |                                              |                                           |
| RÉSUMÉ                                                           | DE L'INSTALLATION                                                              | INSTALLATION DE EYESOFI                      |                                           |
|                                                                  |                                                                                | 🖽 fr (oss)                                   |                                           |
| Eyes Of Network                                                  | <b>PRISE EN CHARGE DE LA LANGUE</b><br>Français (France)                       |                                              |                                           |
| LOGICIEL                                                         | _                                                                              |                                              |                                           |
|                                                                  |                                                                                | •                                            | Cliquez le champ « NOM d'Hôte et Réseau » |
| $\odot$                                                          | SOURCE D'INSTALLATION<br>Média local                                           | SELECTION DE LOGIC<br>EyesOfNetwork Supervis |                                           |
| everting                                                         | _                                                                              |                                              |                                           |
| SYSTEME                                                          | -                                                                              |                                              |                                           |
| 2                                                                | <b>DESTINATION DE L'INSTALLATION</b><br>Partitionnement auatique sélectionné   | KDUMP<br>Kdump est activé                    |                                           |
| $\rightarrow$                                                    | NOM D'HÔTE ET RÉSEAU                                                           |                                              |                                           |

Quitter

ns pas vos disques tant que vous n'aurez pas cliqué sur «

| RÉSEAU ET NOM D'HÔTE                                                                                    | INSTALLATION DE EYESOFI<br>國 fr (oss)                                           |
|----------------------------------------------------------------------------------------------------|---------------------------------------------------------------------------------|
| Ethernet (ens33, <i>débranché</i> )<br>Intel Corporation 82545EM Gigabit Ethernet Controller (Copper) i | <b>Ethernet (ens33)</b><br>Indisponible<br>Adresse matérielle 00:0C:29:78:A1:6D |
| + –<br>Nom d'hôte :                                                                                     | Appliquer Nom d'hôte actuel : localt                                            |

Saisissez le nom d'hôte ou laissez par défaut et ensuite cliquez sur configurer et allumez la carte réseaux

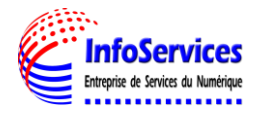

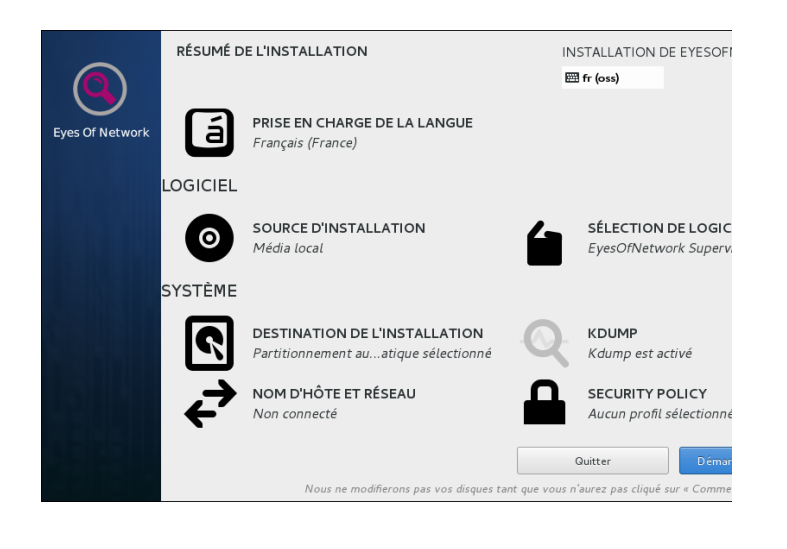

Apres le réglage des champs concerné appuyez sur **démarrer** pour poursuivre l'installation

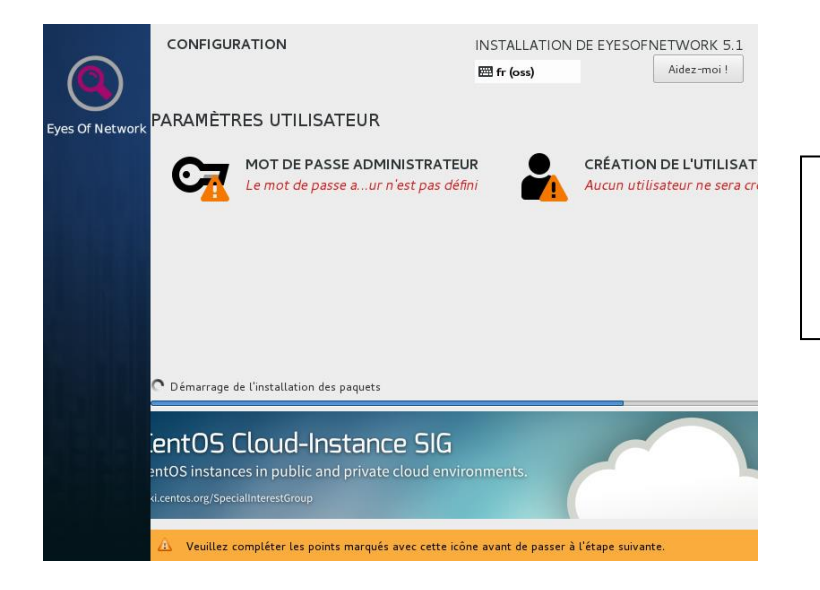

Configurez les paramètres utilisateur En ajoutant un mot de passe Admin et en créant un utilisateur

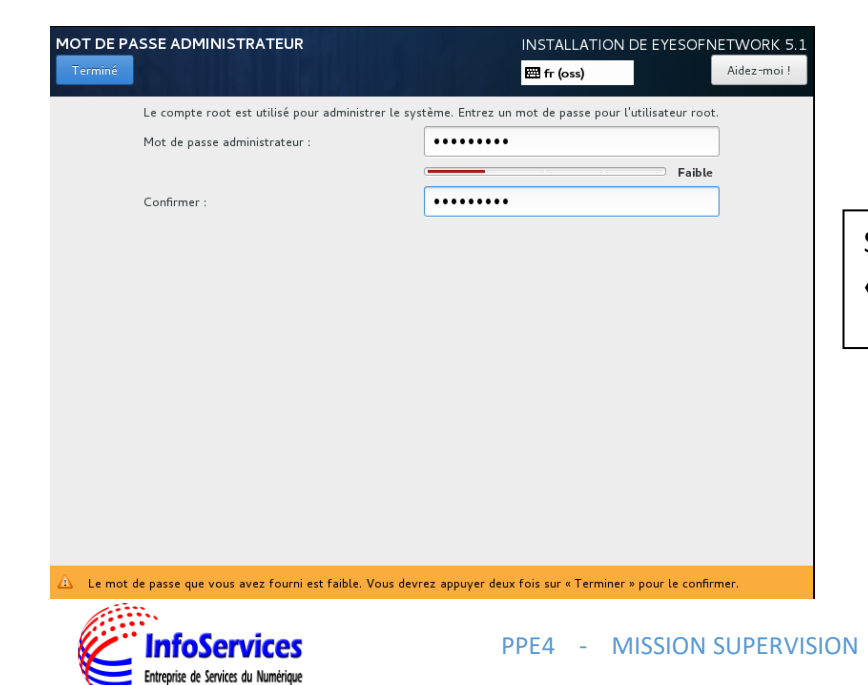

Saisir un mot de passe et cliquez **«Terminé »** 

| CRÉER UN UTILISATEUR      | INSTALLATION DE EYESOFNETWORK 5.1                                                                                                    |                                        |
|---------------------------|----------------------------------------------------------------------------------------------------|----------------------------------------|
| Terminé                   | 囧 fr (oss) Aidez -moi !                                                                                                    |                                        |
| Nom et prénom             | eon_user                                                                                                    |                                        |
| Nom d'utilisate ur        | eon_user                                                                                                    |                                        |
|                           | Astuce : Utiliser un nom d'utilisateur plus petit que 32 charactères et n'utilisez pas d'espace.                                      |                                        |
|                           | <ul> <li>Faire de cet utilisateur un administrateur</li> <li>Un mot de passe est requis pour utiliser ce compte</li> </ul>            | Choisir le nom d'utilisateur et un mot |
| Mot de passe              | ••••••                                                                                                    | de passe puis cliquez « Terminé »      |
|                           | Convenable                                                                                                    |                                        |
| Confirmer le mot de passe |                                                                                                    |                                        |
|                           | Avancé                                                                                                    |                                        |
|                           |                                                                                                    |                                        |
|                           |                                                                                                    |                                        |
|                           |                                                                                                    |                                        |
|                           |                                                                                                    |                                        |
|                           |                                                                                                    |                                        |
|                           |                                                                                                    |                                        |
| CONFIGU                   | JRATION INSTALLATION DE EYESOFNETWORK 5.1                                                                                             |                                        |
|                           | 🖼 fr (oss) Aidez-moi !                                                                                                    |                                        |
| Eyes Of Network           | RES UTILISATEUR                                                                                                    |                                        |
| C-                        | MOT DE PASSE ADMINISTRATEUR CRÉATION DE L'UTILISATI                                                                                   |                                        |
|                           | Le mot de passe aistrateur est défini                                                                                                 | Patientez iusqu'à la fin de            |
|                           |                                                                                                    | chargement nuis annuvez                |
|                           |                                                                                                    | redémarrer nour finir l'installation   |
|                           |                                                                                                    |                                        |
| Terminé !                 |                                                                                                    |                                        |
|                           | EyesOfNetwork est maintenant installé avec succès et est prêt à être utilise !<br>Allez-v et redémarrez pour commencer à l'utiliser ! |                                        |
|                           | Redémarrer                                                                                                    |                                        |
|                           |                                                                                                    |                                        |
| A L'utilis                | sation de ce produit est soumise à un contrat de licence disponible à /usr/share/centos-release/                                      |                                        |
| EULA                      |                                                                                                    |                                        |
|                           |                                                                                                    |                                        |
|                           |                                                                                                    | I                                      |
|                           |                                                                                                    |                                        |
| FuesOfNetwork m           | elesse 5.1 (llinci)                                                                                                    |                                        |

EyesOfNetwork release 5.1 (Vinci) Kernel 3.10.0-514.6.2.el7.x86\_64 on an x86\_64

EyesOfNetwork access : https://localhost.localdomain/ EyesOfNetwork website : https://www.eyesofnetwork.com/

localhost login:

L'installation est terminer maintenant vous pouvez vous logger

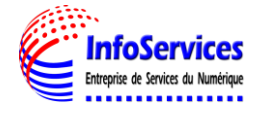

## **III - CONFIGURATION DE BASE**

Se connecter sur l'utilisateur root avec le mot de passe défini à l'installation du serveur Eon.

Avant de commencer on va d'abord mettre à jour notre serveur, **tapez la commande « yum update »** 

[root@Host-001 ~]# yum update

| (352/362): x              | z-libs-5.2.2-1.el7.i686.rpm                    | ł | 109 | kB | 00:00     |
|---------------------------|------------------------------------------------|---|-----|----|-----------|
| (353/362): x              | org-x11-server-Xvfb-1.19.3-11.el7.x86_64.rpm   |   | 852 | kB | 00:02     |
| (354/362): yı             | um-plugin-fastestmirror-1.1.31-42.el7.noarch.r | ł | 32  | kB | 00:00     |
| (355∕362): yı             | um-utils-1.1.31-42.el7.noarch.rpm              |   | 117 | kB | 00:00     |
| (356/362): z              | lib-1.2.7-17.el7.i686.rpm                      |   | 91  | kB | 00:00     |
| (357/362): z              | lib-devel-1.2.7-17.el7.x86_64.rpm              | ł | 50  | kB | 00:00     |
| (358/362): a <sup>.</sup> | tk-2.22.0-3.el7.x86_64.rpm                     |   | 258 | kB | 00:00     |
| (359/362): s              | elinux-policy-targeted-3.13.1-166.el7_4.7.noar |   | 6.5 | MB | 00:42     |
| (360∕362): yı             | um-3.4.3-154.el7.centos.noarch.rpm             |   | 1.2 | MB | 00:06     |
| (361/362): k              | ernel-3.10.0-6 91% [============== ] 651 kB/s  |   | 243 | MB | 00:34 ETA |

Puis patienter que les mises à jour se fassent

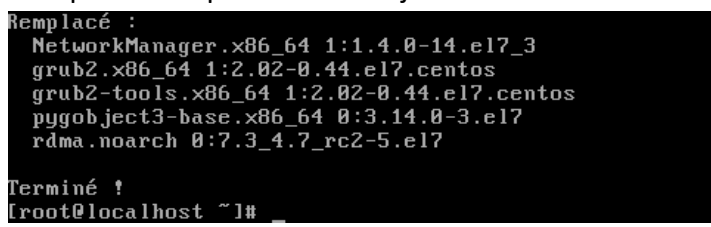

Il faut ensuite vérifier que l'adresse ip du serveur, pour cela tapez la commande : ifconfig

| [root@Host-001~]# ifconfig                                                               |
|------------------------------------------------------------------------------------------|
| enp0s3: flags <u>=4163<up,broa< u="">DCAST,RUNNING,MULTICAST&gt; mtu 1500</up,broa<></u> |
| inet [192.168.1.29] netmask 255.255.255.0 broadcast 192.168.1.255                        |
| inet6 fe80::a891:7bf:dcd5:ab1a prefixlen 64 scopeid 0x20 <link/>                         |
| ether 08:00:27:02:cb:18 txqueuelen 1000 (Ethernet)                                       |
| RX packets 1125 bytes 116383 (113.6 KiB)                                                 |
| RX errors 0 dropped 0 overruns 0 frame 0                                                 |
| TX packets 821 bytes 803650 (784.8 KiB)                                                  |
| TX errors 0 dropped 0 overruns 0 carrier 0 collisions 0                                  |
|                                                                                          |
| lo: flags=73 <up,loopback,running> mtu 65536</up,loopback,running>                       |
| inet 127.0.0.1 netmask 255.0.0.0                                                         |
| inet6 ::1 prefixlen 128 scopeid 0x10 <host></host>                                       |
| loop txqueuelen 1 (Boucle locale)                                                        |
| RX packets 3133 bytes 395017 (385.7 KiB)                                                 |
| RX errors 0 dropped 0 overruns 0 frame 0                                                 |
| TX packets 3133 bytes 395017 (385.7 KiB)                                                 |
| TX errors 0 dropped 0 overruns 0 carrier 0 collisions 0                                  |
|                                                                                          |

Nous pouvons remarquer que l'adresse **192.168.1.29** nous a été attribuée nous la changerons plus tard.

Il faut ensuite tapez l'adresse ip qui nous a été attribué dans l'url d'un navigateur

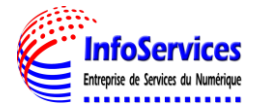

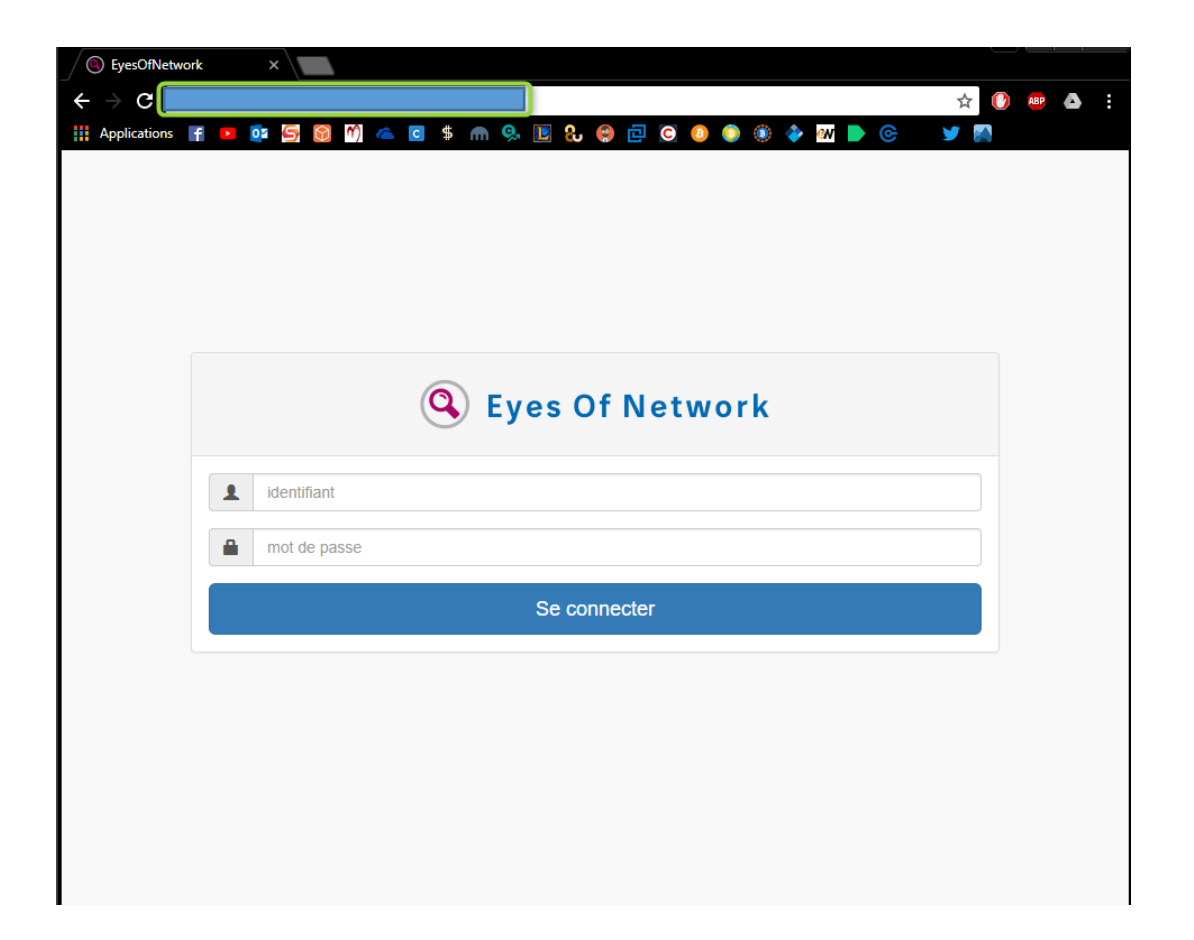

# IV - INSTALLATION ET CONFIGURATION DE SNMP SUR LE CLIENT A SUPERVISER

Avant de se logger il faudrait il faut commencer par la configuration SNMP de la solution parce que c'est un point important, en effet si cette partie est mal paramétrée, vous risquez de ne pas avoir de remontés Cacti, Nagios, ...

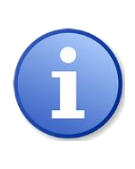

Les modifications de fichiers de configuration de forme linux sont supposées faites par la commande : « vi » Après chaque modification il est supposé que l'utilisateur pense à le sauvegarder en faisant la combinaison Esc puis :wq ou Esc puis :x (important les :).

Il y'a 3 parties de configurations du snmp :

Pour accéder au premier fichier de configuration snmp tapez la commande : vi /etc/snmp/snmpd.conf

#### [root@Host-001~]# vi /etc/snmp/snmpd.conf\_

Ce fichier gère la communauté et le type de SNMP activé en local sur EoN. Par défaut la communauté est **« EyesOfNetwork »** en SNMP v1 et v2c

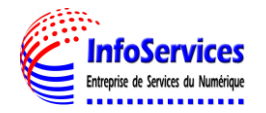

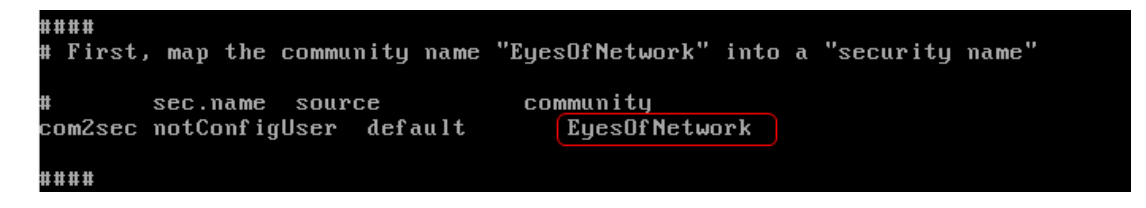

Pour la modifier, remplacez le nom de communauté par celle désirée pour être cohérent avec votre parc pour ma part c'est *« belletable ».* Apres la modification n'oubliez pas de d'enregistrer **:wq** 

| ####<br># First, map the community name            | "EyesOfNetwork" into a "security name" |
|----------------------------------------------------|----------------------------------------|
| # sec.name source<br>com2sec notConfigUser default | community<br>belletable_               |
| ####                                               |                                        |

Il faut pensez à redemarrer le service snmpd , pour cela il faut tapez la commande : systemctl restart snmpd

lroot@Host-001 "]# systemctl restart snmpd [root@Host-001 ~]#

> Pour accéder au deuxième fichier de configuration snmp tapez la commande : vi /etc/snmp/snmptrapd.conf

## [root@Host-001 ~]# vi /etc/snmp/snmptrapd.conf

Ce fichier gère la communauté SNMP des « traps » reçus par EoN depuis les équipements de notre parc.

Bien différencier SNMP de snmptrap ! Quand vous configurez un service SNMP cela implique qu'une application extérieure va accéder à ce service pour lire des informations, c'est de la supervision active.

Snmptrap lui envoie directement des informations à votre serveur suite à un évènement, on parle dans ce cas de supervision passive.

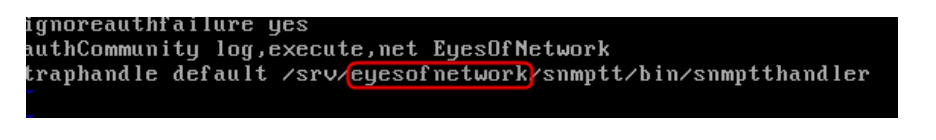

De la même manière que précédemment remplacez « **EyesOfNetwork** » par le nom désiré ici « **belletable** »

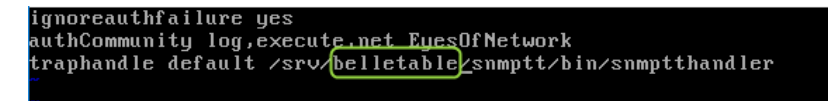

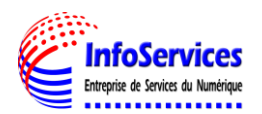

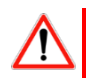

Il faut pensez à redemarrer le service snmptrapd , pour cela il faut tapez la commande : systemctl restart snmptrapd

[root@Host-001~]# systemctl restart snmptrapd [root@Host-001 ~]#

> Pour la dernière partie de configuration du snmp il faut se logger dans l'interface Eonweb, le login et le mot de passe par défaut est : admin/admin

| 9 | ) Eyes Of Network |
|---|-------------------|
| 1 | admin             |
|   |                   |
|   | Se connecter      |

Les variables de la solution EoN : Elles définissent la communauté utilisée par nagios par exemple.

Si vous avez précédemment modifiés la communauté SNMP de EoN pour correspondre à votre parc, pensez à mettre à jour la variable **\$user2\$** de la configuration Nagios

# Allez dans Administration ensuite « Configuration Nagios »

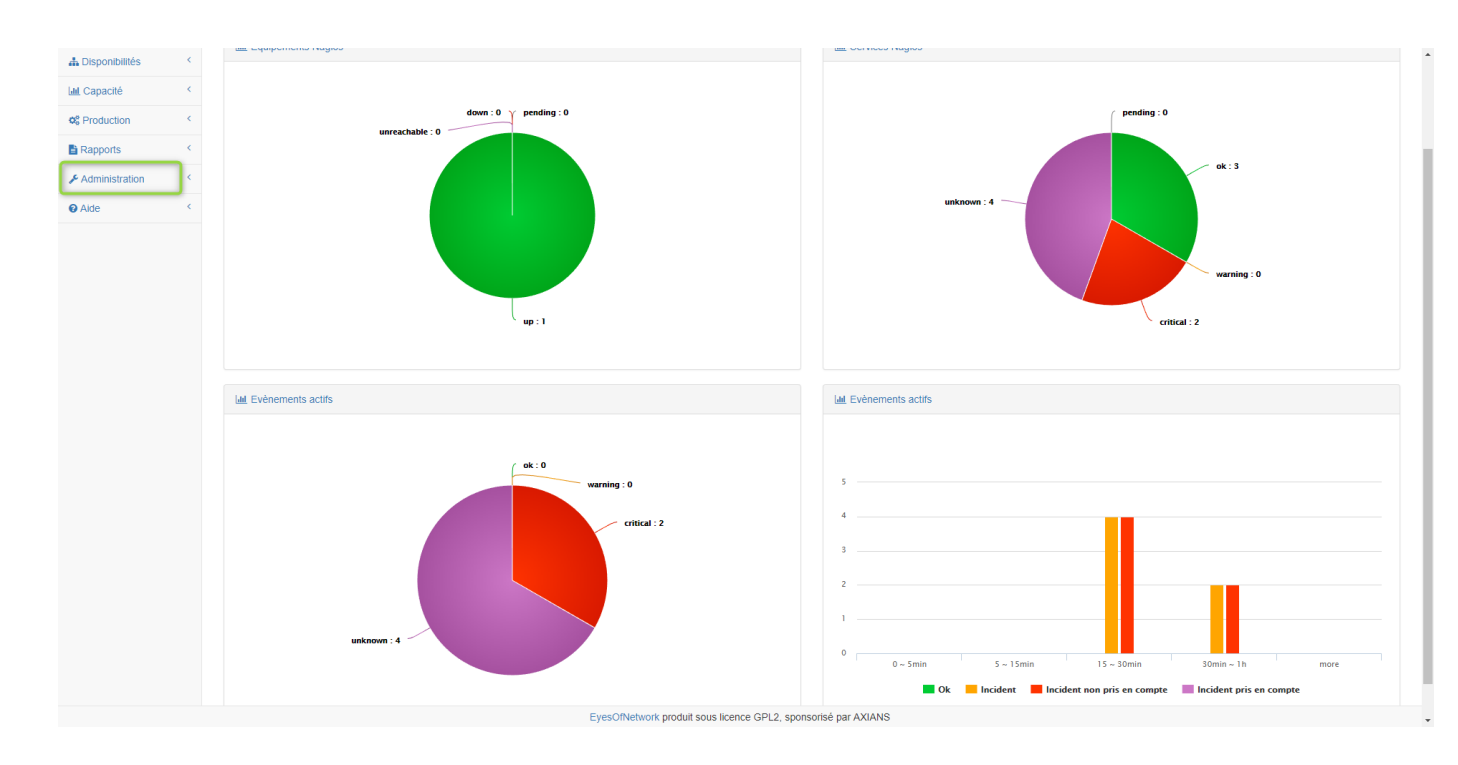

Sélectionnez maintenant « Nagios Resources ».

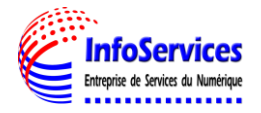

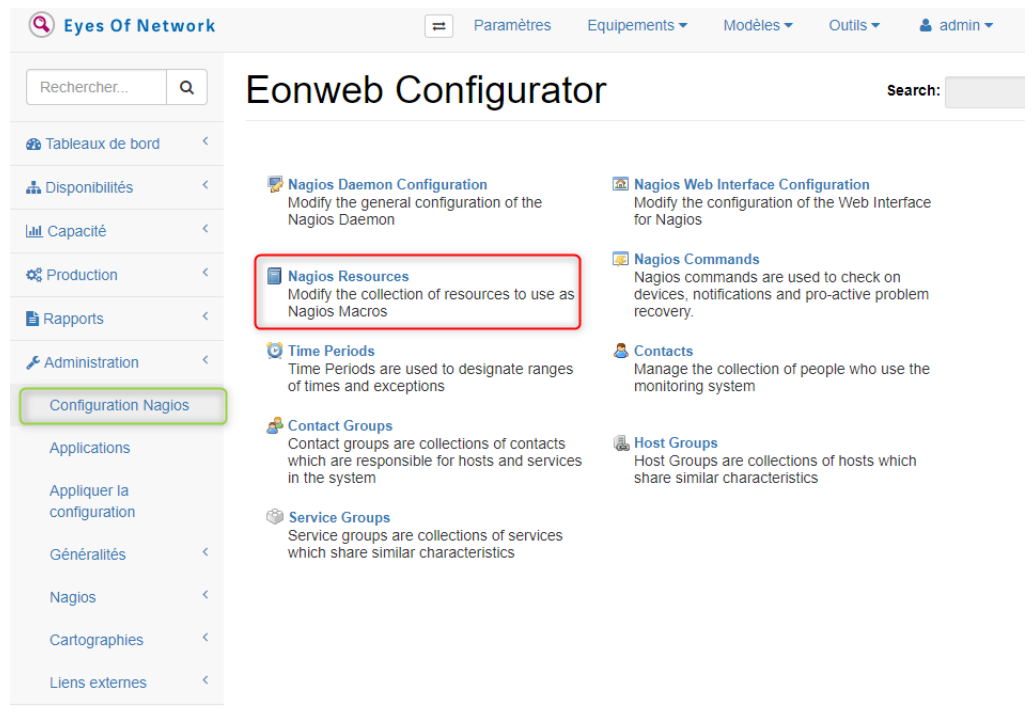

Vous trouverez la variable \$user2\$ avec la valeur « EyesOfNetwork ».

# **Environment Resources**

| Nagios res | ources are used as macros when defining Nagios commands. Text strings | which ar |
|------------|-----------------------------------------------------------------------|----------|
| \$USER1\$: | /srv/eyesofnetwork/nagios/plugins                                     |          |
| \$USER2\$: | EyesOfNetwork                                                         |          |
| \$USER3\$: | /srv/eyesofnetwork/notifier                                           |          |

Si vous avez modifié le snmpd.conf mettez la même chose pour ma part « bellettable »

# **Environment Resources**

Nagios resources are used as macros when defining Nagios commands. Text strings which

| \$USER1\$: | /srv/eyesofnetwork/nagios/plugins |
|------------|-----------------------------------|
| \$USER2\$: | belletable                        |
| \$USER3\$: | /srv/eyesofnetwork/notifier       |

Une fois la variable changée, cliquez en bas sur « Update Resource Configuration ».

Update Resource Configuration

Updated Resource Configuration.

Allez ensuite dans la section « Administration -> Appliquer la configuration »

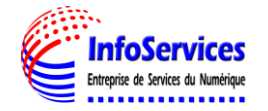

Faites enfin un export vers Nagios via un restart du job d'export Nagios.

| Exporter                                          |                                                                      |                                                         |                                  | Search: |
|---------------------------------------------------|----------------------------------------------------------------------|---------------------------------------------------------|----------------------------------|---------|
| There appears to be existing export jobs. There s | hould only be one running. If there are multiple showing as running. | you should cancel them or purge them. Click on a job to | view it's progress and it's log. | Restart |
| Name Description                                  | Start Time                                                           | Status                                                  | Actions                          |         |
| nagios                                            | 2013-04-25 15:32:50                                                  | Complete                                                | View Job                         |         |

Nous avez maintenant la même communauté locale EoN que celle utilisée par nos commandes Nagios !

Job Name: nagios Job Id: 1 Start Time: 2018-01-20 17:42:17 Elapsed Time: 0 Hours 0 Minutes 2 Seconds Current Status: Complete Job Supplemental: Performing Preflight Check With Command: /srv/eyesofnetwork/nagios/bin/nagios -v /tmp/lilac-export-1/nagi Performing Nagios Restart With Command: /usr/bin/sudo /bin/systemctl restart nagios Export Job Complete. Content Exported Successfully. Restart Job Remove Job Return To Exporter Time Туре Text 2018-01-20 17:42:1 NOTICE NagiosHostExporter attempting to export host configuration. 2018-01-20 17:42:1 NOTICE Nagios ServiceGroupExporter complete. 2018-01-20 17:42:1 NOTICE Nagios ServiceGroupExporter attempting to export host group configuration. 2018-01-20 17:42:1 NOTICE NagiosHostGroupExporter complete. 2018-01-20 17:42:1 NOTICE NagiosHostGroupExporter attempting to export host group configuration. 2018-01-20 17:42:1 NOTICE NagiosContactGroupExporter complete. 2018-01-20 17:42:1 NOTICE NagiosContactGroupExporter attempting to export contact configuration. • 20 🔻 🚺 🖣

Il est de même souhaitable de modifier aussi la communauté snmp par défaut de Cacti qui est elle aussi sur « EyesOfNetwork ». Pour cela allez dans la section « Administration ->

Displaying 1 to 20 of 23 items

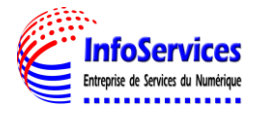

Page 1

of 2

Liens externes -> Cacti » de « eonweb ». Dans Cacti allez dans la partie « Settings»

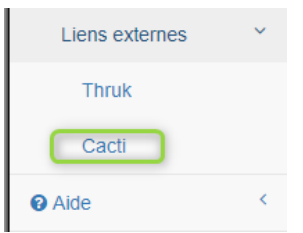

Remplacez la valeur présente dans « SNMP Community » par celle déclaré sur le serveur précédemment, dans mon cas « **belletable** » cliquez en bas sur « **Save** »

| ← → C ▲ Non               | sécurisé https://192.168.75.4/cacti/settings.php                                                                                                    | Sec. 2                             |
|---------------------------|----------------------------------------------------------------------------------------------------|------------------------------------|
| Console -> Cacti Settings |                                                                                                    |                                    |
| Create                    | General Paths Poller Graph Export Visual Authentica                                                                                                 | tion Mail / DNS Misc Syslog        |
| New Graphs                | Cacti Settings (General)                                                                                                    |                                    |
| Management                | Event Logging                                                                                                    |                                    |
| Graph Management          | Log File Destination                                                                                                    |                                    |
| Graph Trees               | How will Cacti handle event logging.                                                                                                    |                                    |
| Data Sources              |                                                                                                    | Web SNMP Messages                  |
| Devices                   | Web Events<br>What Cacti website messages should be placed in the log.                                                                              | Web RRD Graph Syntax               |
| Weathermaps               | · · ·                                                                                                    | Graph Export Messages              |
| Collection Methods        | Poller Specific Logging                                                                                                    |                                    |
| Data Queries              | Poller Logging Level                                                                                                    |                                    |
| Templates                 | What level of detail do you want sent to the log file. WARNING: Leaving in<br>any other status than NONE or LOW can exaust your disk space rapidly. | LOW - Statistics and Errors        |
| Graph Templates           |                                                                                                    | Dellas Statistics                  |
| Host Templates            | Poller Syslog/Eventlog Selection<br>If you are using the Syslog/Eventlog, What Cacti poller messages should be                                      | Poller Varians     Dellas Warrings |
| Data Templates            | placed in the Syslog/Eventlog.                                                                                                    | Poller Warnings     Poller Error   |
| Color Templates           | Paguined Tool Varsians                                                                                                    |                                    |
| Import/Export             | SNMD Litility Version                                                                                                    |                                    |
| Import Templates          | The type of SNMP you have installed. Required if you are using SNMP v2c                                                                             | NET-SNMP 5.x 🔻                     |
| Export Templates          | or don't have embedded SNMP support in PHP.                                                                                                    |                                    |
| Syslog Settings           | RRDTool Utility Version<br>The version of RRDTool that you have installed.                                                                          | RRDTool 1.4.x V                    |
| Alert Rules               | SNMP Defaults                                                                                                    |                                    |
| Removal Rules             | SNMP Version                                                                                                    | Version 2 💌                        |
| Report Rules              | Default SNMP version for all new hosts.                                                                                                    |                                    |
| Configuration<br>Settings | SNMP Community<br>Default SNMP read community for all new hosts.                                                                                    | belletable                         |
| Plugin Management         | SNMP Username (v3)<br>The SNMP v3 Username for polling hosts.                                                                                       |                                    |
| Utilities                 | SNMD Dassword (v2)                                                                                                    |                                    |
| User Management           | The SNMP v3 Password for polling hosts.                                                                                                    |                                    |
| RRD Cleaner               | SNMP Auth Protocol (v3)<br>Choose the SNMPv3 Authorization Protocol.                                                                                | MD5 (default) ▼                    |
| Logodt üser               | SNMP Privacy Passphrase (v3)<br>Choose the SNMPv3 Privacy Passphrase.                                                                               |                                    |
|                           | SNMP Privacy Protocol (v3)<br>Choose the SNMPv3 Privacy Protocol.                                                                                   | DES (default) ▼                    |
|                           | SNMP Timeout<br>Default SNMP timeout in milli-seconds.                                                                                              | 1000                               |
| 75                        | SNMP Port Number<br>Default UDP port to be used for SNMP Calls. Typically 161.                                                                      | 161                                |
|                           | SNMP Retries<br>The number times the SNMP poller will attempt to reach the host before<br>failing.                                                  | 3                                  |
|                           | Other Defaults                                                                                                    |                                    |
|                           | Reindex Method for Data Queries<br>The default reindex method to use for all Data Queries.                                                          | Uptime Goes Backwards <b>▼</b>     |
|                           | Deletion Verification<br>Prompt user before item deletion.                                                                                          | Deletion Verification              |

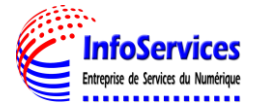

# V - DESACTIVER L'ACCES ROOT DIRECT EN SSH

A présent nous allons reglé un petit soucis de sécurité négligé il s'agit de l'acces ssh, je vais tenter un petit interlude afin de désactiver l'accès root en ssh, faille de sécurité en soi. En mode console, éditez le fichier de configuratoin de ssh pour cela tapez la commande : **vi** 

## /etc/ssh/sshd\_config

Dans ce fichier repérez la ligne contenant : # PermitRootLogin yes

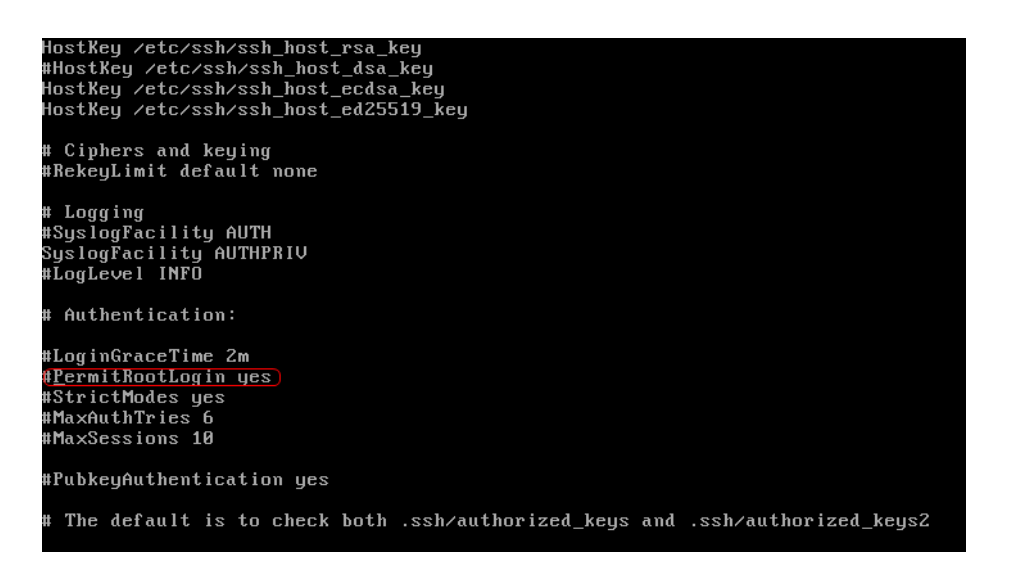

Et remplacez par PermitRootLogin no (enlevez le # et mettez no au lieu de yes.)

Sauvegardez/quittez avec la commande : wq

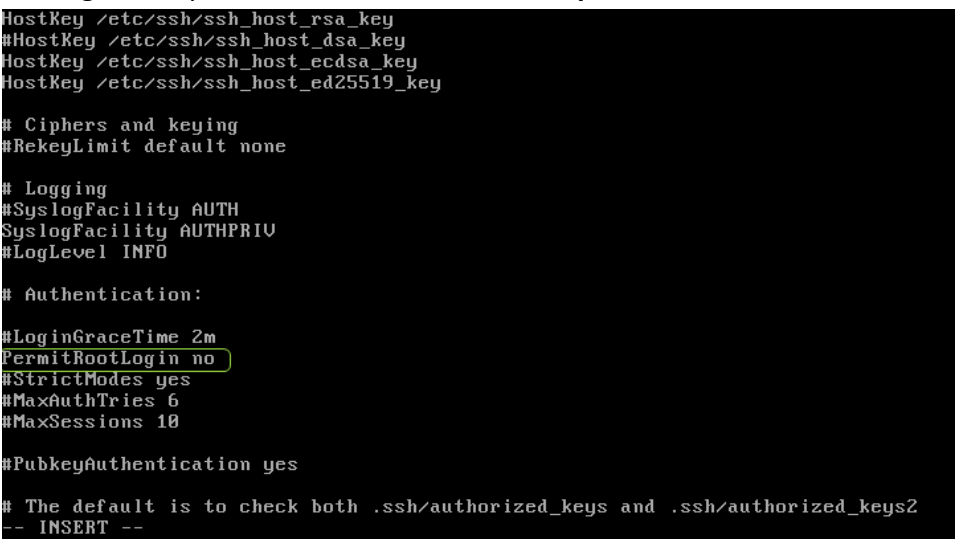

Ensuite il faut créer un compte maintenance pour cela tapez la commance : useradd

maintenance –g wheel

[root@Host-001~]# useradd maintenance -g wheel

Ensuite il faut créer un mot de passe à ce compte tapez la commande : passwd maintenance

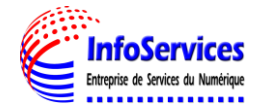

Changement de mot de passe pour l'utilisateur maintenance. Nouveau mot de passe : Retapez le nouveau mot de passe : passwd : mise à jour réussie de tous les jetons d'authentification. [root@Host-001 ~]# \_ Confirmez le mot de passe.

Vous pouvez tester si le compte a bien été crée [root@Host-001 ~]# su maintenance [maintenance@Host-001 root1\$

Si tout fonctionne, redémarrez le service ssh (en tant que root) et à l'issue personne ne pourra se loguer via ssh en root au serveur EON. Pour cela tapez la commande **systemctl** 

**restart sshd** [root@Host-001 ~]# systemctl restart sshd [root@Host-001 ~]#

Tout fonctionne bien nous allons donc en profiter pour changer l'adresse IP de notre serveur EON et lui attribuer l'adresse ip **192.168.1.9** 

Pour commencer nous allons tapez la commande **ifconfig** afin de voir notre adresse ip actuelle

| [root@Host-001~]# ifconfig                                                              |
|-----------------------------------------------------------------------------------------|
| enp0s3: <u>flags=4163<up,broa< u="">DCAST,RUNNING,MULTICAST&gt; mtu 1500</up,broa<></u> |
| inet 192.168.1.29 netmask 255.255.255.0 broadcast 192.168.1.2                           |
| inet6 fe80::a891:7bf:dcd5:ab1a prefixlen 64 scopeid 0x20 <link< td=""></link<>          |
| ether 08:00:27:02:cb:18 txqueuelen 1000 (Ethernet)                                      |
| RX packets 6527 bytes 933096 (911.2 KiB)                                                |
| RX errors 0 dropped 0 overruns 0 frame 0                                                |
| TX packets 6062 bytes 6181650 (5.8 MiB)                                                 |
| TX errors 0 dropped 0 overruns 0 carrier 0 collisions 0                                 |
|                                                                                         |
| lo: flags=73 <up,loopback,running> mtu 65536</up,loopback,running>                      |
| inet 127.0.0.1 netmask 255.0.0.0                                                        |
| inet6 ::1 prefixlen 128 scopeid 0x10 <host></host>                                      |
| loop txqueuelen 1 (Boucle locale)                                                       |
| RX packets 1318 bytes 289359 (282.5 KiB)                                                |
| RX errors 0 dropped 0 overruns 0 frame 0                                                |
| TX packets 1318 bytes 289359 (282.5 KiB)                                                |
| TX errors 0 dropped 0 overruns 0 carrier 0 collisions 0                                 |
|                                                                                         |
| [root@Host-001 ~]#                                                                      |
|                                                                                         |

Nous allons maintenant fixer une adresse statique pour cela il faut modifier l'interface réseau directement pour cela tapez la commande : nano /etc/sysconfig/network-scripts/[le com de votre carte réseau] pour ma part c'est enp0s3

[root@localhost ~]# nano /etc/sysconfig/network-scripts/ifcfg-enp0s3

Puis nous pouvons voir que la carte est en DHCP

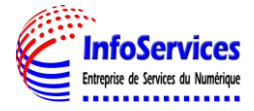

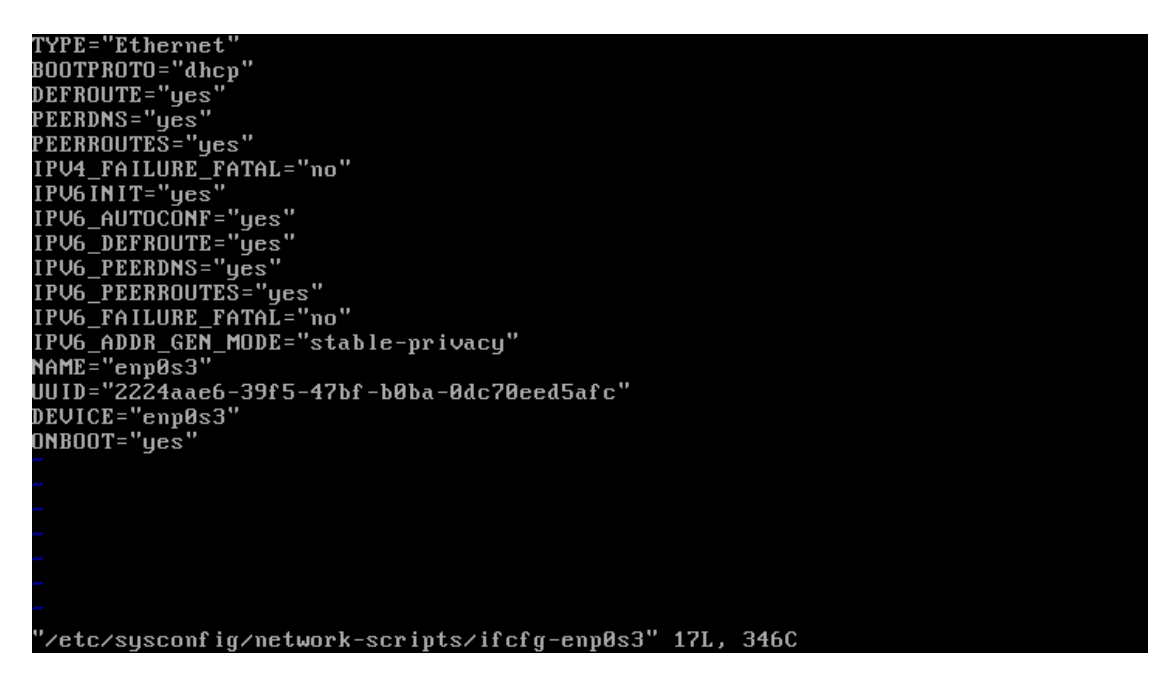

Nous allons la mettre en statique dans un premier temps puis nous allons compléter les autres configurations notamment l'adresse ip , l'adresse masque , le broadcast.

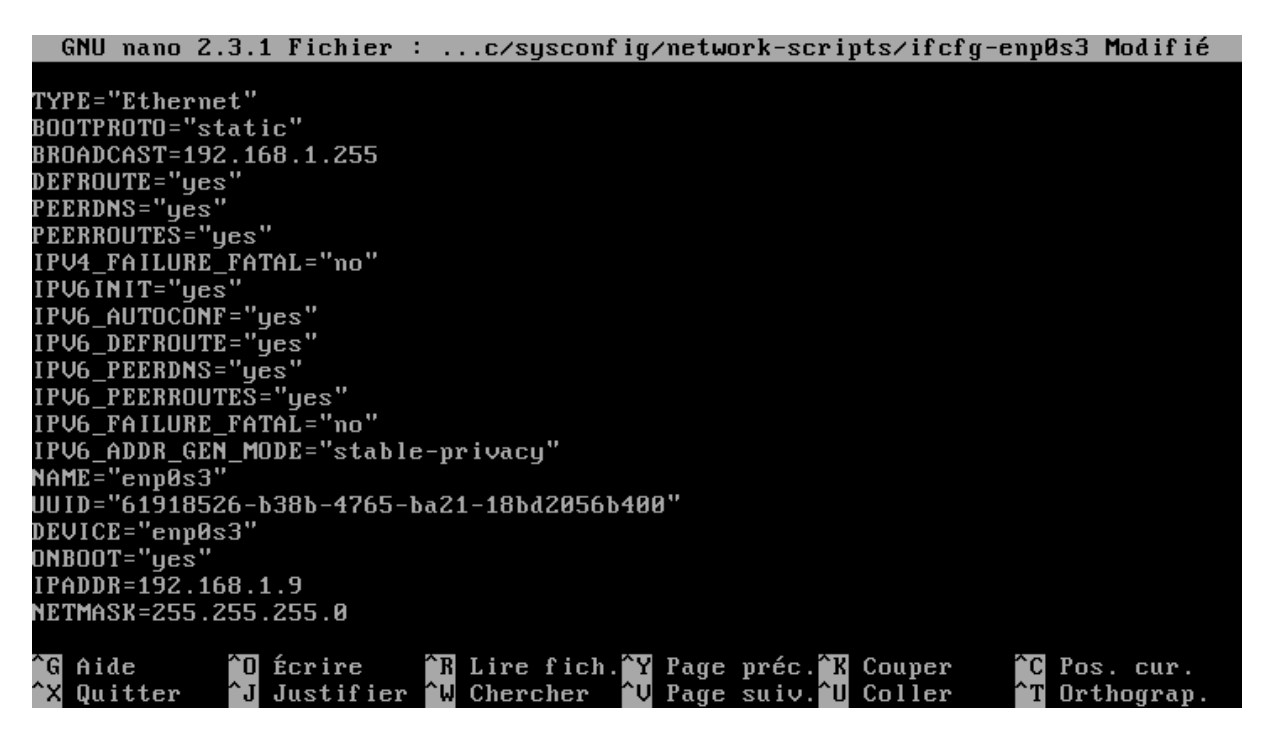

Ensuite nous allons configurer les paramètres généraux du réseau, pour cela tapez la commande **nano /etc/sysconfig/networking** 

[root@localhost ~]# nano /etc/sysconfig/network\_

Nous constatons que c'est vierge nous allons alors la configurer

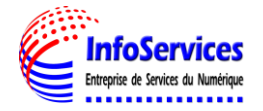

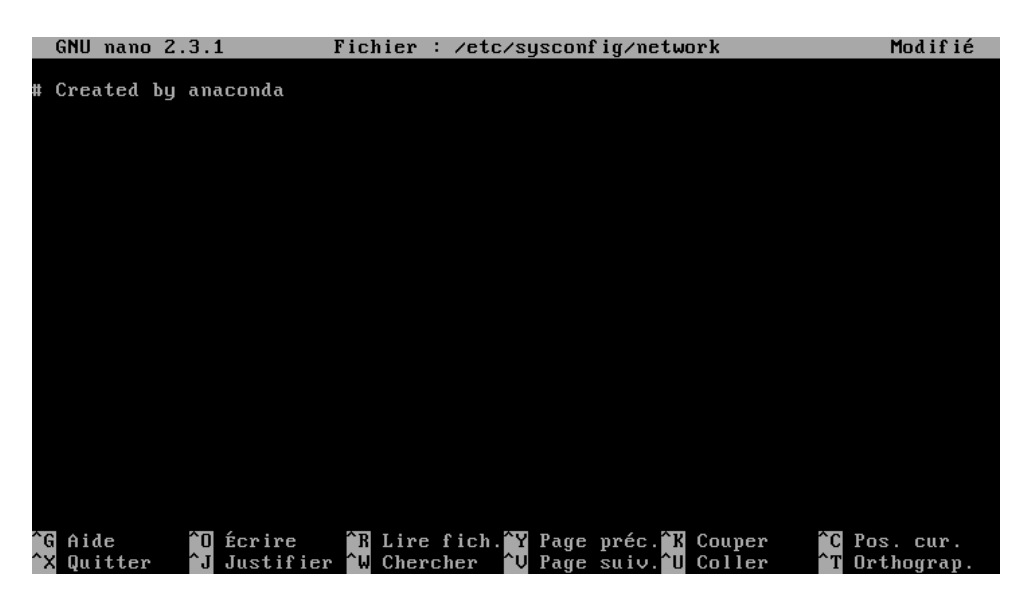

Nous allons activer le réseau, désactivé ou non ipv6 /etc

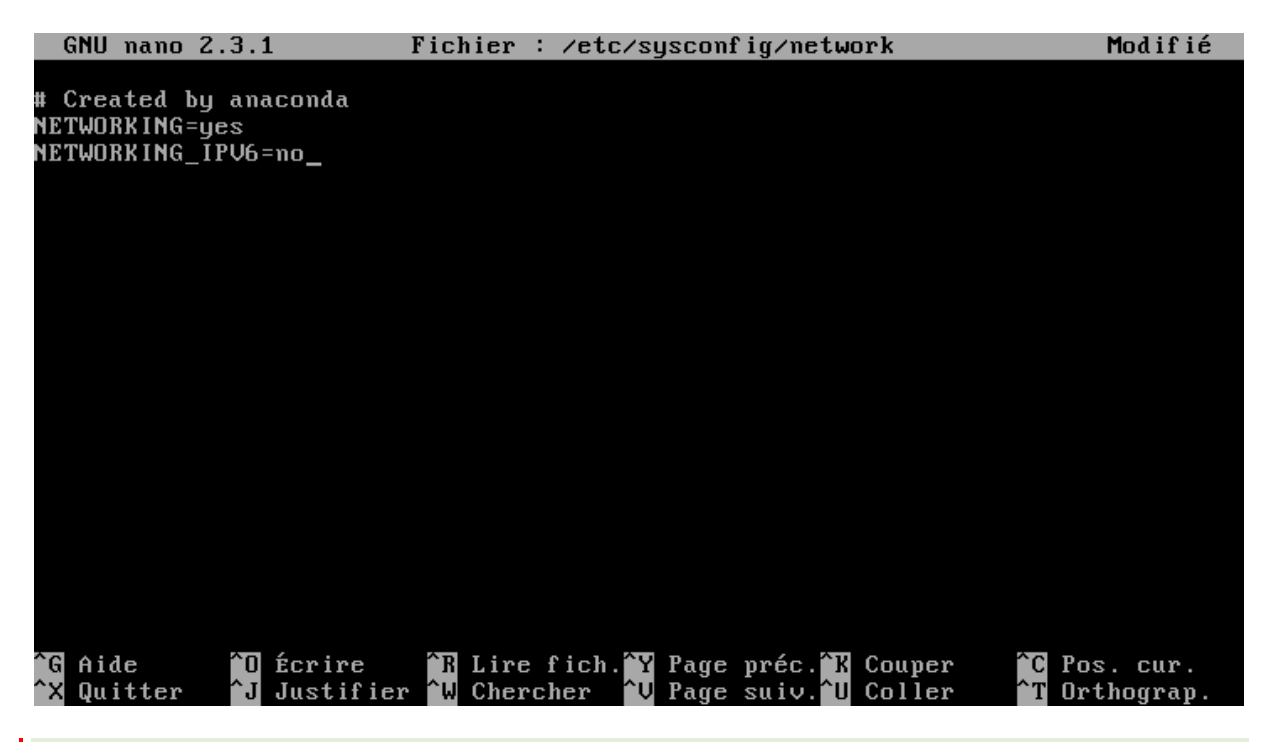

Il faut pensez à redemarrer la carte reseau, pour que les changements soient prit en compte

Pour cela il faut tapez la commande /etc/init.d/network restart

Nous pouvons voir que l'adresse ip a bien été changée :

enp0s3: flags=4163<UP,BROADCAST,RUNNING,MULTICAST> mtu 1500 inet 192.168.1.9 netmask 255.255.255.0 broadcast 192.168.1.255 inet6 fd17:625c:f037:a84b:cf0f:9609:ea42:11e5 prefixlen 64 scopeid 0x0

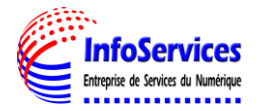

# VI - CONFIGURATION SNMP D'UN POSTE CLIENT WINDOWS 7

#### Installation de SNMP

Pour superviser un poste il faut d'abord activer **snmp** sur le poste à superviser pour cela suivre ces étapes ci-dessous :

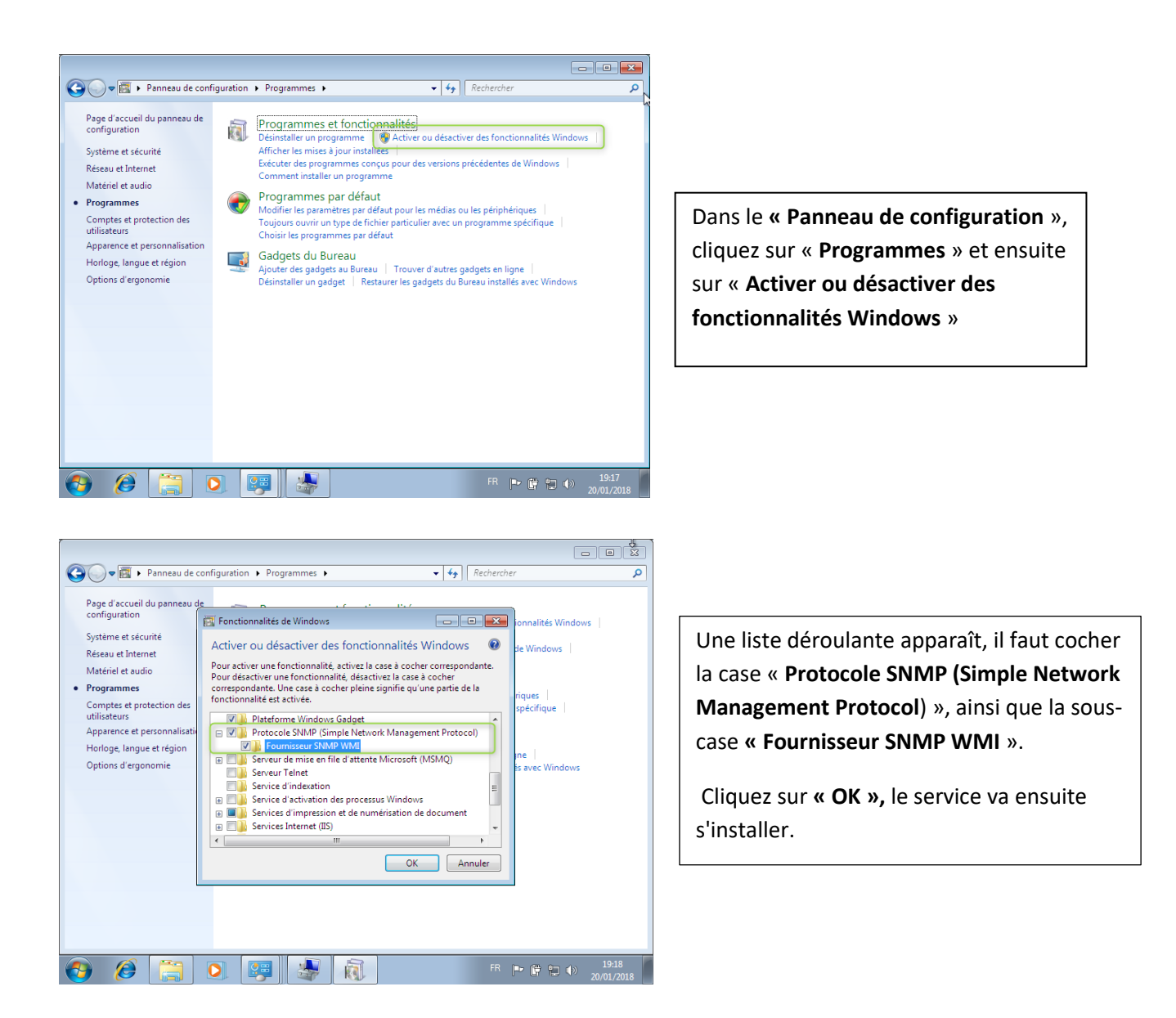

### **Configuration de SNMP**

Une fois le service installé nous allons passer à l'étape de configuration, **cliquez** sur démarrer.

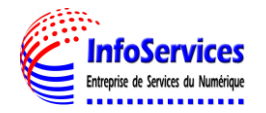

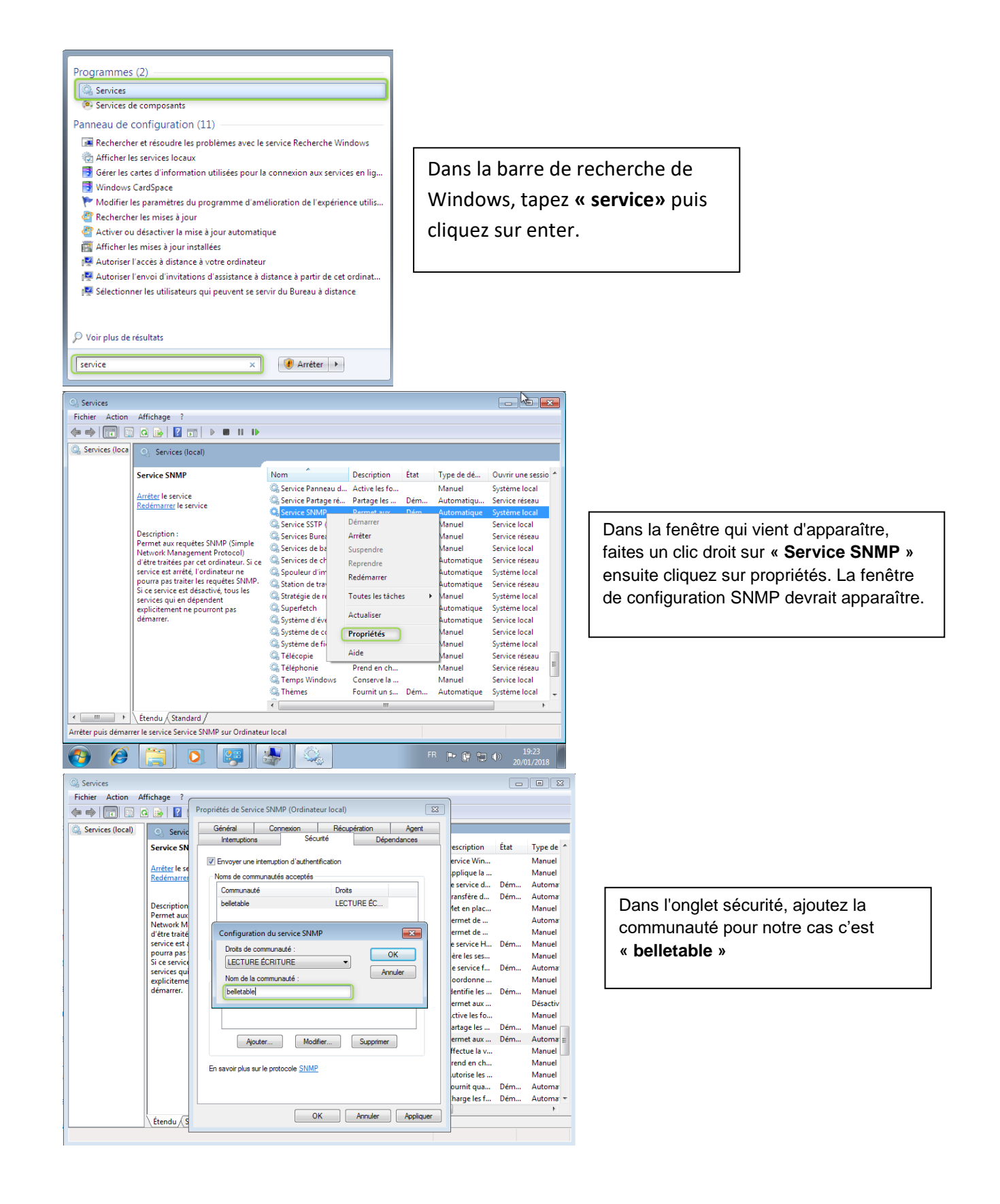

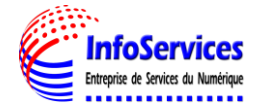

| Services (local) Services (local) Se                                                                                                    | Fichier Action Affichage                                                       | Proprietes de Serv                                                                                   | rice SINIMP (Ordina                                    | teur local)                                               |               | <u> </u>   |                                                                                                    |                                 |   |
|----------------------------------------------------------------------------------------------------|--------------------------------------------------------------------------------|----------------------------------------------------------------------------------------------------|--------------------------------------------------------|-----------------------------------------------------------|---------------|------------|----------------------------------------------------------------------------------------------------|---------------------------------|---|
| Interruptions       Services         Services (local)       Services         Arrête le<br>Bedémar       Communautés acceptés         Description       État         Permet as<br>Network t       Communautés acceptés         Permet as<br>Network t       Accester les paquets SIMP provenant de n'importe que Infile         Si ce services e<br>expliciter<br>démarrer.       Accester les paquets SIMP provenant de ces hôtes         Si ce services e<br>expliciter<br>démarrer.       Detacter.         Modifier       Supprimer         Accester les paquets SIMP provenant de ces hôtes       Charge les f<br>Orie et amé         Prend en ch       Accester les paquets SIMP provenant de ces hôtes         Prend en ch       Dem         Accester les paquets SIMP       Supprimer         Prend en ch       Dem         Accester les paquets SIMP       Supprimer         Prend en ch       Dem         Prend en ch       Dem         Prend en ch       Dem         Prend en ch       Prend en ch         Prend en ch                                                                                                    |                                                                                | Général                                                                                              | Connexion                                              | Récupération                                              | n Agent       |            |                                                                                                    |                                 |   |
| Arrêter le<br>Redémar       Communauté       Drots       Permet aux         Descriptic<br>Permet av<br>Network<br>d'être trais<br>services e<br>pourra pa<br>Si ce servi<br>services en<br>démarrez.       Descriptic<br>Permet aux       Permet aux         Aquiter       Modifier       Supprimer         Active les paquets SNMP provenant de n'importe quel hôte.       OP rend en ch         OP rend en ch       Dem         Active les paquets SNMP provenant de ces hôtes       Crée et mel         Descriptic<br>genjoiter<br>démarrez.       Aquiter       Modifier         Aquiter       Modifier       Supprimer         Aquiter       Modifier       Supprimer         Present aux       Dem         Quer       Modifier       Supprimer         Present aux       Dem         Apouter       Modifier       Supprimer         En savoir plus aur le protocole <u>SIMP</u> Prend en ch       Prend en ch         Prend en ch       Dem       Prend en ch       Prend en ch                                                                                                    | Services (local) O Service S                                                   | Interruption                                                                                         | is Séi<br>interruption d'auther<br>imunautés acceptés  | ntification                                               | Dépendances   |            | Description                                                                                                    | État                            | • |
| Descriptic<br>Permet as<br>Network<br>d'être trai<br>service es<br>pourre pa<br>Si ce servi<br>services e<br>démarrer.<br>Acoeter les paquets SNMP provenant de n'imocte quel hôte<br>192-1083<br>Acoeter les paquets SNMP provenant de ces hôtes<br>192-1083<br>Acoeter les paquets SNMP provenant de ces hôtes<br>192-1083<br>En sevoir plus sur le protocole SNMP<br>Fournit que<br>Acouter<br>Parmet and ch<br>Charge les f<br>Crée et mai<br>Dem<br>Prend en ch<br>Charge les f<br>Gere et ané<br>Prend en ch<br>Prend en ch. | <u>Arrêter</u> le<br><u>Redéman</u>                                            | Communau<br>belletable                                                                               | té                                                     | Droits<br>LECTURE (                                       | CR            | edia       | Permet aux<br>Active les fo<br>Partage les<br>Permet aux                                                                                                    | Dém                             |   |
| service es<br>pours par de la paqueta SIMM oroxenant de l'imorte que hôte<br>service service<br>explicitere<br>démarrer:<br>Apouer::::::::::::::::::::::::::::::::::::                                                                                                    | Descriptic<br>Permet av<br>Network<br>d'être trai                              | Air                                                                                                  | outer Mo                                               | difier Sup                                                | primer        | ol)<br>uri | Prend en ch<br>Autorise les<br>Active l'acc                                                                                                    | Deni                            |   |
|                                                                                                    | service es<br>pourre pa<br>Si ce servi<br>services q<br>expliciten<br>démarrer | Accepter<br>Accepter<br>192.168<br>Accepter<br>192.168<br>Accepter<br>192.168<br>Accepter<br>192.168 | les paquets SNMP (<br>les paquets SNMP (<br>pouter Moi | rovenant de nimpo<br>rovenant de ces hi<br>áfier Sup<br>P | nte quel hôte | n)         | Fournit qua<br>Charge les f<br>Crée et mai<br>Autorise le s<br>Gère et amé<br>Prend en ch<br>Le service<br>Fournit la te<br>Vous perme<br>Prend en ch<br>Conserve la | Dém<br>Dém<br>Dém<br>Dém<br>Dém |   |

Ensuite, ajoutez l'adresse IP de l'hôte autorisé à se connecter, ici l'adresse IP du serveur EoN **192.168.1.9** 

Snmp est bien configuré sous mon poste client **« Belletable\_client »**Il faut maintenant aller se connecter via l'Eonweb depuis l'adresse ip du serveur **192.168.1.9** 

| EyesOfNetwork ×                                    |                                                      |             | 8 0 0 %   |                             |          |
|----------------------------------------------------|------------------------------------------------------|-------------|-----------|-----------------------------|----------|
| $\leftarrow \rightarrow \mathbf{C}$ A Non sécurisé | https://192.168.75.4/module/dashboard_view/index.php |             | ☆         |                             |          |
| Q Eyes Of Network                                  |                                                      | =           | 🛔 admin 👻 | 🔍 Eyes Of Net               | work     |
| Rechercher Q                                       | Tableau de bord                                      |             |           | Rechercher                  | 0        |
| Tableaux de bord                                   | List Equipaments Maging                              |             |           |                             | <u> </u> |
| A Disponibilités <                                 |                                                      |             |           | Tableaux de bord            | <        |
| Lul Capacité <                                     |                                                      |             |           |                             |          |
| of Production <                                    | down : 0                                             | pending : 0 |           | 🚠 Disponibilités            | <        |
| Bapports <                                         | unreachable . U                                      |             |           | LIII Capacité               | <        |
| Administration <                                   |                                                      |             |           | <b>\$</b> Production        | ~        |
| Q Aide <                                           |                                                      |             |           | Arrêts planifiés            |          |
|                                                    |                                                      |             |           | Arrêts planifiés récurrents |          |
|                                                    |                                                      | up : 1      |           | Outils                      |          |
|                                                    |                                                      |             |           | Configurations              | <        |

Dans l'onglet production, cliquez sur « Outils » puis remplissez les champs correspondant à votre poste client

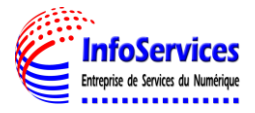

| <ul> <li>✓ ④ EyesOfNetwork</li> <li>✓ ↔ ♂ ▲ Non sécurit</li> </ul> | <                    | (A) (C) (A) (A) (A) (A) (A) (A) (A) (A) (A) (A |      |
|--------------------------------------------------------------------|----------------------|------------------------------------------------|------|
| Q Eyes Of Network                                                  | κ.                   | = admin -                                      |      |
| Rechercher Q                                                       | Outils de production |                                                |      |
| Tableaux de bord                                                   | Host                 |                                                |      |
| 📥 Disponibilités 🔷 <                                               | 192.168.             | Apres avoir rempli les char                    | nns  |
| Lill Capacité <                                                    | Outil                |                                                | 1195 |
| <b>Q</b> Production                                                | snmpwalk             | cliquez sur « Lancer »                         |      |
| Arrêts planifiés                                                   | Communauté SNMP      |                                                |      |
| Arrêts planifiés                                                   | Belletable           |                                                |      |
| récurrents                                                         | Version SNMP         |                                                |      |
| Outils                                                             | version 2c           | *                                              |      |
| Configurations <                                                   |                      |                                                |      |
| Rapports <                                                         |                      |                                                |      |
| ✤ Administration <                                                 |                      |                                                |      |
| Aide     <                                                         |                      |                                                |      |
|                                                                    |                      |                                                |      |

Si tous se passe bien vous aurez ce résultat sinon va falloir revoir votre nom de communauté

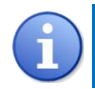

*Il faut faire attention au majuscule si vous en avez mis dans votre nom de communauté* 

| 192.168.7      | Host : 192.168.75.5                                                                                                    |  |
|----------------|----------------------------------------------------------------------------------------------------|--|
|                | Commande exécutée : sumpwalk -c Belletable -v 2c 192.168.75.5                                                                                |  |
|                | SNMPv2-MIB::sysDescr.0 = STRING: Hardware: Intel64 Family 6 Model 94 Stepping 3 AT/AT COMPATIBLE - Software: Windows Version 6.1 (Build 7601 |  |
| snmpwalk       | <ul> <li>Multiprocessor Free)</li> </ul>                                                                                                    |  |
|                | SNMPv2-MIE:sysObjectID.0 = OID: SNMPv2-SMI:enterprises.311.1.3.1.1                                                                           |  |
| ommunauté SNMP | DISMAN-EVENT-MID: SySOP Imenistance = Imeticks: (18455) 0:03.04.55                                                                           |  |
| Belletable     | SNMPV2-MIB.SVSCORdCU = STRING.                                                                                                    |  |
| Soliotable     | SWMPV2-MID_Systemic.0 = STRUGS_Deficition_Client.0enetable_client.0enetable.tail                                                             |  |
| arsion SNMP    | SNMPV2-MID.SSSLUGAIOLU - STAINO.                                                                                                    |  |
|                | IF-MIR 2-IMDUS - INTEGEN - INTEGEN - 20                                                                                                    |  |
| version 2c     | IF-MID: INVENDED = INTEGEP: 1                                                                                                    |  |
|                | $ \mathbf{F} - \mathbf{M} ^2$                                                                                                    |  |
|                | E-MIB index 3 = INTEGER: 3                                                                                                    |  |
|                | IF-MIB::ifIndex.4 = INTEGER: 4                                                                                                    |  |
|                | IF-MIB://findex.5 = INTEGER: 5                                                                                                    |  |
|                | IF-MIB::ifindex.6 = INTEGER: 6                                                                                                    |  |
|                | IF-MIB::Ifindex.7 = INTEGER; 7                                                                                                    |  |
|                | IF-MIB::ifindex.8 = INTEGER: 8                                                                                                    |  |
|                | IF-MIB::ifindex.9 = INTEGER: 9                                                                                                    |  |
|                | IF-MIB::ifindex:10 = INTEGER: 10                                                                                                    |  |
|                | IF-MIB::ifindex.11 = INTEGER: 11                                                                                                    |  |
|                | IF-MIB::ifindex.12 = INTEGER: 12                                                                                                    |  |
|                | IF-MIB::ifindex.13 = INTEGER: 13                                                                                                    |  |
|                | IF-MIB::ifindex.14 = INTEGER: 14                                                                                                    |  |
|                | IF-MIB::ifindex.15 = INTEGER: 15                                                                                                    |  |
|                | IF-MIB::ifindex.16 = INTEGER: 16                                                                                                    |  |
|                | IF-MIB::IfIndex.17 = INTEGER: 17                                                                                                    |  |
|                | IF-MIB::ifindex.18 = INTEGER: 18                                                                                                    |  |
|                | IF-MIB::ifindex.19 = INTEGER: 19                                                                                                    |  |
|                | IF-MIB::ifindex.20 = INTEGER: 20                                                                                                    |  |
|                | IF-MIB::IfDescr.1 = STRING: Software Loopback Interface 1.                                                                                   |  |
|                | IF-MIB::ifDescr.2 = STRING: WAN Miniport (SSTP).                                                                                             |  |

Faites la procédure pour tous les clients à ajouter

### VII - INSTALLATION ET CONFIGURATION DE SNMP SUR LE WINDOWS SERVEUR 2012 R2

### **INSTALLATION DE SNMP**

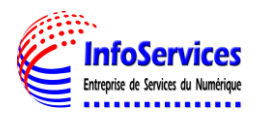

Pour installer et configurer l'agent SNMP sur serveur Windows 2008, 2012 et 2016 la procédure est la même :

| Costionna     Cost      Cost     Cost     C | aire de serveur + Tableau<br>BIENVENUE DANS GESTIONNAIRE<br>DÉMARRAGE<br>RAPIDE<br>NOUVEAUTÉS<br>EN SAVOIR PLUS                                                                                                    | u de bord<br>e de serveur<br>hfigurer ce serveur local<br>Ajouter des rôles et des fonctionnali<br>Ajouter d'autres serveurs à gérer<br>Eréer un groupe de serveurs<br>Connecter ce serveur aux services d                                                                                                    | tés<br>le cloud computing                                                                                                    |                                                                                                    | Allez dans le <b>Gestionnaire</b>                          |
|----------------------------------------------------------------------------------------------------|----------------------------------------------------------------------------------------------------|----------------------------------------------------------------------------------------------------|----------------------------------------------------------------------------------------------------|----------------------------------------------------------------------------------------------------|------------------------------------------------------------|
|                                                                                                    | Rôles et groupes de serveurs       Rôles : 4   Groupes de serveurs: 1   Ni       Image: 1   Groupes de serveurs: 1   Ni       Image: 2   Groupes de serveurs: 1   Ni       Image: 2   Groupes de serveurs: 1   Ni       Image: 2   Groupes de serveurs: 1   Ni       Image: 2   Groupes de serveurs: 1   Ni       Image: 2   Groupes de serveurs: 1   Ni       Image: 2   Groupes de serveurs: 1   Ni       Image: 2   Groupes de serveurs: 1   Ni       Image: 2   Groupes de serveurs: 1   Ni       Image: 2   Groupes de serveurs: 1   Ni       Image: 2   Groupes de serveurs: 1   Ni       Image: 2   Groupes de serveurs: 1   Ni       Image: 2   Groupes de serveurs: 1   Groupes de serveurs: 1   Ni       Image: 2   Groupes de serveurs: 1   Groupes de serveurs: 1   Ni       Image: 2   Groupes de serveurs: 1   Ni       Image: 2   Groupes de serveurs: 1   Groupes de serveurs: 1   Ni       Image: 2   Groupes de serveurs: 1   Groupes de serveurs: 1   Groupes de serveurs: | ombre total de serveurs : 1                                                                                                    | DNS  Facilité de gestion  Événements Services Betformances                                                                                                    | 1<br>• Services de fichiers et 1<br>• Gestockage<br>• Facilité de gestion<br>Événements<br>Services<br>Bedromances | de Serveur, puis Ajouter des rôles et des fonctionnalités. |
|                                                                                                    |                                                                                                    |                                                                                                    |                                                                                                    |                                                                                                    |                                                            |
| Avant de co                                                                                                    | Assistan<br>mmencer                                                                                                    | t Ajout de rôles et de fonc                                                                                                    | tionnalités                                                                                                    | SERVEUR DE DESTINATION<br>Belletable-srv.belletable.lan                                                            |                                                            |
| Avant de commend<br>Type d'installation<br>Sélection du serveu<br>Rôles de serveurs<br>Fonctionnalités<br>Confirmation<br>Résultats                                                                                                    | Cer Assistant pe<br>déterminer les ri<br>de votre organis<br>Pour supprimer<br>Démarrer l'Assis<br>Avant de contin<br>• Le compte d'a<br>• Les paramètre<br>• Les dernières ri<br>Si vous devez vé<br>exécutez les éta<br>Cliquez sur Suivi                                                                                                    | ermet d'installer des rôles, des ser<br>rôles, services de rôle ou fonction<br>sation, tels que le partage de doc<br>des rôles, des services de rôle ou<br>stant Suppression de rôles et de f<br>uer, vérifiez que les travaux suiva<br>administrateur possède un mot d<br>es réseau, comme les adresses IP :<br>mises à jour de sécurité de Winds<br>érifier que l'une des conditions pr<br>pes, puis relancez l'Assistant.<br>'ant pour continuer. | vices de rôle ou des foncti<br>nalités à installer en foncti<br>uments ou l'hébergement<br>i des fonctionnalités :<br>onctionnalités<br>nts ont été effectués :<br>e passe fort<br>statiques, sont configurés<br>sws Update sont installées<br>réalables ci-dessus a été sa | onnalités. Vous devez<br>on des besoins informatiques<br>d'un site Web.<br>tisfaite, fermez l'Assistant,           | Cliquez sur <b>« Suivant »</b><br>pour continuer           |

Laissez cocher Installation basée sur un rôle ou une fonctionnalité, puis cliquer sur Suivant.

< Précédent Suivant >

Installer Annuler

Ignorer cette page par défaut

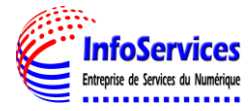

| <b>a</b>             | Assistant Ajout de rôles et de fonctionnalités                                                                                                | _ <b>D</b> X                                                    |
|----------------------|----------------------------------------------------------------------------------------------------|-----------------------------------------------------------------|
| Sélectionner le ty   | ype d'installation                                                                                                    | SERVEUR DE DESTINATION<br>Belletable-srv.belletable.lan         |
| Avant de commencer   | Sélectionnez le type d'installation. Vous pouvez installer des rôles<br>ordinateur physique ou virtuel en fonctionnement, ou sur un disqu     | et des fonctionnalités sur un<br>ue dur virtuel hors connexion. |
| Sélection du serveur | <ul> <li>Installation basée sur un rôle ou une fonctionnalité<br/>Configurez un serveur unique en ajoutant des rôles, des service</li> </ul>  | es de rôle et des fonctionnalités.                              |
| Fonctionnalités      | <ul> <li>Installation des services Bureau à distance</li> <li>Installez les services de rôle nécessaires à l'infrastructure VDI (V</li> </ul> | /irtual Desktop Infrastructure) pour                            |
| Résultats            | deployer des bureaux bases sur des ordinateurs virtuels ou sur                                                                                | des sessions.                                                   |
|                      |                                                                                                    |                                                                 |
|                      |                                                                                                    |                                                                 |
|                      |                                                                                                    |                                                                 |
|                      |                                                                                                    |                                                                 |
|                      |                                                                                                    |                                                                 |
|                      | < Precedent Suivant >                                                                                                    | Installer Annuler                                               |

|                      | Assistant Ajout d                                                                                               | le rôles et de fo                                                | onctionnalités                                                                               |                                                                                                    |
|----------------------|----------------------------------------------------------------------------------------------------|------------------------------------------------------------------|----------------------------------------------------------------------------------------------|----------------------------------------------------------------------------------------------------|
| electionner le se    | erveur de destina                                                                                               | ation                                                            |                                                                                              | SERVEUR DE DESTINATION<br>Belletable-srv.belletable.lan                                              |
| Avant de commencer   | Sélectionnez le serveur ou                                                                                      | le disque dur virtu                                              | el sur lequel installer des rôle                                                             | s et des fonctionnalités.                                                                            |
| Type d'installation  | Sélectionner un serveu                                                                                          | r du pool de serve                                               | urs                                                                                          |                                                                                                    |
| Sélection du serveur | O Sélectionner un disque                                                                                        | dur virtuel                                                      |                                                                                              |                                                                                                    |
| Rôles de serveurs    | Pool de serveurs                                                                                                |                                                                  |                                                                                              |                                                                                                    |
| Fonctionnalités      | Eiltro .                                                                                                    |                                                                  |                                                                                              |                                                                                                    |
| Confirmation         | ritte :                                                                                                    |                                                                  |                                                                                              |                                                                                                    |
|                      | Nom                                                                                                    | Adresse IP                                                       | Système d'exploitation                                                                       |                                                                                                    |
|                      | Belletable-                                                                                                    |                                                                  | Microsoft Windows Serve                                                                      | r 2012 R2 Standard                                                                                   |
|                      | 1 ordinateur(s) trouvé(s)<br>Cette page présente les se<br>commande Ajouter des se<br>nouvellement ajoutés dont | rveurs qui exécute<br>rveurs dans le Ges<br>t la collection de d | nt Windows Server 2012 et q<br>ionnaire de serveur. Les serv<br>onnées est toujours incomplé | ui ont été ajoutés à l'aide de la<br>eurs hors ligne et les serveurs<br>ite ne sont pas répertoriés. |
|                      |                                                                                                    | < Drá                                                            | cédant Cuinant >                                                                             | Installer                                                                                            |
|                      |                                                                                                    | I S PIE                                                          | cedent   Sulvant >                                                                           | Installer Annuler                                                                                    |

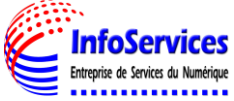

| B                    | Assistant Ajout de rôles et de fonctionnalités                      | _ <b>□</b> X                                                     |
|----------------------|---------------------------------------------------------------------|------------------------------------------------------------------|
| Sélectionner des r   | ôles de serveurs                                                    | SERVEUR DE DESTINATION<br>Belletable-srv.belletable.lan          |
| Avant de commencer   | Sélectionnez un ou plusieurs rôles à installer sur le serveur sélec | tionné.                                                          |
| Type d'installation  | Rôles                                                               | Description                                                      |
| Sélection du serveur |                                                                     | L'accès à distance fournit une                                   |
| Rôles de serveurs    | Serveur DNS (Installe)                                              | connectivite transparente via<br>DirectAccess les réseaux VPN et |
| Fonctionnalités      | Serveur web (IIS)                                                   | le proxy d'application Web.                                      |
| Confirmation         | Services AD ES (Active Directory Federation Service                 | DirectAccess fournit une                                         |
| Résultats            | Services AD LDS (Active Directory Lightweight Dire                  | permanente et gérée en continu.                                  |
|                      | Services AD RMS (Active Directory Rights Manage                     | Le service d'accès à distance                                    |
|                      | Services Bureau à distance                                          | classiques, notamment une                                        |
|                      | Services d'activation en volume                                     | connectivité de site à site (filiale                             |
|                      | ☐ Services d'impression et de numérisation de docu                  | Web permet la publication de                                     |
|                      | Services de certificats Active Directory                            | certaines applications HTTP et                                   |
|                      | Services de déploiement Windows                                     | HTTPS spécifiques de votre<br>réseau d'entreprise à destination  |
|                      | Services de fichiers et de stockage (2 sur 12 install               | d'appareils clients situés hors du                               |
|                      | Services de stratégie et d'accès réseau                             | réseau d'entreprise. Le routage                                  |
|                      | Services WSUS (Windows Server Update Services)                      | routage classiques, notamment la                                 |
|                      | < III >                                                             | traduction d'adresses réseau                                     |
|                      |                                                                     |                                                                  |
|                      | < Précédent Suivant                                                 | > Installer Annuler                                              |

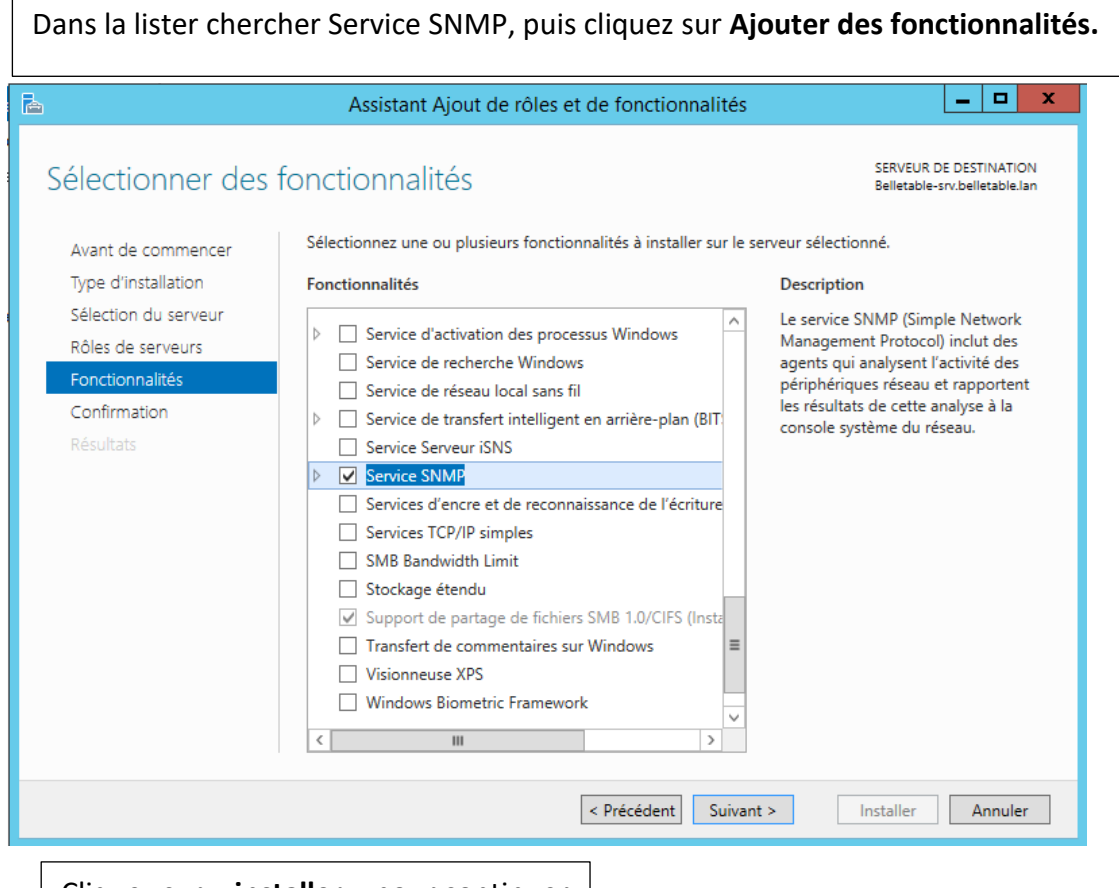

Cliquez sur « installer » pour continuer

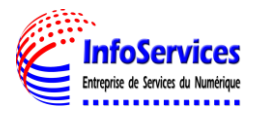

| È.                                                                                                    | Assistant Ajout de rôles et de fonctionnalités                                                                                                    | _ <b>_</b> X                                                                                                    |
|----------------------------------------------------------------------------------------------------|----------------------------------------------------------------------------------------------------|----------------------------------------------------------------------------------------------------|
| Confirmer les séle<br>Avant de commencer<br>Type d'installation<br>Sélection du serveur<br>Rôles de serveurs<br>Fonctionnalités<br>Confirmation<br>Résultats | Assistant Ajout de rôles et de fonctionnalités Ctions d'installation Pour installer les rôles, services de rôle ou fonctionnalités suivants Installer.  Redémarrer automatiquement le serveur de destination, si née Il se peut que des fonctionnalités facultatives (comme des outils d' cette page, car elles ont été sélectionnées automatiquement. Si vo fonctionnalités facultatives, cliquez sur Précédent pour désactiver l Outils d'administration de serveur distant Outils d'administration de fonctionnalités Outils SNMP | SERVEUR DE DESTINATION<br>Belletable-srv.belletable.lan<br>sur le serveur sélectionné, cliquez sur<br>cessaire<br>'administration) soient affichées sur<br>us ne voulez pas installer ces<br>leurs cases à cocher. |
|                                                                                                    | Service SNMP<br>Fournisseur WMI SNMP<br>Exporter les paramètres de configuration<br>Spécifier un autre chemin d'accès source<br>Précédent                                                                                                    | Installer Annuler                                                                                                    |

| Atten                                       | dre que le sei                                                                                                    | vice s'installe, une fois installé                                                                                                    | e cliquez sur « I                                                             | Fermé »                                                                                                    |
|---------------------------------------------|----------------------------------------------------------------------------------------------------|----------------------------------------------------------------------------------------------------|-------------------------------------------------------------------------------|----------------------------------------------------------------------------------------------------|
| • ھج                                        | Gestionnaire de                                                                                                    | serveur • Tableau de bord                                                                                                    |                                                                               |                                                                                                    |
| Tableau de<br>Serveur los                   | Progression de l'                                                                                                    | Assistant Ajout de rôles et de fonctionnalités                                                                                                    | SERVEUR DE DESTINATION                                                        |                                                                                                    |
| 間 AD DS<br>覚 DHCP<br>요 DNS<br>聞 Services de | Avant de commencer<br>Type d'installation<br>Sélection du serveur<br>Roles de serveurs<br>Fonctionnalités<br>Confirmation<br>Résultats | Afficher la progression de l'installation Installation de fonctionnalité Installation réussie sur Belletable-srv.belletable.lan. Outils d'administration de serveur distant Outils d'administration de fonctionnalités Outils SNMP Service SNMP Fournisseur WMI SNMP | -                                                                             |                                                                                                    |
|                                             |                                                                                                    | Vous pouvez fermer cet Assistant sans interrompre les tâches en cour<br>leur progression ou rouvez cette page en cliquant sur Notifications ou<br>commandes, puis sur Détails de la tâche.<br>Exporter les paramètres de configuration<br>< Précédent Suivant >      | s d'exécution. Examinez<br>ans la barre de<br>Fermer Annuler<br>Résultats BPA | 1         Services de fichiers et de stockage         1           ① Facilité de gestion<br>Événements         5         1           Services         Performances         1           Résultats BPA         1         1 |
|                                             |                                                                                                    |                                                                                                    |                                                                               |                                                                                                    |

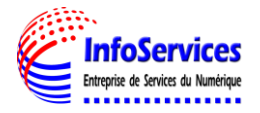

### **CONFIGURATION DE SNMP**

Maintenant il faut configurer cette agent SNMP, pour cela suivre la procédure suivante :

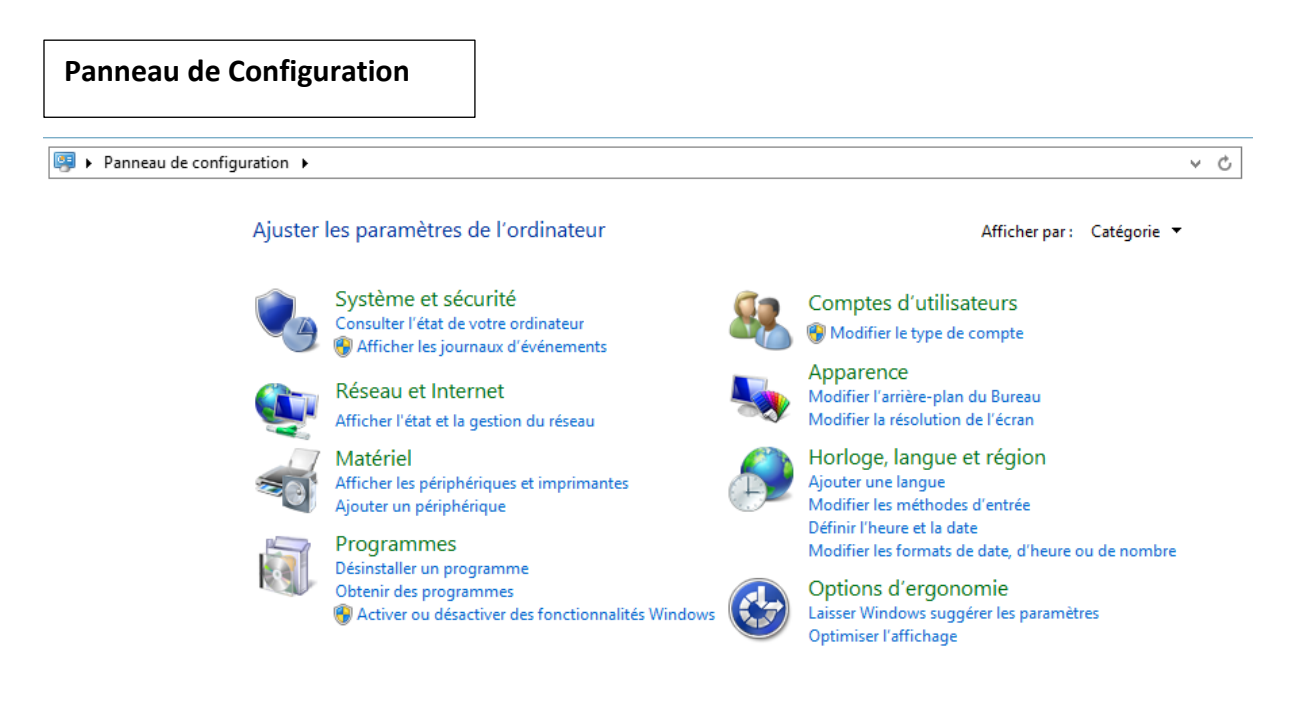

# Dans Sécurité et Système, Outils d'Administration.

| Page d'accueil du panneau de<br>configuration | Centre de maintenance                                                                                                    |
|-----------------------------------------------|----------------------------------------------------------------------------------------------------|
| Système et sécurité                           | By Modifier les paramètres de contrôle de compte d'utilisateur                                                                                                    |
| Réseau et Internet                            | Résoudre des problèmes informatiques courants                                                                                                    |
| Matériel                                      | 🃣 Pare-feu Windows                                                                                                    |
| Programmes                                    | Vérifier l'état du pare-feu Autoriser une application via le Pare-feu Windows                                                                                                    |
| Comptes d'utilisateurs                        | Système                                                                                                    |
| Apparence                                     | Afficher la quantité de mémoire RAM et la vitesse du processeur 🛛 😵 Autoriser l'accès à distance                                                                                                    |
| Horloge, langue et région                     | Lancer i assistance a distance   Afficher le nom de cet ordinateur                                                                                                    |
| Options d'ergonomie                           | Windows Update           Activer ou désactiver la mise à jour automatique         Rechercher les mises à jour           Installer des mises à jour facultatives         Afficher l'historique des mises à jour                                                                                                    |
|                                               | Options d'alimentation<br>Modifier les paramètres de batteries   Entrer un mot de passe quand l'ordinateur sort de veille  <br>Modifier le comportement des boutons d'alimentation  <br>Modifier les conditions de mise en veille de l'ordinateur                                                                                                    |
|                                               | Outils d'administration         Défragmenter et optimiser vos lecteurs       Image: Créer et formater des partitions de disque dur         Image: Afficher les journaux d'événements       Image: Créer et formater des partitions de disque dur         Image: Afficher les journaux d'événements       Image: Créer et formater des partitions de disque dur         Image: Afficher les journaux d'événements       Image: Créer et formater des partitions de disque dur         Image: Afficher les journaux d'événements       Image: Créer et formater des partitions de disque dur         Image: Afficher les journaux d'événements       Image: Créer et formater des partitions de disque dur         Image: Afficher les journaux d'événements       Image: Créer et formater des partitions de disque dur         Image: Afficher les journaux d'événements       Image: Créer et formater des partitions de disque dur         Image: Afficher les journaux d'événements       Image: Créer et formater des partitions de disque dur         Image: Afficher les journaux d'événements       Image: Créer et formater des partitions de disque dur         Image: Afficher les journaux d'événements       Image: Créer et formater des partitions de disque dur         Image: Afficher les journaux d'événements       Image: Créer et formater des partitions des partitions des partitions des partitions des partitions des partitions des partitions des partitions des partitions des partitions des partitions des partitions des partitions des partitions des partitions des partitions des partitions des partitions des partition |

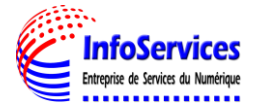

# Une nouvelle fenêtre s'ouvre cherchez **Services** et double cliquer dessus.

| 🖄 I 🔒 📗 = I               | Outils de raccourci                            |                       |           | Outils d'administration |
|---------------------------|------------------------------------------------|-----------------------|-----------|-------------------------|
| Fichier Accueil Partag    | e Affichage Gestion                            |                       |           |                         |
| 🄄 🕘 🗵 🕇 🔃 🕨 Par           | neau de configuration 🕨 Système et sécurité 🕨  | Outils d'administrati | on 🕨      |                         |
| 🔶 Favoris                 | Nom                                            | Modifié le            | Туре      | Taille                  |
| Bureau                    | 🚮 Gestion des stratégies de groupe             | 22/08/2013 08:56      | Raccourci | 2 Ko                    |
| Emplacements récer        | 🛃 Gestionnaire de serveur                      | 22/08/2013 08:55      | Raccourci | 2 Ko                    |
| Téléchargements           | 😰 Informations système                         | 22/08/2013 08:53      | Raccourci | 2 Ko                    |
| , recentryements          | 🔝 Initiateur iSCSI                             | 22/08/2013 08:57      | Raccourci | 2 Ko                    |
| 💷 Ce PC                   | 📝 Modification ADSI                            | 22/08/2013 08:55      | Raccourci | 2 Ko                    |
| Bureau                    | 😿 Module Active Directory pour Windows         | 22/08/2013 08:55      | Raccourci | 2 Ko                    |
| Documents                 | Moniteur de ressources                         | 22/08/2013 08:52      | Raccourci | 2 Ko                    |
| E Images                  | 🚼 Observateur d'événements                     | 22/08/2013 08:55      | Raccourci | 2 Ko                    |
| Musique                   | 윩 Pare-feu Windows avec fonctions avancé       | 22/08/2013 08:45      | Raccourci | 2 Ko                    |
| Téléchargements           | 🔊 Planificateur de tâches                      | 22/08/2013 08:55      | Raccourci | 2 Ko                    |
| Vidéos                    | 🐞 Sauvegarde Windows Server                    | 22/08/2013 08:53      | Raccourci | 2 Ko                    |
| Disque local (C:)         | Services de composants                         | 22/08/2013 08:57      | Raccourci | 2 Ko                    |
| Lecteur de CD (D:) V      | 🔊 Services Microsoft Azure                     | 22/11/2014 02:29      | Raccourci | 2 Ko                    |
| <b>.</b>                  | Services                                       | 22/08/2013 08:54      | Raccourci | 2 Ko                    |
| 📬 Réseau                  | 对 Sites et services Active Directory           | 22/08/2013 08:55      | Raccourci | 2 Ko                    |
| 1                         | 📷 Sources de données ODBC (32 bits)            | 22/08/2013 01:56      | Raccourci | 2 Ko                    |
|                           | 📷 Sources de données ODBC (64 bits)            | 22/08/2013 08:59      | Raccourci | 2 Ko                    |
|                           | 🛃 Stratégie de sécurité locale                 | 22/08/2013 08:54      | Raccourci | 2 Ko                    |
|                           | 🛃 Utilisateurs et ordinateurs Active Directory | 22/08/2013 08:55      | Raccourci | 2 Ko                    |
|                           | 詞 Windows PowerShell (x86)                     | 22/08/2013 17:37      | Raccourci | 3 Ko                    |
|                           | 😿 Windows PowerShell ISE (x86)                 | 22/08/2013 08:55      | Raccourci | 2 Ko                    |
|                           | 📷 Windows PowerShell ISE                       | 22/08/2013 08:55      | Raccourci | 2 Ko                    |
| 34 élément(s) 1 élément s | électionné 1,13 Ko                             |                       |           |                         |

# Une autre fenêtre s'ouvre et cherchez **Service SNMP**, double cliquer dessus.

| Q <sub>6</sub>     |                                           | Services                                     |                | _     | □ X      |
|--------------------|-------------------------------------------|----------------------------------------------|----------------|-------|----------|
| Fichier Action Af  | fichage ?                                 |                                              |                |       |          |
|                    | i 🗟 🔽 📷 🕨 🔳 🕪                             |                                              |                |       |          |
| 🥋 Services (local) | Services (local)                          |                                              |                |       |          |
|                    | Service SNMP                              | Nom                                          | Description    | État  | Type d 🔨 |
|                    |                                           | 🍓 Service Énumérateur d'appareil mobile      | Met en plac    |       | Manue    |
|                    | Arrêter le service                        | 鵒 Service hôte du fournisseur de chiffrement | Le service h   |       | Manue    |
|                    | Redémarrer le service                     | 🎑 Service hôte WDIServiceHost                | Le service H   |       | Manue    |
|                    |                                           | 🌼 Service Initiateur iSCSI de Microsoft      | Gère les ses   |       | Manue    |
|                    | Description :                             | 🎑 Service Interface du magasin réseau        | Ce service f   | En co | Autom    |
|                    | Permet aux requêtes SNMP (Simple          | Service KtmRm pour Distributed Transaction   | Coordonne      |       | Manue    |
|                    | d'être traitées par cet ordinateur. Si ce | 🥋 Service Liste des réseaux                  | ldentifie les  | En co | Manue    |
|                    | service est arrêté, l'ordinateur ne       | Service Pulsation Microsoft Hyper-V          | Surveille l'ét |       | Manue    |
|                    | pourra pas traiter les requêtes SNMP.     | Service Serveur proxy KDC                    | Le service S   |       | Manue    |
|                    | Si ce service est désactivé, tous les     | Service SNMP                                 | Permet aux     | En co | Autom    |
|                    | explicitement ne pourront pas             | Service Synchronisation date/heure Microso   | Synchronise    |       | Manue    |
|                    | démarrer.                                 | Service Windows Store (WSService)            | Permet la pr   |       | Manue    |
|                    |                                           | Service SSTP (Secure Socket Tunneling Prot   | Prend en ch    |       | Manue    |
|                    |                                           | 🤹 Services Bureau à distance                 | Autorise les   |       | Manue    |
|                    |                                           | Services de chiffrement                      | Fournit trois  | En co | Autom    |
|                    |                                           | Services de domaine Active Directory         | Service de c   | En co | Autom    |
|                    |                                           | Services Web Active Directory                | Ce service f   | En co | Autom ≡  |
|                    |                                           | 😪 SMP de l'Espace de stockages Microsoft     | Service hôte   |       | Manue    |
|                    |                                           | Spouleur d'impression                        | Ce service     | En co | Autom    |
|                    |                                           | Station de travail                           | Crée et mai    | En co | Autom    |
|                    |                                           | Stratégie de retrait de la carte à puce      | Autorise le s  |       | Manue 🗸  |
|                    |                                           | < 111                                        |                |       | >        |
|                    | Étendu (Standard /                        |                                              |                |       |          |
|                    |                                           |                                              |                |       |          |

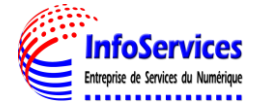

Se rendre dans l'onglet Agent, puis **cochez** toutes les cases et remplir les champs

| Q.                         | Services                                                                                                   |                | -     | D X      |
|----------------------------|----------------------------------------------------------------------------------------------------|----------------|-------|----------|
| Fichier Action Affichage ? | Propriétés de Service SNMP (Ordinateur local)                                                              |                |       |          |
|                            | latar ations Cánatá Dása dasas                                                                             |                |       |          |
| Services (local)           | Général Connexion Récupération Agent                                                                       |                |       |          |
| Service SN                 |                                                                                                    | Description    | État  | Type d ^ |
|                            | Les systèmes de gestion d'Internet peuvent demander au service SNMP                                        | Met en plac    |       | Manue    |
| Arrêter le se              | d indiquer la personne contact, i emplacement du système et les services de<br>réseau pour cet ordinateur. | Le service h   |       | Manue    |
| Redémarrer                 |                                                                                                    | Le service H   |       | Manue    |
|                            |                                                                                                    | Gère les ses   |       | Manue    |
| Description                | Lontact :                                                                                                  | Ce service f   | En co | Autom    |
| Permet aux                 | Emplacement :                                                                                              | Coordonne      |       | Manue    |
| Network M<br>d'être traité |                                                                                                    | ldentifie les  | En co | Manue    |
| service est a              |                                                                                                    | Surveille l'ét |       | Manue    |
| pourra pas                 | Service                                                                                                    | Le service S   |       | Manue    |
| Si ce service              | Physique Applications I Liaison de données et sous-réseau                                                  | Permet aux     | En co | Autom    |
| expliciteme                | Internet Rout en hout                                                                                      | Synchronise    |       | Manue    |
| démarrer.                  |                                                                                                    | Permet la pr   |       | Manue    |
|                            |                                                                                                    | Prend en ch    |       | Manue    |
|                            |                                                                                                    | Autorise les   |       | Manue    |
|                            |                                                                                                    | Fournit trois  | En co | Autom    |
|                            |                                                                                                    | Service de c   | En co | Autom    |
|                            |                                                                                                    | Ce service f   | En co | Autom =  |
|                            |                                                                                                    | Service hôte   |       | Manue    |
|                            |                                                                                                    | Ce service     | En co | Autom    |
|                            |                                                                                                    | Crée et mai    | En co | Autom    |
|                            |                                                                                                    | Autorise le s  |       | Manue 🗸  |
|                            | OK Annuler Appliquer                                                                                       |                |       | >        |
| Etendu / S                 |                                                                                                    |                |       |          |
|                            |                                                                                                    |                |       |          |
|                            |                                                                                                    |                |       |          |
|                            |                                                                                                    |                |       |          |
| Se rendre dans l'o         | onglet Sécurité pour ajouter notre comn                                                                    | nunauté e      | n     |          |

|                   | CRITURE                                                                                                    |                                                |                                        |                                         |           |                      |                     |   |
|-------------------|----------------------------------------------------------------------------------------------------|------------------------------------------------|----------------------------------------|-----------------------------------------|-----------|----------------------|---------------------|---|
| 9.                |                                                                                                    |                                                |                                        | Serv                                    | vices     |                      |                     |   |
| Fichier Action Af | fichage ?                                                                                                    | Proprié                                        | tés de                                 | Service S                               | NMP (O    | rdinateur            | local)              | x |
|                   |                                                                                                    | Général                                        | Cor                                    | nexion                                  | Récup     | pération             | Agent               |   |
| Services (local)  | 🔍 Servi                                                                                                    | Interruption                                   | s                                      | Sécu                                    | rité      | Dépe                 | endances            |   |
|                   | Service SN                                                                                                    | Envoyer une                                    | interrupt                              | ion d'authent                           | fication  |                      |                     |   |
|                   | Arrêter le se                                                                                                    | Noms de com                                    | munauté                                | s acceptés                              |           |                      |                     |   |
|                   | Redemarter                                                                                                    | Communau                                       | té                                     |                                         | Droits    | •                    |                     |   |
|                   | Description<br>Permet aux<br>Network M<br>d'être traité<br>service est a<br>pourra pas<br>Si ce service<br>services qui<br>expliciteme<br>démarrer. | Droits de<br>LECTUR<br>Nom de la<br>Belletable | Config<br>communa<br>E CRÉA<br>commura | guration d<br>auté :<br>TION<br>nauté : | lu servic | e SNMP<br>Aja<br>Ani | x<br>outer<br>nuler |   |
|                   | Étandu (5                                                                                                    | Ajc                                            | outer                                  | Modif                                   | ier       | Supprimer            | Appliquer           |   |

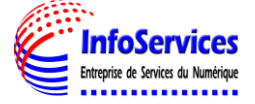

Ajouter notre serveur de supervision dans Accepter les paquets SNMP provenant de ces hôtes.

| Q.               |                                                                                                    |                                                                                                    | Sen                                                                                                    | vices                                                                     |                                                                       |                           |                                                                                                    | _                               | D X                                                                                                    |
|------------------|----------------------------------------------------------------------------------------------------|----------------------------------------------------------------------------------------------------|----------------------------------------------------------------------------------------------------|---------------------------------------------------------------------------|-----------------------------------------------------------------------|---------------------------|----------------------------------------------------------------------------------------------------|---------------------------------|----------------------------------------------------------------------------------------------------|
| Fichier Action A | ffichage ?                                                                                                    | Proprié                                                                                                    | tés de Service S                                                                                                    | SNMP (Or                                                                  | dinateur l                                                            | local) X                  | ]                                                                                                    |                                 |                                                                                                    |
| Services (local) | Service SN<br>Arrêter le se<br>Redémarrer<br>Description<br>Permet aux<br>Network M<br>d'être traité<br>service est<br>service set<br>services qui<br>expliciteme<br>démarrer. | Proprie<br>Général<br>Interruption<br>Interruption<br>Onoits de com<br>Communau<br>Droits de d<br>LECTUR<br>Nom de la<br>biblietable | tes de Service S<br>Connexion<br>s Sécion<br>interruption d'authen<br>munautés acceptés<br>té<br>Configuration of<br>communauté :<br>E CRÉATION<br>i communauté :<br>munauté :<br>Mod | NMP (Or<br>Récupe<br>unté ]<br>thication<br>Droits<br>LECTU<br>du service | Ginateur I<br>ration Déper<br>IRE CR<br>SNMP<br>O<br>Ann<br>Supprimer | Agent<br>Agent<br>ndances | Description<br>Autorise le s<br>Le service d<br>Transfère d<br>Fournit une<br>Active et m<br>Propose un<br>Met en plac<br>Le service H<br>Gère les ses<br>Ce service H<br>Gère les ses<br>Ce service f<br>Coordonne<br>Identifie les<br>Surveille l'ét<br>Le service S<br>Permet aux<br>Synchronise | État<br>En co<br>En co<br>En co | Type d ^<br>Manue<br>Autom<br>Manue<br>Manue<br>Manue<br>Manue<br>Manue<br>Manue<br>Manue<br>Manue<br>Manue<br>Manue<br>Manue<br>Manue<br>Manue<br>Manue |
|                  | \Étendu (§                                                                                                    |                                                                                                    | 0                                                                                                    | K                                                                         | Annuler                                                               | Appliquer                 | Permet la pr<br>Prend en ch<br>Autorise les<br>Fournit trois                                                                                                    | En co                           | Manue<br>Manue<br>Manue<br>Autom $\checkmark$                                                                                                    |

Puis dans l'onglet **Interruptions**, ajouter notre communauté et notre serveur de supervision ici **Belletable** et **192.168.1.9** 

| 9                  |               |                          | Servi                             | ces                       |                                 |            |                | _        | D X     |
|--------------------|---------------|--------------------------|-----------------------------------|---------------------------|---------------------------------|------------|----------------|----------|---------|
| Fichier Action A   | ffichage ?    | Propriétés de            | Service SN                        | IMP (Or                   | dinateur                        | local) X   |                |          |         |
|                    | ol 🗟 🛛 🚺      | Cánán Can                | auća a                            | Désus                     | (                               | Arest      |                |          |         |
| 🔍 Services (local) | O. Soni       | Interruptions            | Sécuri                            | A Recup                   | eration<br>Déne                 | Agent      |                |          |         |
|                    | Consistent CN |                          | 0000                              |                           | Dopo                            |            | Description    | État     | Type d  |
|                    | Service Six   | Le service SNMP perme    | t la gestion du                   | réseau via                | a les protoco                   | les TCP/IP | Autorise le s  |          | Manue   |
|                    | Arrêter le se | et IPX/SPX. Si des inten | uptions sont re<br>re spécifiés 1 | equises, ur<br>es destina | n ou plusieur<br>tions des inte | s noms de  | Le service d   |          | Autom   |
|                    | Redémarrer    | peuvent être des noms of | l'hôtes, des ac                   | resses IP                 | ou IPX.                         | ciraptions | Transfère d    |          | Manue   |
|                    |               |                          |                                   |                           |                                 |            | Fournit une    |          | Manue   |
|                    | Description   | Nom de la communauté     |                                   | _                         |                                 |            | Active et m    |          | Manue   |
|                    | Permet aux    | belletable               |                                   | <ul> <li>A</li> </ul>     | jouter à la lis                 | te         | Propose un     |          | Manue   |
|                    | d'être traité |                          |                                   | C                         |                                 | line -     | Met en plac    | En co    | Manue   |
|                    | service est a | Destinations das intern  | otione :                          | Sup                       | oprimer de la                   | liste      | Le service h   |          | Manue   |
|                    | pourra pas    | Destinations des intend  | puons .                           |                           |                                 |            | Le service H   |          | Manue   |
|                    | SI CE SERVICE | 192.168.1.9              |                                   |                           |                                 |            | Gère les ses   |          | Manue   |
|                    | expliciteme   |                          |                                   |                           |                                 |            | Ce service f   | En co    | Autom   |
|                    | démarrer.     |                          |                                   |                           |                                 |            | Coordonne      | _        | Manue   |
|                    |               |                          |                                   |                           |                                 |            | Identifie les  | En co    | Manue   |
|                    |               |                          |                                   |                           |                                 |            | Surveille l'et |          | Manue   |
|                    |               | Ajouter                  | Modifier                          |                           | Supprimer                       |            | Le service S   | <b>F</b> | Manue   |
|                    |               |                          |                                   |                           |                                 |            | Permet aux     | En co    | Autom = |
|                    |               |                          |                                   |                           |                                 |            | Bermet la pr   |          | Manue   |
|                    |               |                          |                                   |                           |                                 |            | Prend en ch    |          | Manue   |
|                    |               |                          |                                   |                           |                                 |            | Autorise les   |          | Manue   |
|                    |               |                          |                                   |                           |                                 |            | Fournit trois  | En co    | Autom   |
|                    |               |                          | OK                                |                           | Appular                         | Appliquer  |                |          | >       |
|                    | Étendu (      |                          | UK                                |                           | Annuler                         | Appliquer  |                |          |         |
|                    |               |                          |                                   |                           |                                 |            |                |          |         |
| L                  |               |                          |                                   |                           |                                 |            |                |          |         |

La configuration **snmp** est terminée.

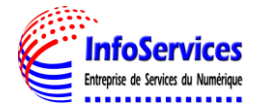

| C Eyes Of Net      | work |                      | =                                                                                                    | = | 🛓 admin 👻 |
|--------------------|------|----------------------|----------------------------------------------------------------------------------------------------|---|-----------|
| Rechercher         | ۹    | Outils de production |                                                                                                    |   |           |
| 🚳 Tableaux de bord | <    | Host                 | Hndl - 102 168 76 7                                                                                                    |   |           |
| 👍 Disponibilités   | <    | Lancer               | 1001. 102. 100.10.1                                                                                                    |   |           |
| Lat Capacité       | <    | Outil                | Commande exécutée : sampwalk -c Belletable -v 2c 192.168.75.7     SNMPv2-MIB::sysDescr.0 = STRING: Hardware: Intel64 Family 6 Model 94 Stepping 3 AT/AT COMPATIBLE - Software: Windows Version 6.3 (Build 9600 |   |           |
| © Production       | <    | snmpwalk v           | Multiprocessor Free)                                                                                                    |   |           |
| A with a location  |      | Communauté SNMP      | SNMPV2-MIB::sysObjectiD.0 = OID: SNMPV2-SMI::enterprises.311.1.1.3.1.3<br>DISMAN-EVENT-MIB::sysUpTimeInstance = Timeticks: (394230) 1:05:42.30                                                                 |   |           |
| Arrets plannes     |      | Belletable           | SNMPv2-MIB::sysContact.0 = STRING:                                                                                                    |   |           |
| Arrêts planifiés   |      | Circubio             | SNMPV2-MIB::sysLocation.0 = STRING:<br>SNMPV2-MIB::sysLocation.0 = STRING:                                                                                                    |   |           |
| recurrents         |      | Version SNMP         | SNMPv2-MIB::sysServices.0 = INTEGER: 79                                                                                                    |   |           |
| Outils             |      | version 2c 🔹         | IF-MIB::IfNumber.0 = INTEGER: 24                                                                                                    |   |           |
| Orafininations     |      |                      | IF-MIB_ifIndex.2 = INTEGER: 2                                                                                                    |   |           |
| Conligurations     | -    |                      | IF-MIB::/findex.3 = INTEGER: 3                                                                                                    |   |           |
| B Rapports         | <    |                      | IF-MIB::/findex.4 = INTEGER: 4                                                                                                    |   |           |
|                    |      |                      | IF-MIB::tfindex.5 = INTEGER: 5                                                                                                    |   |           |
| & Administration   | <    |                      | IF-MIB::IIII002X.6 = INTEGER: 6                                                                                                    |   |           |
|                    |      |                      | in Hind, and each in First Edges, in<br>FEMIRE inforder & a LINTEGEP &                                                                                                    |   |           |
| Aide               | <    |                      | F-MB:/findex.9 = INTEGER.9                                                                                                    |   |           |
|                    |      |                      | IF-MIB::ifIndex.10 = INTEGER: 10                                                                                                    |   |           |
|                    |      |                      | IF-MIB::IfIndex.11 = INTEGER: 11                                                                                                    |   |           |
|                    |      |                      | IF-MIB::ifindex:12 = INTEGER: 12                                                                                                    |   |           |
|                    |      |                      | IF-MIB::/flndex.13 = INTEGER: 13                                                                                                    |   |           |
|                    |      |                      | IF-MIB::/findex.14 = INTEGER: 14                                                                                                    |   |           |
|                    |      |                      | IF-MB::findex.15 = INTEGER: 15                                                                                                    |   |           |
|                    |      |                      | IF-MISORNORX16 = INTEGER 16                                                                                                    |   |           |
|                    |      |                      | IF-MID_INTUGET, I/ = INTEGED, I/                                                                                                    |   |           |
|                    |      |                      | IF-MID://Index10 = INTEGER 10                                                                                                    |   |           |
|                    |      |                      | E-MIR*/findex 20 = INTEGER 20                                                                                                    |   |           |
|                    |      |                      | E-MB: findex 21 = INTEGER: 21                                                                                                    |   |           |
|                    |      |                      | IF-MIB::/findex.22 = INTEGER: 22                                                                                                    |   |           |
|                    |      | EvesC                | Thetwork produit sous licence GPL2 sponsorisé par AXIANS                                                                                                    |   |           |

**VIII – AJOUTER LES MACHINES DANS NAGIOS** 

. . . . . . . . . . . . . . . .

Nous avons 2 possibilités d'ajouter un poste client. Soit par un scan de notre réseau. Soit en entrant l'adresse IP du poste client, dans notre projet, j'ai opté pour le scan du réseau

Allez dans Administrations > Configurations Nagios et en haut à droite cliquer sur Outils

| $\bigcirc$ ,                  |            |                                                                                            |                                                                                                    |                                 |
|-------------------------------|------------|--------------------------------------------------------------------------------------------|----------------------------------------------------------------------------------------------------|---------------------------------|
| Rechercher C                  | ٦          | Eonweb Configurato                                                                         | r                                                                                                    | Search:                         |
| Tableaux de bord              | <          |                                                                                            |                                                                                                    |                                 |
| 🛔 Disponibilités              | <          | Nagios Daemon Configuration<br>Modify the general configuration of the                     | Nagios Web Interface Configuration of the<br>Modify the configuration of the<br>Modify the configuration of the<br>Modify the configuration of the<br>Modify the configuration of the<br>Modify the configuration of the<br>Modify the configuration of the<br>Modify the configuration of the<br>Modify the configuration of the<br>Modify the configuration of the<br>Modify the configuration of the<br>Modify the configuration of the<br>Modify the configuration of the<br>Modify the configuration of the<br>Modify the configuration of the<br>Modify the Configuration of the<br>Modify the Configuration of the<br>Modify the Configuration of the<br>Modify the Configuration of the<br>Modify the Configuration of the<br>Modify the Configuration of the<br>Modify the Configuration of the<br>Modify the Configuration of the<br>Modify the Configuration of the<br>Modify the Configuration of the<br>Modify the Configuration of the<br>Modify the Configuration of the<br>Modify the Configuration of<br>Modify the Configuration of<br>Modify the<br>Modify the<br>Modify th | uration<br>le Web Interface     |
| Lul Capacité                  | <          | Nagios Daemon                                                                              | for Nágios                                                                                                    |                                 |
| © Production                  | <          | Nagios Resources<br>Modify the collection of resources to use as                           | Nagios Commands<br>Nagios commands are used<br>devices, notifications and pro                                                                                                    | to check on<br>o-active problem |
| Rapports                      | <          | Nagios Macros                                                                              | recovery.                                                                                                    |                                 |
| Administration                | <          | Time Periods<br>Time Periods are used to designate ranges<br>of times and exceptions       | Contacts<br>Manage the collection of peo<br>monitoring system                                                                                                    | ple who use the                 |
| Configuration Nagios          | s          | - Contact Groups                                                                           |                                                                                                    |                                 |
| Applications                  |            | Contact groups are collections of contacts<br>which are responsible for hosts and services | Host Groups<br>Host Groups are collections of                                                                                                    | of hosts which                  |
| Appliquer la<br>configuration |            | Service Groups                                                                             | Share similar characteristics                                                                                                    |                                 |
| Généralités                   | <          | Service groups are collections of services which share similar characteristics             |                                                                                                    |                                 |
| Nagios                        | <          |                                                                                            |                                                                                                    |                                 |
| Cartographies                 | <          |                                                                                            |                                                                                                    |                                 |
| Liens externes                | <          |                                                                                            |                                                                                                    |                                 |
| Aide                          | <          |                                                                                            |                                                                                                    |                                 |
|                               |            |                                                                                            |                                                                                                    | NI.                             |
|                               | vices du M | ICES PPE4 - 1<br>Numérique                                                                 | VIISSIUN SUPERVISIU                                                                                                    | IN                              |

| Q Eyes Of Network                             | <b>₽</b> Paramètres                                                                                         | Equipements • Modèles • Outils • 🏝 admin •                                                              |
|-----------------------------------------------|----------------------------------------------------------------------------------------------------|----------------------------------------------------------------------------------------------------|
| Rechercher Q                                  | Eonweb Configurato                                                                                          | r Découverte arch:                                                                                      |
| Tableaux de bord                              |                                                                                                    | Appliquer la configuration                                                                              |
| 🛔 Disponibilités 🛛 <                          | Nagios Daemon Configuration<br>Modify the general configuration of the                                      | Nagios Web Interface Configuration<br>Modify the configuration of the Web Interface                     |
| Lill Capacité <                               | Nagios Daemon                                                                                               | for Nagios                                                                                              |
| <b>Q</b> Production <                         | Nagios Resources  Modify the collection of resources to use as                                              | Nagios Commands<br>Nagios commands are used to check on<br>devices potifications and pro active problem |
| Rapports <                                    | Nagios Macros                                                                                               | recovery.                                                                                               |
| Administration <                              | Time Periods<br>Time Periods are used to designate ranges                                                   | Contacts<br>Manage the collection of people who use the                                                 |
| Configuration Nagios                          | of times and exceptions                                                                                     | monitoring system                                                                                       |
| Applications<br>Appliquer la<br>configuration | Contact groups are collections of contacts<br>which are responsible for hosts and services<br>in the system | Host Groups<br>Host Groups are collections of hosts which<br>share similar characteristics              |
| Généralités <                                 | Service groups are collections of services which share similar characteristics                              |                                                                                                    |
| Nagios <                                      |                                                                                                    |                                                                                                    |
| Cartographies <                               |                                                                                                    |                                                                                                    |
| Liens externes <                              |                                                                                                    |                                                                                                    |
| I Aide <                                      |                                                                                                    |                                                                                                    |
|                                               | -                                                                                                    |                                                                                                    |

Remplissez les champs et rentré l'adresse IP de votre réseau dans **Target spécification** puis cliqué sur **Add Target** et **« You Must provide... »** 

| Job Definition                                                                                                    |  |
|----------------------------------------------------------------------------------------------------|--|
| Job Name                                                                                                    |  |
| Reseau Belletable                                                                                                    |  |
| Job Description                                                                                                    |  |
| Rechercher les machines disponible sur le reseaux                                                                                                    |  |
| Discovery Options                                                                                                    |  |
| /usr/bin/nmap                                                                                                    |  |
| Image: State of the state of the state o |  |
| Default Template If No Templates Match<br>GENERIC_HOST ▼                                                                                                    |  |
| Target Specification                                                                                                    |  |
| Add Target                                                                                                    |  |

machines qu'il a trouvé sur le réseau

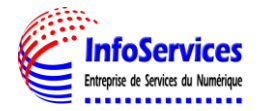

# AutoDiscovery

Job Name: Reseau Belletable Rechercher les machines disponible sur le reseaux Start Time: Elapsed Time: 0 Hours 1 Minutes 56 Seconds Current Status: Finished. Auto-Discovery Complete. Click to Continue To Reviewing Found Devices Restart Job | Remove Job | Return To AutoDiscovery Menu Time Type Text 
 2018-02-07 16 54.5
 NOTICE
 Executing nmap via: sudo /usr/bin/nmap --max-rtt-limeout 100ms --max-retries 1 -sS - O -A -v --open -oX /tmp/9-nmap xml 192.168.75.0-254

 2018-02-07 16 54.5
 NOTICE
 Starting discovery...
 2018-02-07 16:54:5 NOTICE Removing potential old job files. 2018-02-07 16:54:5 NOTICE Initializing Auto Discovery Engine: NmapAutoDiscoveryEngine 2018-02-07 16:54:5 NOTICE Fetching Default Template. 2018-02-07 16:54:5 NOTICE Removing old devices found in this job. 2018-02-07 16:54:5 NOTICE Starting Background Auto Discovery Process for Job: Reseau Belletable 20 🔻 📢 4 Page 1 of 1 🕨 🕅 🥩 Displaying 1 to 7 of 7 items

Dans la liste des machines scanné par le réseau sélectionnez celui que vous voulez remonter dans Nagios et cliquez **modify details** 

| Rechercher Q                 | AutoDiscovery Search: |                              |                    |                    |                        |          |                   |                                  |  |  |  |
|------------------------------|-----------------------|------------------------------|--------------------|--------------------|------------------------|----------|-------------------|----------------------------------|--|--|--|
| Tableaux de bord             |                       |                              |                    |                    |                        |          |                   |                                  |  |  |  |
| 🛦 Disponibilités <           | Ret                   | Return To Auto-Discovery Job |                    |                    |                        |          |                   |                                  |  |  |  |
| Lul Capacité <               | 3                     | Device(s)                    | Available For      | Import             |                        |          |                   |                                  |  |  |  |
| ¢ Production <               |                       |                              |                    |                    |                        |          |                   |                                  |  |  |  |
| _                            |                       | Address                      | Name               | Description        | Parent                 | Hostname | Template Assigned | Actions                          |  |  |  |
| B Dannorte (                 |                       |                              |                    |                    |                        |          |                   | Actions                          |  |  |  |
| Rapports <                   |                       | 192.168                      | 192.168            | 192.168            | Top-Level              |          | None Assigned     | Modify Details                   |  |  |  |
| Rapports      Administration |                       | 192.168<br>192.168           | 192.168<br>192.168 | 192.168<br>192.168 | Top-Level<br>Top-Level |          | None Assigned     | Modify Details<br>Modify Details |  |  |  |

Remplissez les champs Name, et assigner lui un Template

Appliquer la même procédure aux autres machines du réseau que vous voulez faire

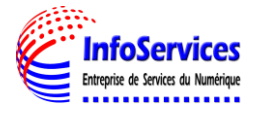

| Ensuite sélectionnez les ou les machines que vous voulez faire remonter puis                                                                                                    | Import |
|----------------------------------------------------------------------------------------------------|--------|
|                                                                                                    | mpore  |
| Check All / Un-Check All With Selected: Import Process                                                                                                    |        |
|                                                                                                    |        |
| Et enfin cliquez sur <b>Process</b> pour importer les machines                                                                                                    |        |
| <ul> <li>✓ 192.168. Top-Level</li> <li>Check All / Un-Check All With Selected: Import ▼ Process</li> </ul>                                                                                                    |        |
|                                                                                                    |        |
| Si ce message apparait c'est que la machine à été remonté correctement                                                                                                    |        |
| AutoDiscovery search:                                                                                                    |        |
| 1 Device(s) Imported.                                                                                                    |        |
| Return To Auto-Discovery Job                                                                                                    |        |
| Apres il ne faut pas oublier d'appliquer la configuration pour cela cliquez sur<br>Outils > Appliquer la configuration                                                                                                    |        |
|                                                                                                    |        |
| ₽aramètres   Equipements ▼   Modèles ▼   Outils ▼   ▲ admin ▼                                                                                                    |        |
| Paramètres    Equipements •    Modèles •    Outils •    & admin •      Découverte                                                                                                    |        |
| Paramètres       Equipements •       Modèles •       Outils •       & admin •         Découverte       Import XML       Import XML       Import XML       Import XML                                                                                                    |        |
| Paramètres       Equipements •       Modèles •       Outils • <ul> <li>admin •</li> <li>Découverte</li> <li>Import XML</li> <li>Appliquer la configuration</li> </ul>                                                                                                    |        |
| Paramètres Equipements • Modèles • Outils •                                                                                                    |        |
| Paramètres Equipements • Modèles • Outils •                                                                                                    |        |
| Paramètres       Equipements •       Modèles •       Outils •       ▲ admin •         Découverte       Import XML         Appliquer la configuration                                                                                                    |        |
| Paramètres Equipements • Modèles • Outils •                                                                                                    |        |
| Paramètres Equipements     Découverte   Import XML   Appliquer la configuration     Dans la fenêtre qui s'ouvre appuyer sur View Job     Exporter      There appears to be existing export jobs. There should only be one running. If there are multiple showing as running, you should cancel them or ruge them. Citic on a job to view it's progress and it's tog.   Mark   Nodèles   Outils   Outils   Outils     Outils     Outils |        |

| Puis restart afin que Nagios puisse prendre en comptes les modifications |  |
|--------------------------------------------------------------------------|--|
|                                                                          |  |

Remove Job

Restart Job

Return To Exporter

# Si ce message vert apparait c'est que la configuration s'est très bien passée et à été prise en compte

|                                                                                                    | 0 02 00 11.02.                                                                                                 |                                                                                                    |        |
|----------------------------------------------------------------------------------------------------|----------------------------------------------------------------------------------------------------|----------------------------------------------------------------------------------------------------|--------|
| Time When Co<br>Current Status                                                                                                    | mpleted: 2018<br>: Complete                                                                                    | -02-08 17:02:52                                                                                                    |        |
| ob Suppleme<br>'erforming Pre<br>'erforming Na                                                                                                    | ntal:<br>flight Check V<br>gios Restart W                                                                      | Nith Command: /srv/eyesofnetwork/nagios/bin/nagios -v /tmp/lilac-export-1/nagios.cfg<br>Vith Command: /usr/bin/sudo /bin/systemctl restart nagios                                                                                                    |        |
| Export Job                                                                                                    | Complete. Cor                                                                                                  | ntent Exported Successfully.                                                                                                    |        |
| Restart Job                                                                                                    | Remove Job                                                                                                    | Return To Exporter                                                                                                    |        |
|                                                                                                    |                                                                                                    |                                                                                                    |        |
| Time                                                                                                    | Ture                                                                                                    | T                                                                                                    |        |
| Time                                                                                                    | Туре                                                                                                    | Text<br>Completed Execut                                                                                                    |        |
| Time<br>2018-02-08 17:02:<br>2018 02 08 17:02:                                                                                                    | Type<br>E NOTICE                                                                                               | Text Completed Export. Nation Particular Successfully                                                                                                    |        |
| Time<br>2018-02-08 17:02:<br>2018-02-08 17:02:<br>2018-02-08 17:02:                                                                                                    |                                                                                                    | Text Completed Export. Nagios Restarted Successfully. NagiosRestarted Successfully.                                                                                                    |        |
| Time<br>2018-02-08 17:02:<br>2018-02-08 17:02:<br>2018-02-08 17:02:<br>2018-02-08 17:02:                                                                                     | Type<br>E NOTICE<br>E NOTICE<br>E NOTICE<br>E NOTICE                                                           | Text<br>Completed Export.<br>Nagios Restarted Successfully.<br>NagiosMainExporter complete.                                                                                                    |        |
| Time<br>2018-02-08 17:02:<br>2018-02-08 17:02:<br>2018-02-08 17:02:<br>2018-02-08 17:02:<br>2018-02-08 17:02:                                                                | Type<br>E NOTICE<br>E NOTICE<br>E NOTICE<br>E NOTICE<br>E NOTICE<br>E NOTICE                                   | Text         Completed Export.         Nagios Restarted Successfully.         NagiosMainExporter complete.         NagiosMainExporter attempting to export main configuration.         Nagios Sanity Check Passed.                                                                                |        |
| Time<br>2018-02-08 17:02:<br>2018-02-08 17:02:<br>2018-02-08 17:02:<br>2018-02-08 17:02:<br>2018-02-08 17:02:<br>2018-02-08 17:02:                                           | Type<br>E NOTICE<br>E NOTICE<br>E NOTICE<br>E NOTICE<br>E NOTICE<br>E NOTICE                                   | Text         Completed Export.         Nagios Restarted Successfully.         NagiosMainExporter complete.         NagiosMainExporter attempting to export main configuration.         Nagios Sanity Check Passed.         Finished exporting objects.                                            |        |
| Time<br>2018-02-08 17:02:<br>2018-02-08 17:02:<br>2018-02-08 17:02:<br>2018-02-08 17:02:<br>2018-02-08 17:02:<br>2018-02-08 17:02:<br>2018-02-08 17:02:                      | Type<br>© NOTICE<br>© NOTICE<br>© NOTICE<br>© NOTICE<br>© NOTICE<br>© NOTICE<br>© NOTICE<br>© NOTICE           | Text         Completed Export.         Nagios Restarted Successfully.         NagiosMainExporter complete.         NagiosMainExporter attempting to export main configuration.         Nagios Sanity Check Passed.         Finished exporting objects.         NagiosEscalationExporter complete. |        |
| Time<br>2018-02-08 17:02:<br>2018-02-08 17:02:<br>2018-02-08 17:02:<br>2018-02-08 17:02:<br>2018-02-08 17:02:<br>2018-02-08 17:02:<br>2018-02-08 17:02:                      | Type<br>E NOTICE<br>E NOTICE<br>E NOTICE<br>E NOTICE<br>E NOTICE<br>E NOTICE<br>E NOTICE                       | Text         Completed Export.         Nagios Restarted Successfully.         NagiosMainExporter complete.         NagiosMainExporter attempting to export main configuration.         Nagios Sanity Check Passed.         Finished exporting objects.         NagiosEscalationExporter complete. |        |
| Time<br>2018-02-08 17:02:<br>2018-02-08 17:02:<br>2018-02-08 17:02:<br>2018-02-08 17:02:<br>2018-02-08 17:02:<br>2018-02-08 17:02:<br>2018-02-08 17:02:<br>2018-02-08 17:02: | Type<br>E NOTICE<br>E NOTICE<br>E NOTICE<br>E NOTICE<br>E NOTICE<br>E NOTICE<br>E NOTICE<br>E NOTICE<br>Page 1 | Text         Completed Export.         Nagios Restarted Successfully.         NagiosMainExporter complete.         NagiosMainExporter attempting to export main configuration.         Nagios Sanity Check Passed.         Finished exporting objects.         NagiosEscalationExporter complete. | ,<br>, |

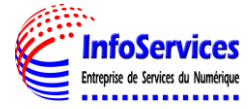

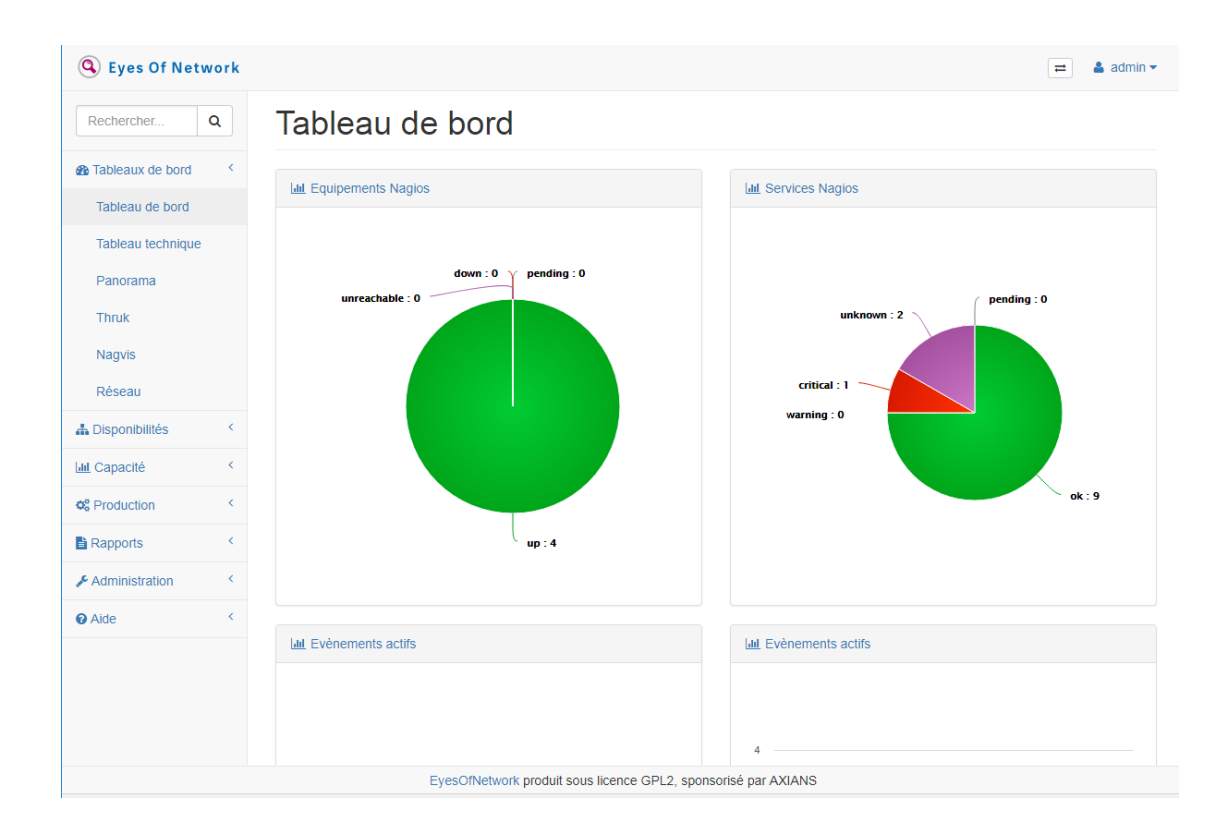

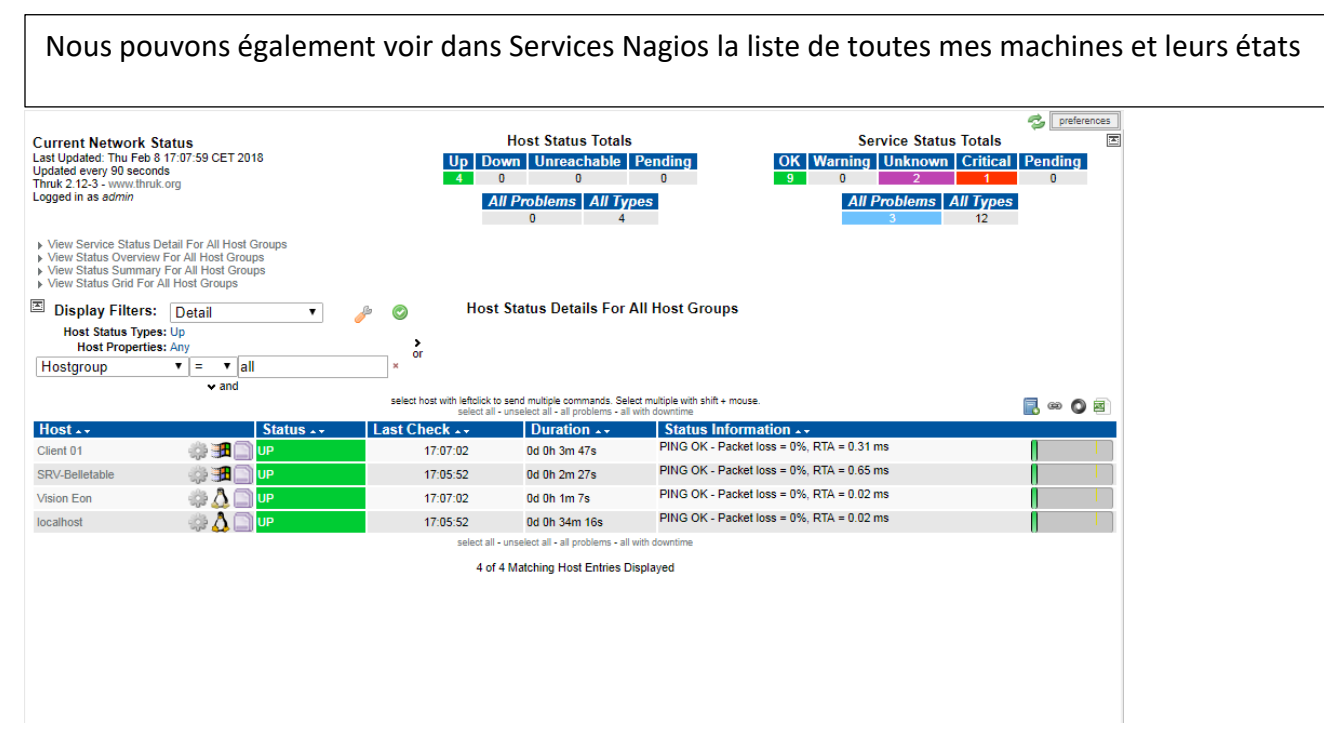

# UP (tout va bien) # WARNING (le seuil d'alerte est dépassé)

#CRITICAL (le service a un problème)

**#UNKNOWN** (impossible de connaître l'état du service

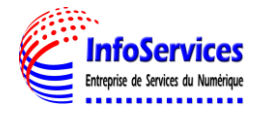

## IX- CONFIGURATION DES NOTIFICATIONS PAR EMAIL

La notification permet d'envoyer des alertes à l'administrateur sur l'état des équipements en temps réel, pour cela il est indispensable d'implémenter cette partie dans la mise en place de notre application. Il existe plusieurs types de notifications, dans notre cas nous avons choisis par email.

# **Notification par email**

Pour ce faire, renseignez l'adresse mail de l'administrateur comme le montre ces étapes, allez dans **Administrations** puis cliquez sur **« Configurations Nagios »** 

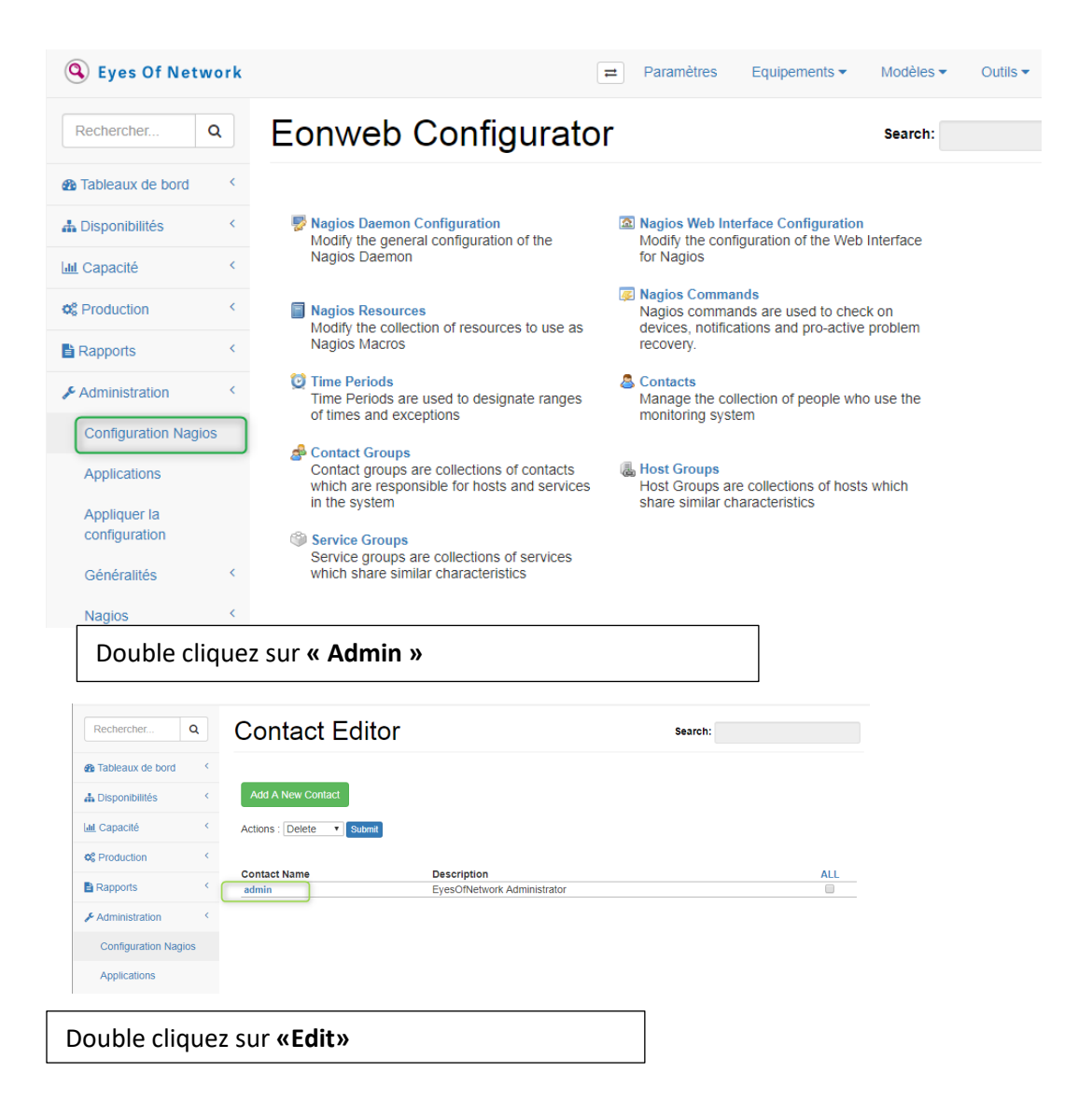

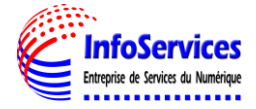

| Rechercher                                    | ۹      | Contact Editor                                                                                                    |
|-----------------------------------------------|--------|----------------------------------------------------------------------------------------------------|
| Tableaux de bord                              | <      |                                                                                                    |
| 🚠 Disponibilités                              | <      | General Notification Commands Group Membership Addresses                                                                                                    |
| Lul Capacité                                  | <      | Contact Name: admin Description: EyesOfNetwork Administrator Exercise                                                                                                    |
| © Production                                  | <      | Emain:<br>Pager:                                                                                                    |
| Rapports                                      | <      | Can Submit Commands:Yes<br>Retain Status Information Yes                                                                                                    |
| & Administration                              | <      | Retain Non-Status Information:Yes                                                                                                    |
| Configuration Nag                             | gios   | Host Notifications Enabled:Yes<br>Service Notifications Enabled:Yes                                                                                                    |
| Applications<br>Appliquer la<br>configuration |        | Host Notification Period: 24x7<br>Service Notification Period: 24x7<br>Host Notification On: Down,Unreachable,Recovery<br>Service Notification On: Warning Critical Recovery |
| Généralités                                   | <      |                                                                                                    |
| Nagios                                        | <      | Edit                                                                                                    |
| Apres avo                                     | ir rei | nseigné le champ « Email » cliquez sur « Modify Contact »                                                                                                    |

| Tableaux de bord              | <           | Retain Non-Status Information         |   |   |
|-------------------------------|-------------|---------------------------------------|---|---|
| 🛔 Disponibilités              | <           | ✓Host Notifications Enabled           |   |   |
| Lul Capacité                  | <           | Service Notifications Enabled         |   |   |
| Second Contraction            | <           | Host Notification Period: 24x7 • 0    |   |   |
| Rapports                      | <           | Service Notification Period: 24x7 • 0 |   |   |
| Administration                | <           | Host Notification Options:            |   |   |
| Configuration Nagio           | os          | ♥ Down ♥ Unreachable                  |   |   |
| Applications                  |             | ✓ Recovery ■Flapping                  |   |   |
| Annlinung In                  |             | Scheduled                             |   |   |
| Appliquer la<br>configuration |             | Domane                                |   |   |
| Q én éralités                 |             | Service Notification Options:         |   |   |
| Generalites                   |             | Unknown                               |   |   |
| Nagios                        | <           | Critical                              |   |   |
| Cartographies                 | <           | ■ Recovery<br>■ Flapping              |   |   |
| Liono outornoo                |             | Email:                                |   |   |
| Liens externes                |             |                                       | 0 |   |
| 2 Aide                        | <           | <b>-</b>                              |   |   |
|                               |             | Pager:                                |   |   |
| Email:                        |             | Modify Contact Cancel                 |   |   |
| Linui.                        |             |                                       |   |   |
| contact@sek                   | cororana.ri | ſ                                     |   | • |
|                               |             |                                       |   |   |
| Pager:                        |             |                                       |   |   |
| _                             |             |                                       |   |   |
|                               |             |                                       |   |   |
|                               |             |                                       |   |   |

En suite redémarrer Nagios pour qu'il prenne compte de la configuration.

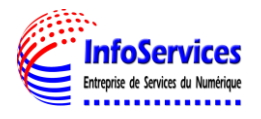

Nous pouvons voir qu'une notification vient de m'être envoyée sur l'état de mes machines

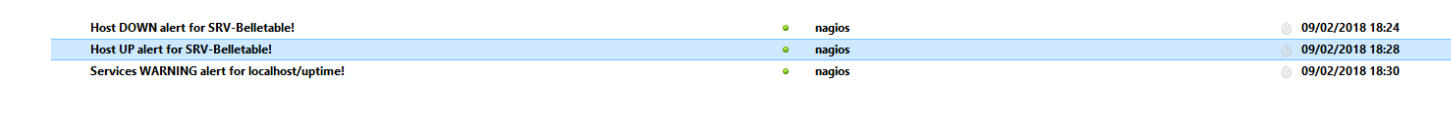

X- SYNCHRONISATION DE CACTI

Il est également possible d'importer nos machines sur cacti directement pour cela il faut suivre les étapes suivants :

| Nagios                    | ~       |                                            |
|---------------------------|---------|--------------------------------------------|
| Déploiement cs            | v       |                                            |
| Synchronisation           | i cacti | Dans Nagios cliquez sur Synchronisation Ca |
| Notifications<br>avancées |         |                                            |
| Rapports nagios           | S       |                                            |
| Exécutions                |         |                                            |

Nous pouvons voir que toutes les machines à importer sont affichées

# Synchronisation cacti

| Paramètres d'imports                                                                                |                                       |   |                         |
|----------------------------------------------------------------------------------------------------|---------------------------------------|---|-------------------------|
| Hostname                                                                                            | ip address 🔹                          |   |                         |
| Host Template                                                                                       | Generic SNMP-enabled Host             |   |                         |
| Community                                                                                           | belletable                            |   |                         |
| Port                                                                                                | 161                                   | ] |                         |
| SNMP Version                                                                                        | Version 2c 🔹                          |   |                         |
| Hosts nagios à importer                                                                             |                                       |   | Hosts cacti à supprimer |
| LINUX (localhost)<br>VM_LINUX (Vision Eon)<br>VM_WINDOWS (Client 01)<br>VM_WINDOWS (SRV-Belletable) | · · · · · · · · · · · · · · · · · · · |   |                         |
| Importer                                                                                            |                                       |   | Supprimer               |

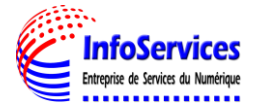

| Sélectionnez  | les | machines | à | importer | et | clia | uez | im | oort |
|---------------|-----|----------|---|----------|----|------|-----|----|------|
| 5616661011162 | 100 | machines | ч | mporter  | υu | Sing | acr |    |      |

# Synchronisation cacti

| Paramètres d'imports    |                |   |                                                                                                    |
|-------------------------|----------------|---|----------------------------------------------------------------------------------------------------|
| Hostname                | hostname v     |   |                                                                                                    |
| Host Template           | Cisco Router 🔹 |   |                                                                                                    |
| Community               | belletable     |   |                                                                                                    |
| Port                    | 161            |   |                                                                                                    |
| SNMP Version            | Version 2c 🔹   |   |                                                                                                    |
| Hosts nagios à importer |                | Н | osts cacti à supprimer                                                                                       |
|                         | A<br>*         |   | Client 01 (Client 01)<br>localhost (localhost)<br>SRV-Belletable (SRV-Belletable)<br>Vision Eon (Vision Eon) |
| Importer                |                |   | Supprimer                                                                                                    |

Si nous pouvons voir dans cacti que les machines sont bien remontées

| console graphs syslog weathermap |                                                              |  |  |  |  |  |  |  |  |  |
|----------------------------------|--------------------------------------------------------------|--|--|--|--|--|--|--|--|--|
| onsole -> Create New G           | iraphs                                                       |  |  |  |  |  |  |  |  |  |
|                                  |                                                              |  |  |  |  |  |  |  |  |  |
| Create                           | New Graphs for [ localhost (localhost) Local Linux Machine ] |  |  |  |  |  |  |  |  |  |
| New Graphs                       | Created graph: localhost - CPU Usage                         |  |  |  |  |  |  |  |  |  |
| Management                       |                                                              |  |  |  |  |  |  |  |  |  |
| Graph Management                 | Host: localhost (localhost) T Graph Types: All T Go Clear    |  |  |  |  |  |  |  |  |  |
| Graph Trees                      | Client 01 (Client 01)                                        |  |  |  |  |  |  |  |  |  |
| Data Sources                     | Items: localhost (localhost) Search:                         |  |  |  |  |  |  |  |  |  |
| Devices                          | SRV-Belletable (SRV-Belletable)                              |  |  |  |  |  |  |  |  |  |
| Weathermaps                      | Graph Tel Vision Eon (Vision Eon)                            |  |  |  |  |  |  |  |  |  |
| Collection Methods               |                                                              |  |  |  |  |  |  |  |  |  |
| Data Queries                     | Graph lemplate Name                                          |  |  |  |  |  |  |  |  |  |
| Data Input Methods               | Create: Linux - Memory Usage                                 |  |  |  |  |  |  |  |  |  |
| Templates                        | Create: Unix - Load Average                                  |  |  |  |  |  |  |  |  |  |
| Graph Templates                  | Create: Unix - Logged in Users                               |  |  |  |  |  |  |  |  |  |
| Host Templates                   |                                                              |  |  |  |  |  |  |  |  |  |
| Data Templates                   | Create: Unix - Processes                                     |  |  |  |  |  |  |  |  |  |
| Color Templates                  | Create: (Select a graph type to create)                      |  |  |  |  |  |  |  |  |  |
| Import/Export                    |                                                              |  |  |  |  |  |  |  |  |  |
| Import Templates                 | Data Query [Unix - Get Mounted Partitions]                   |  |  |  |  |  |  |  |  |  |
| Export Templates                 |                                                              |  |  |  |  |  |  |  |  |  |
| Syslog Settings                  |                                                              |  |  |  |  |  |  |  |  |  |
| Alert Rules                      | Device Name                                                  |  |  |  |  |  |  |  |  |  |
| Removal Rules                    | /dev/mapper/eyesofnetwork-root                               |  |  |  |  |  |  |  |  |  |
| Report Rules                     | /dev/sda1                                                    |  |  |  |  |  |  |  |  |  |
| Configuration                    |                                                              |  |  |  |  |  |  |  |  |  |
| Settings                         |                                                              |  |  |  |  |  |  |  |  |  |
| Plugin Management                |                                                              |  |  |  |  |  |  |  |  |  |
|                                  |                                                              |  |  |  |  |  |  |  |  |  |

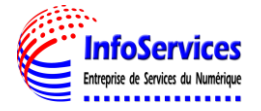

# Et voir également que toutes les machines sont UP

| console gra        | phs syslog weat                        | hermap        |            |                                                                                                    |              |                  |          |          |           |
|--------------------|----------------------------------------|---------------|------------|----------------------------------------------------------------------------------------------------|--------------|------------------|----------|----------|-----------|
| Console -> Devices |                                        |               |            |                                                                                                    |              |                  |          |          |           |
| Create             | Devices                                |               |            |                                                                                                    |              |                  |          |          |           |
| New Graphs         | Type: Any                              | ▼ Status: Anv | ▼ Sea      | rch:                                                                                                    |              |                  | Rows per | Page: 30 | ▼ Go (    |
| Management         | · // · · · · · · · · · · · · · · · · · |               |            |                                                                                                    |              |                  |          | -3       |           |
| Graph Management   |                                        |               | Sho        | wing All F                                                                                                    | Rows         |                  |          |          |           |
| Graph Trees        |                                        |               | Data       | , in the second second s |              |                  | Current  | Average  |           |
| Data Sources       | Description**                          | ID Grap       | hs Sources | Status                                                                                                    | In State     | Hostname         | (ms)     | (ms)     | Availabil |
| Devices            | Client 01                              | 4 0           | 0          | Up                                                                                                    | 2d 2h        | Client 01        | 0        | 0        | 79.71     |
| Weathermaps        | _                                      |               | -          |                                                                                                    | 15m          |                  | -        | -        |           |
| Collection Methods | localhost                              | 2 2           | 2          | Up                                                                                                    | -            | localhost        | 0.99     | 0.58     | 100       |
| Data Queries       | SRV-Belletable                         | 5 0           | 0          | Up                                                                                                    | Od Oh        | SRV-             | 0        | 0        | 2.9       |
| Data Input Methods |                                        |               |            |                                                                                                    | 15m          | Belletable       |          |          |           |
| Templates          | Vision Eon                             | 3 0           | 0          | Up                                                                                                    | 0d 0h<br>15m | Vision Eon       | 0        | 0        | 2.9       |
| Graph Templates    |                                        |               | Shou       | wing All P                                                                                                    | Rows         |                  |          |          |           |
| Host Templates     |                                        |               | 5110       |                                                                                                    | 0113         |                  |          |          |           |
| Data Templates     | <b>L</b>                               |               |            |                                                                                                    |              | Choose an action | : Delete |          | ۲         |
| Color Templates    |                                        |               |            |                                                                                                    |              |                  |          |          |           |
| Import /Export     |                                        |               |            |                                                                                                    |              |                  |          |          |           |

# XI- QUELQUES FONCTIONNALITES DE LA SOLUTION

#### Rapport des évènements : Volumes d'incidents

EoN nous permets également générer un rapport d'évènement avec possibilités de gérer le délai et le filtre qui nous permettra de choisir le type de services. Nous allons faire un rapport sur l'état de tous nos services datant d'une journée

| Rechercher Q           | Rapport des évènements                    |
|------------------------|-------------------------------------------|
| Tableaux de bord       | Time                                      |
| 📥 Disponibilités       | C Datant d'une journée                    |
| Lul Capacité           | Datant d'une semaine     Datant d'un mois |
| <b>©</b> Production    | C Datant d'un an                          |
| Rapports               | Filtre                                    |
| Génération de rapports | host 🔹                                    |
| Evènements             | <pre>service description </pre>           |
| Volume d'incidents     | nostgroup<br>servicegroup                 |
| SLA technique          | source                                    |
| Disponibilités         |                                           |

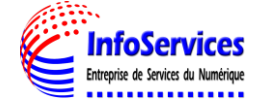

# Rapport des évènements

#### Time

- Datant d'une journée
- Datant d'une semaine
- Datant d'un mois
- 🔲 Datant d'un an

#### Filtre

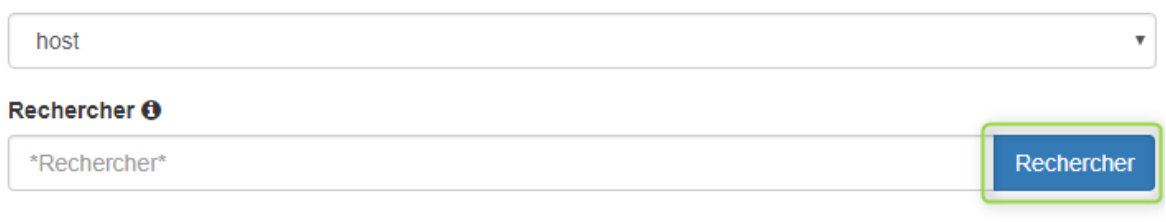

Voici le résultat graphique du rapport d'évènements qui nous indiquent les machines en warning ou les services ne sont pas installés correctement

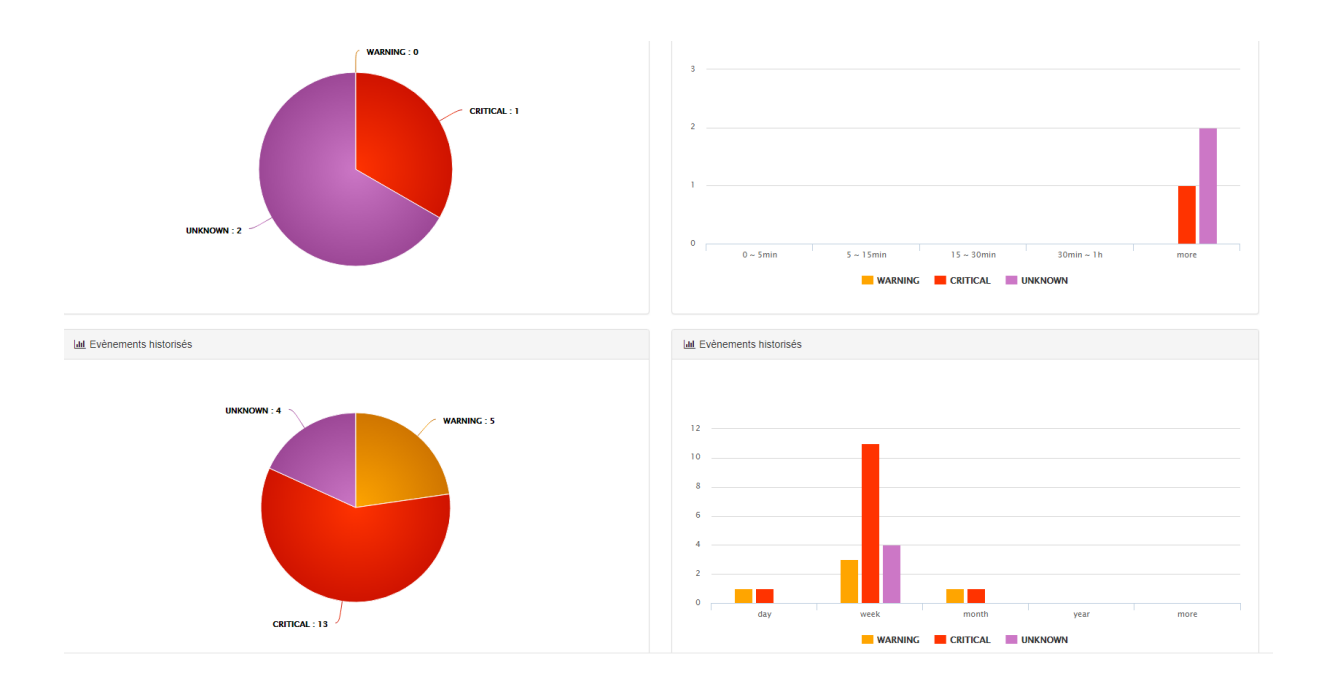

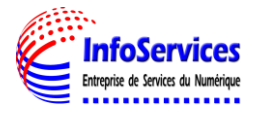

## Rapport des évènements : Les disponibilités

Allez dans **Rapport > Disponibiltés** puis **Disponibiltés** pour voir les statuts des machines , dans mon exemple j'ai sélectionné toutes machines

#### All Hosts

2018-02-11 00:00:00 to 2018-02-11 23:33:26 Duration: 0d 23h 33m 26s

[ Availability report completed in Omin Osec ]

| Host | State | Breako | lowns: |
|------|-------|--------|--------|
| nost | June  | Dieaku | iowns. |

| Host           | % Time Up           | % Time Down       | % Time Unreachable | % Time Undetermined |
|----------------|---------------------|-------------------|--------------------|---------------------|
| Client 01      | 37.399% (37.399%)   | 62.601% (62.601%) | 0.000% (0.000%)    | 0.000%              |
| localhost      | 100.000% (100.000%) | 0.000% (0.000%)   | 0.000% (0.000%)    | 0.000%              |
| SRV-Belletable | 37.329% (37.329%)   | 62.671% (62.671%) | 0.000% (0.000%)    | 0.000%              |
| Vision Eon     | 100.000% (100.000%) | 0.000% (0.000%)   | 0.000% (0.000%)    | 0.000%              |
| Average        | 68.682% (68.682%)   | 31.318% (31.318%) | 0.000% (0.000%)    | 0.000%              |

#### **Rapport des évènements : Les tendances**

Allez dans **Rapport > Disponibilités** puis **Tendances** pour voir les tendances des machines , dans mon exemple j'ai sélectionné le serveur belletable

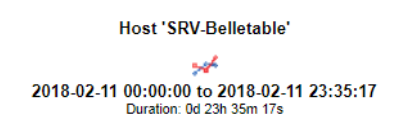

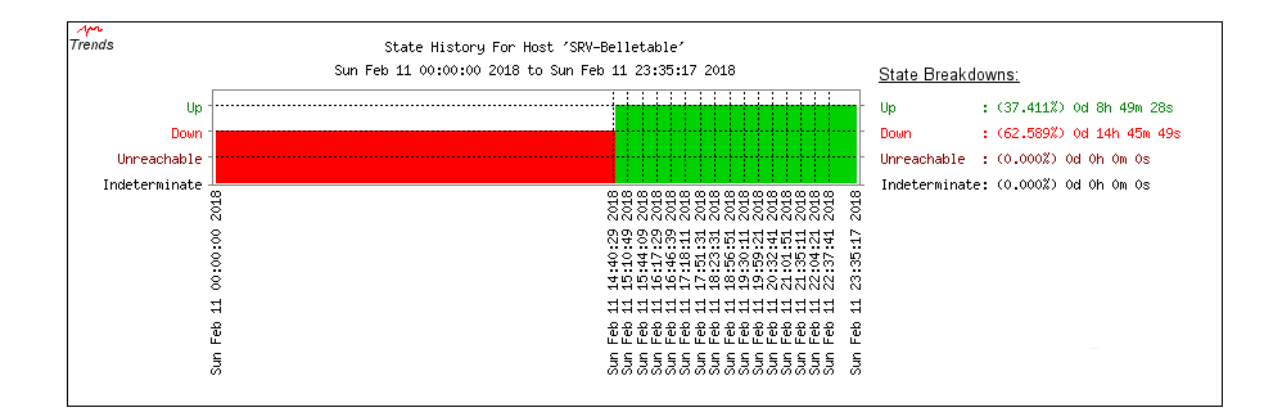

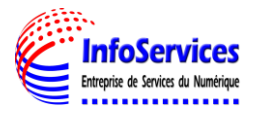

# **<u>Rapport des évènements</u>**: Performances

Allez dans **Rapport > Capacités** puis **Performances** pour voir les performances du serveur EON, on peut également choisir la période.

| Choisissez la pério | ode                                                                            |          |
|---------------------|--------------------------------------------------------------------------------|----------|
| Aujourd'hui         |                                                                                |          |
| Rechercher un titre | e                                                                              |          |
|                     |                                                                                | Afficher |
| localhost           |                                                                                |          |
|                     |                                                                                |          |
|                     | localhost - Processes                                                          |          |
|                     | localhost - Processes                                                          |          |
|                     | Localhost - Processes<br>100<br>50<br>0<br>12:00 14:00 16:00 18:00 20:00 22:00 |          |
|                     | Localhost - CPU Usage                                                          |          |
|                     | Localhost - Processes<br>100<br>100<br>100<br>100<br>100<br>100<br>100<br>10   |          |

#### Rapport des évènements : Résumé :

#### Allez dans Rapport puis Résumé pour voir l'état de tous les alertes du serveur

Most Recent Alerts

2018-02-11 00:00:00 to 2018-02-11 23:36:11 Duration: 0d 23h 36m 11s

#### Displaying most recent 25 of 830 matching alerts

| Time                | Аютт туре     | HOST            | Service   | State | State Type | Information                                                                                                    |
|---------------------|---------------|-----------------|-----------|-------|------------|----------------------------------------------------------------------------------------------------|
| 2018-02-11 23:36:07 | Service Alert | localhost       | mysql     | OK    | HARD       | Uptime: 32127 Threads: 7 Questions: 723032 Slow queries: 0 Opens: 301 Flush tables: 2 Open tables: 205 Queries per second avg: 22.505 |
| 2018-02-11 23:35:37 | Service Alert | localhost       | processor | OK    | HARD       | CPU used 4.0% (<80) : OK                                                                                                    |
| 2018-02-11 23:35:27 | Service Alert | localhost       | systime   | OK    | HARD       | System Time OK - 02-11-2018, 23:35:17                                                                                                 |
| 2018-02-11 23:34:57 | Host Alert    | Vision Eon      | N/A       | UP    | HARD       | PING OK - Packet loss = 0%, RTA = 0.02 ms                                                                                             |
| 2018-02-11 23:34:47 | Service Alert | localhost       | memory    | OK    | HARD       | Ram : 45%, Swap : 0% : : OK                                                                                                    |
| 2018-02-11 23:33:57 | Host Alert    | SRV-Belletable  | N/A       | UP    | HARD       | PING OK - Packet loss = 0%, RTA = 0.63 ms                                                                                             |
| 2018-02-11 23:32:57 | Host Alert    | Client 01       | N/A       | UP    | HARD       | PING OK - Packet loss = 0%, RTA = 0.52 ms                                                                                             |
| 2018-02-11 23:32:47 | Service Alert | localhost       | uptime    | OK    | HARD       | OK: Linux localhost.localdomain 3.10.0-693.17.1.el7.x86_64 - up 8 hours 52 minutes                                                    |
| 2018-02-11 23:32:07 | Service Alert | localhost       | mysql     | OK    | HARD       | Uptime: 31887 Threads: 8 Questions: 721642 Slow queries: 0 Opens: 300 Flush tables: 2 Open tables: 205 Queries per second avg: 22.631 |
| 2018-02-11 23:31:27 | Service Alert | localhost       | systime   | OK    | HARD       | System Time OK - 02-11-2018, 23:31:17                                                                                                 |
| 2018-02-11 23:30:47 | Host Alert    | Vision Eon      | N/A       | UP    | HARD       | PING OK - Packet loss = 0%, RTA = 0.04 ms                                                                                             |
| 2018-02-11 23:29:47 | Host Alert    | SRV-Belletable  | N/A       | UP    | HARD       | PING OK - Packet loss = 0%, RTA = 10.61 ms                                                                                            |
| 2018-02-11 23:28:47 | Service Alert | localhost       | uptime    | OK    | HARD       | OK: Linux localhost.localdomain 3.10.0-693.17.1.el7.x86_64 - up 8 hours 48 minutes                                                    |
| 2018-02-11 23:28:47 | Host Alert    | Client 01       | N/A       | UP    | HARD       | PING OK - Packet loss = 0%, RTA = 10.36 ms                                                                                            |
| 2018-02-11 23:28:27 | Service Alert | localhost       | processor | OK    | HARD       | CPU used 2.0% (<80) : OK                                                                                                    |
| 2018-02-11 23:28:07 | Service Alert | localhost       | mysql     | OK    | HARD       | Uptime: 31647 Threads: 8 Questions: 719440 Slow queries: 0 Opens: 299 Flush tables: 2 Open tables: 205 Queries per second avg: 22.733 |
| 2018-02-11 23:27:37 | Service Alert | localhost       | processor | OK    | HARD       | CPU used 3.0% (<80) : OK                                                                                                    |
| 2018-02-11 23:27:27 | Service Alert | localhost       | systime   | OK    | HARD       | System Time OK - 02-11-2018, 23:27:17                                                                                                 |
| 2018-02-11 23:25:37 | Host Alert    | SRV-Belletable  | N/A       | UP    | HARD       | PING OK - Packet loss = 0%, RTA = 0.63 ms                                                                                             |
| 2018-02-11 23:24:47 | Service Alert | localhost       | uptime    | OK    | HARD       | OK: Linux localhost.localdomain 3.10.0-693.17.1.el7.x86_64 - up 8 hours 44 minutes                                                    |
| 2018-02-11 23:24:37 | Host Alert    | Client 01       | N/A       | UP    | HARD       | PING OK - Packet loss = 0%, RTA = 0.47 ms                                                                                             |
| 2018-02-11 23:24:07 | Service Alert | localhost       | mysql     | OK    | HARD       | Uptime: 31407 Threads: 9 Questions: 718107 Slow queries: 0 Opens: 298 Flush tables: 2 Open tables: 205 Queries per second avg: 22.864 |
| 2018-02-11 23:23:37 | Service Alert | localhost       | processor | OK    | HARD       | CPU used 2.0% (<80) : OK                                                                                                    |
| 2018-02-11 23:23:27 | Service Alert | localhost       | systime   | OK    | HARD       | System Time OK - 02-11-2018, 23:23:17                                                                                                 |
| 2010/02/14 22:24:27 | Host Alert    | SDV/ Relletable | NI/A      | IID   | HADD       | DING OK Dacket loss = 0% DTA = 10.57 ms                                                                                               |

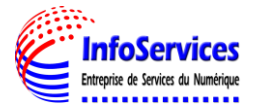

### Thruk PANORAMA

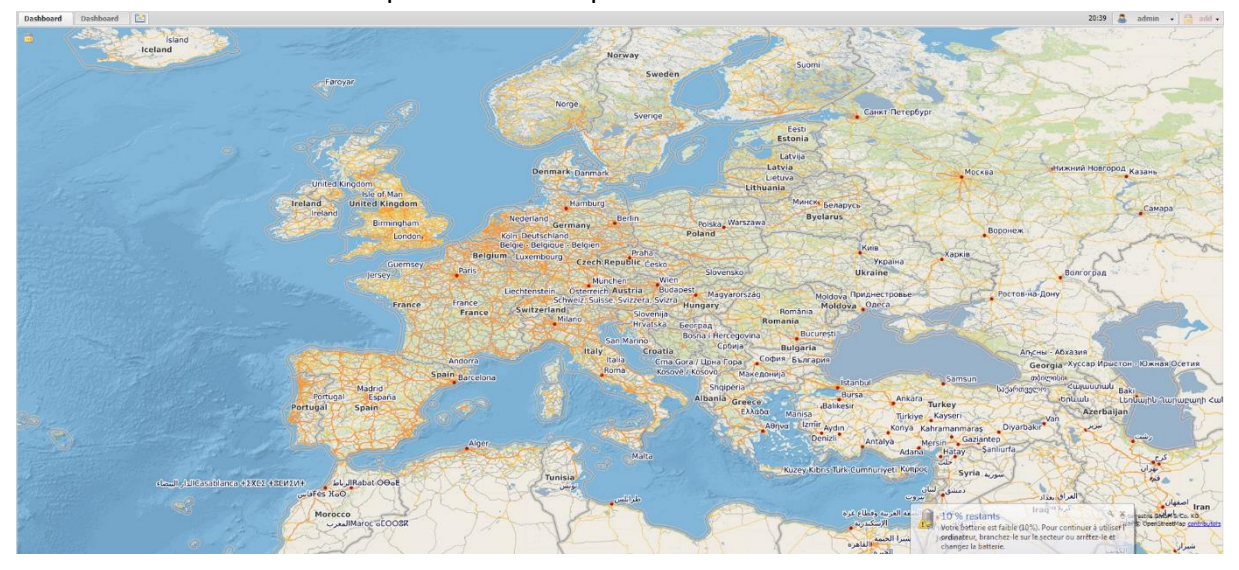

Allez dans Tableau de bord puis Panorama pour voir l'état de toutes les alertes du serveur

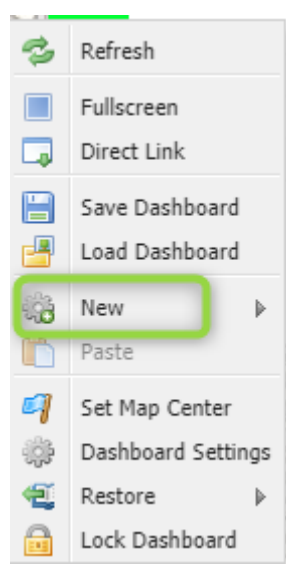

Ensuite une Map apparait et cliquez droit sur la map, une fenêtre s'ouvre et cliquer sur new et vous pourriez rajouter toutes les services que vous voulez surveiller en temps réel. Vous pouvez également faire un zoom sur le lieu où se trouve votre entreprise

| Dashboard       | Dashboard          |                  |                |            |                    |                |                  |                   |              |             |                                                                                                    |                                         |                    |                                                                                                    |            |                       |         |          |                                                                                                    |                 | 20:23        | admin •               | 3 at      |
|-----------------|--------------------|------------------|----------------|------------|--------------------|----------------|------------------|-------------------|--------------|-------------|----------------------------------------------------------------------------------------------------|-----------------------------------------|--------------------|----------------------------------------------------------------------------------------------------|------------|-----------------------|---------|----------|----------------------------------------------------------------------------------------------------|-----------------|--------------|-----------------------|-----------|
| Site            |                    |                  | Version        | Runtime    |                    | e de ribuence  | ayette 3         | -                 | Rue R        | cher S      | N 188 MARCH STREET                                                                                                    | 1 1-18                                  | D. The M           | 47.05                                                                                                    | Si = !     | State                 |         | = State  |                                                                                                    | -               | Rue des Pyré | in put                | 0         |
| EyesOf          | Network            |                  | 3.5.1          | 0d 1h 12   | tm 36s             | Pue ou la      | a noe i          | Possin            | Citra I      | Bung        |                                                                                                    |                                         | Rue des N          | Analgriers 2                                                                                                    | 6 .        | Ok                    |         | 4 Up     |                                                                                                    | 1               |              | All and               | 200       |
| eil -           |                    |                  |                |            | 2                  | 53000 67       | A 1.1.164        | the second second | 4000         | See Deros   | Rue d'Er                                                                                                    | anien 8                                 |                    | 100 3                                                                                                    | 0 1        | Naming                |         | 0 Dow    | 1                                                                                                    | Det as a        |              |                       | 90/03     |
|                 |                    |                  |                | 1 12       |                    |                |                  |                   | 825 L        |             |                                                                                                    |                                         | THAN               |                                                                                                    | 2          | Unknown               |         | 0 Unre   | achable                                                                                                    | Contraction of  | TO DE        | $\sim 10$             | 100       |
| Hostname        | icons              | Status           | Last Check     | ol u       | furation           | Attempt        | Site Statu       | is Information    | ion I        | Performance |                                                                                                    |                                         |                    |                                                                                                    | 1          | Dritical              |         | 0 Pend   | ing                                                                                                    | The second      |              |                       | 100       |
| Cold Bellebelde | 100                | op.              | 2018-02-09     | 00 15      | 205 D1 D1 D1 D2 D2 | 1/2            | Eyeson Pino      | OK - Packs        | et loss      |             | de Cièrra                                                                                                    | And And And And And And And And And And |                    | The Avenue                                                                                                    | ALC O      | rending               |         |          |                                                                                                    | E.              | The Mil      | nitmontant E          | - up      |
| Vision Enn      |                    | Up<br>Up         | 2018-02-09     | 14.1       | 7h Rep 10h         | 1/2            | Everof princ     | OK Packe          | et 1000      |             | Rue du c                                                                                                    | Rue Notre-D                             | Sino Meslay        | STREET, STREET, STREET |            |                       |         |          |                                                                                                    |                 | Aue          | 201                   | The state |
| Vision con      |                    |                  | 2010-02-09     | 101        | 711 0111 195       | 10             | Eyesol. Pillo    | OV Dealer         | et 1000      |             | ALL DE LE DE LE DE |                                         | Turbigo            | Kompie                                                                                                    | 1          |                       |         |          |                                                                                                    | nue             | PANOVIO.     | 2.2.2                 | 200       |
| ocamosc         | 100 44             | - op             | 2010-02-09     | 10 11      | 11 1111 205        | 1/2            | Eyeson Pind      | UK - Facks        | es 1050 -    |             |                                                                                                    | Aug Resumur Rus                         | Prost Cal - Cal    | Xand                                                                                                    | any and    | 1632                  | Ave.    | NO do um | Kuc- Hall                                                                                                    | Car In          | Туре         | Value Gra             | ρh        |
|                 |                    |                  |                |            |                    |                |                  |                   |              |             |                                                                                                    | to de turbior                           |                    | $\langle \rangle \rangle$                                                                                                    | RIE        | and the second second | 15-     | la Ré    | ublique por                                                                                                    | Jon Burn Colley | 🗟 CPU        |                       |           |
|                 |                    |                  |                |            |                    |                |                  |                   |              |             |                                                                                                    | Phane Co.                               |                    |                                                                                                    | APPE NE    | L True and            | 1646    |          | S - AV                                                                                                    | Constant (      | User         | 0.00%                 |           |
|                 |                    |                  |                |            |                    |                | 20000            |                   |              |             | 1                                                                                                    | 4                                       | 8                  | O MOBILIZZO                                                                                                    |            |                       |         |          | and the                                                                                                    | 196.110         | System       | 0.00%                 |           |
| Hostname        | Host Icons         | Service          |                | Icons      | Status             | Last Check     | c Duratio        | n At              | ttempt       | Site Si     | tatus Ir Performance                                                                                                    |                                         | mory<br>sd<br>btom | cess,<br>cess,                                                                                                    | a ma       |                       |         |          | - Nert                                                                                                    | The second      | Walt IO      | 0.00%                 |           |
| Client 01       | 400 <b>30</b>      | vmware_tools     |                |            | Unknown            | 2018-02-09     |                  | m Os              | 4/4 E        | yesOf E     | RR                                                                                                    | Hostname                                | nn<br>nn<br>pa     | pro<br>ssh                                                                                                    | 9 E        |                       |         |          | e du Ciu                                                                                                    | 12 14           | aread.       |                       |           |
| SRV-Belletable  |                    | vmware_tools     |                | 9          | Unknown            | 2018-02-09     | 1d 17h 9m        | 40s               | 4/4 E        | yes0f. E    | RR                                                                                                    | 7                                       |                    |                                                                                                    |            |                       |         |          | 5 12-                                                                                                    | X-Land          | Load 1       | 0.07                  |           |
| Vision Eon      | 19 A               | vmware_tools     |                |            | Critical           | 2018-02-09     | 1d 17h 8m        | 205 4             | /4 #1 E      | ves0f. N    | o pr                                                                                                    | Chever 01 1                             |                    |                                                                                                    |            |                       |         |          | 8/213                                                                                                    | Rue de la Mart  | load 5       | 0.05                  |           |
| localhost       | <i>⇔</i> <u>∆</u>  | interfaces       |                | - 9        | Ok                 | 2018-02-09     | 1d 17h 25n       | n 57s             | 1/4 E        | yesOf O     | K. e                                                                                                    | di anua a una alta                      |                    |                                                                                                    |            |                       |         |          |                                                                                                    | Mercount        | load 15      | 0.05                  |           |
|                 |                    | memory           |                | - 10       | Ok                 | 2018-02-09     | 1d 17h 25n       | n 30s             | 1/4 E        | yesOf R     | am 🛛 🚺                                                                                                    | SRV-Benetable                           |                    |                                                                                                    | -          |                       |         |          | ALE                                                                                                    | A CONST         | E Memory     |                       |           |
|                 |                    | mysql            |                |            | Ok                 | 2018-02-09     | 1d 17h 40n       | n 35s             | 1/4 E        | yesOf U     | pti                                                                                                    | Vision Eon                              |                    |                                                                                                    | _          |                       |         |          | 74-2-1                                                                                                    |                 | total        | 992/48                |           |
|                 |                    | partitions       |                | - 92       | Ok                 | 2018-02-09     | 1d 17h 40r       | m 9s              | 1/4 E        | yes0f A     | se                                                                                                    | localhost 🎲                             |                    |                                                                                                    |            |                       |         |          | 1-1-1                                                                                                    | Auede           | free         | 424MB                 | -         |
|                 |                    | process_ged      |                |            | Ok                 | 2018-02-09     | 1d 17h 24n       | n 105             | 1/4 E        | yesOf 1     | pro                                                                                                    |                                         |                    |                                                                                                    |            |                       |         |          | TAT ATTA                                                                                                    | 2               | used         | 372MB                 | 1         |
|                 |                    | processor        |                | - 122      | Ok                 | 2018-02-09     | 1d 17h 23n       | n 43s             | 1/4 E        | yesOf O     | PU                                                                                                    |                                         |                    |                                                                                                    |            |                       |         |          | A MARINE I                                                                                                    | 18. 10          | buffers      | 0118                  |           |
|                 |                    | ssh              |                |            | Ok                 | 2018-02-09     |                  | n 495             | 1/4 E        | yesOf. S    | 5Н 🚺                                                                                                    | 8                                       |                    |                                                                                                    |            |                       |         |          | The F                                                                                                    |                 | cached       | 196/18                |           |
|                 |                    | systime          |                |            | OK                 | 2018-02-09     | 1d 17h 22n       | n 50s             | 1/4 E        | yesOf S     | ste                                                                                                    | mene                                    |                    |                                                                                                    | S. 1 1     | 818                   | 12      | M        | Case Hur du Faubour                                                                                                    | Saint Antoine R |              |                       |           |
|                 |                    | uptime           |                |            | Ok                 | 2018-02-09     | 0d 15h 40n       | n 47s             | 1/4 E        | yes0f0      | K:                                                                                                    | M.                                      |                    |                                                                                                    |            |                       |         |          |                                                                                                    |                 |              |                       | -         |
|                 |                    |                  |                |            |                    |                |                  |                   |              |             | The second second second second second second second second second second second second second second second se                                                                                                    | Hostname                                | Icons              | Status                                                                                                    | Last Check | Duration              | Attempt | Site     | Status Information                                                                                                    | Performance     |              | CEN -1770             | and a     |
| Time            | Message            |                  |                |            |                    |                |                  |                   |              |             | 25                                                                                                    | Client 01                               | 03                 | Up.                                                                                                    | 2018-02-09 | 0d 15h 51m 30         | s 1/2   | EyesOf   | PING OK - Packet loss                                                                                                    | -               | DANAFOL      | Frois Boulle          | - 43      |
| 2018-0          | HOST ALERT: SRV-   | Belletable;UP;HA | RD;1;PING OK   | - Packet I | loss = 0%, R1      | rA = 0.75 ms   |                  |                   |              |             | - Hue Clovis                                                                                                    | SRV-Belletable                          | 038                | Up                                                                                                    | 2018-02-09 | 0d 15h 46m 20         | s 1/2   | EyesOf   | PING OK - Packet loss                                                                                                    | -               |              | 12                    | n         |
| 2018-0          | SERVICE ALERT: Ior | alhost;systime;( | OK;HARD;1;Syst | tem Time   | OK - 02-09-2       | 018, 20:24:51  |                  |                   |              |             |                                                                                                    | Vision Eon                              | $\oplus \Delta$    | Up                                                                                                    | 2018-02-09 | 1d 17h 8m 23s         | 1/2     | EyesOf   | PING OK - Packet loss                                                                                                    | -               |              | Con no                |           |
| 2018-0          | HOST ALERT: Client | 01;UP;HARD;1;    | PING OK - Pack | cet loss = | 0%, RTA = 0        | 0.50 ms        |                  |                   |              |             | Ruel                                                                                                    | oc localhost                            | 0 A                | Up                                                                                                    | 2018-02-09 | 1d 17h 41m 32         | s 1/2   | Eyes0f   | PING OK - Packet loss                                                                                                    | -               | toane        | St.                   |           |
| 2018-0          | SERVICE ALERT: Ior | alhost;uptime;0  | K;HARD;1;OK:   | Unux loc   | alhost.localdo     | main 3.10.0-6  | 93.17.1.el7.x86_ | 64 - up 1 h       | ours 59 min  | utes        |                                                                                                    | 20th                                    |                    |                                                                                                    |            |                       |         |          |                                                                                                    |                 | Mon          | Ser a                 | Ref       |
| 2018-0          | SERVICE ALERT: Io  | alhost;mysql;OP  | C;HARD;1;Uptin | ne: 7145   | Threads: 2 Q       | sestions: 2971 | 25 Slow queries: | 0 Opens: 1        | 173 Flush ta | bles: 2     | SCI BG                                                                                                    |                                         |                    |                                                                                                    |            |                       |         |          |                                                                                                    |                 | tin de Rey I | WI REAL               | Suits     |
| 2018-0          | SERVICE ALERT: Io  | alhost;systime;0 | OK;HARD;1;Syst | tem Time   | OK - 02-09-2       | 1018, 20:20:51 |                  |                   |              |             |                                                                                                    |                                         | and the second     |                                                                                                    | 111111     | - dura                | 96      | 57/0     | and the second second s | CONTRACTOR      | g Reg Date   | Contraction Gender S. | tà MBdi   |
| 2018-0          | HOST ALERT: SRV-I  | Selletable;UP;HA | RD;1;PING OK   | - Packet I | loss = 0%, R1      | rA = 11.76 ms  |                  |                   |              |             | · COLAR                                                                                                    |                                         | Rue Poliveau       |                                                                                                    | 1115       | 1 Conte               | 1       | 200      | The Boulevarg                                                                                                    | de Bercy        | 1.10         | -12                   | Sugar-    |

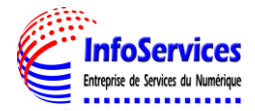

Seko FOFANA

#### Nagvis

Allez dans Tableau de bord puis Nagvis pour visualiser le trafic de ton réseau

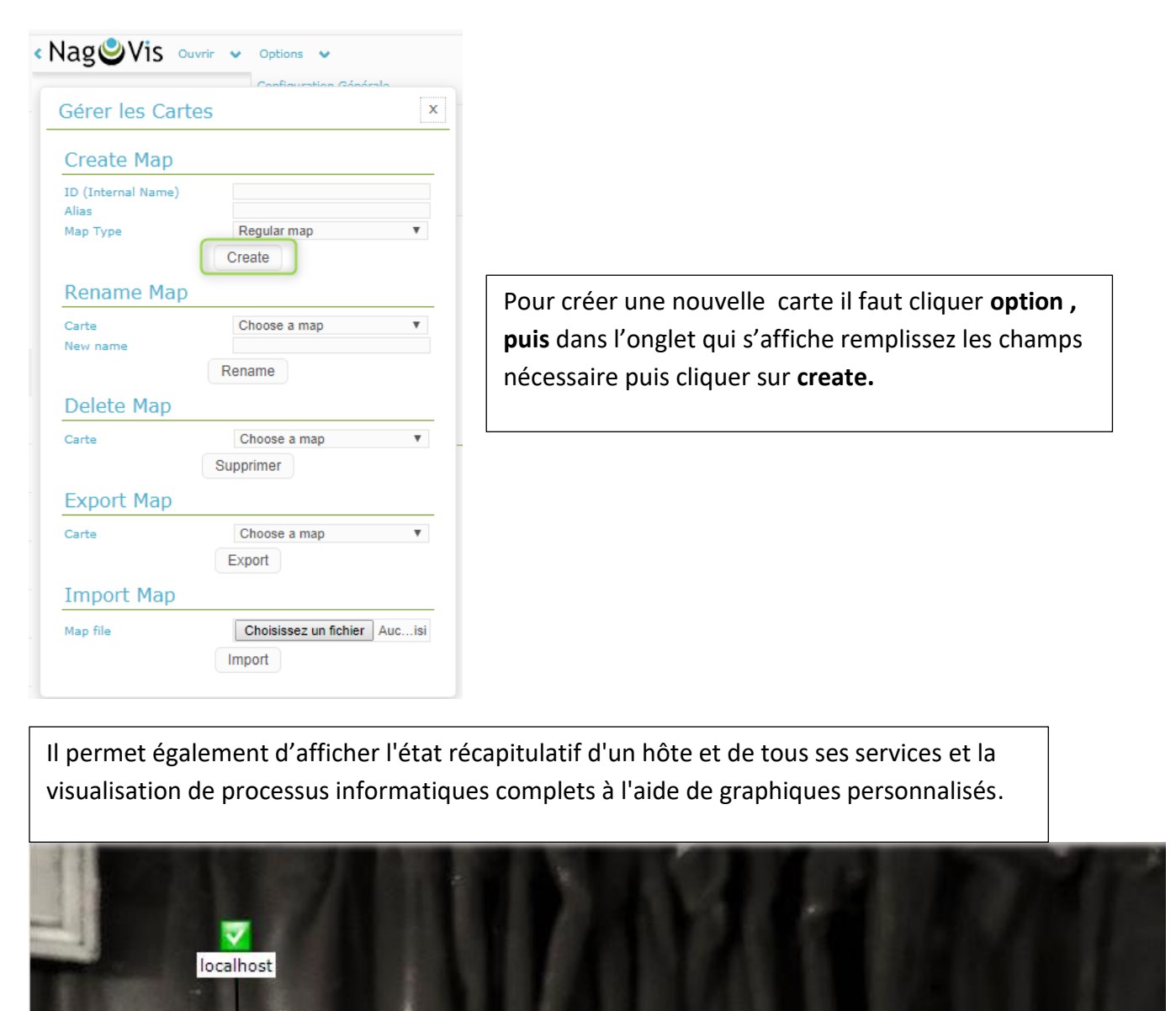

SRV-Bell Host (Date de la dernière vérification: 2018-02-18 13:51:33) Client 01 Hostname SRV-Belletable (domaine belletable) État UP (HARD - 1/2) PING OK - Packet loss = 0%, RTA = 5.47 ms Message Demière Vérification 2018-02-18 13:49:26 Vision Eon Prochaine vérification 2018-02-18 13:53:36 Date du dernier changement 2018-02-18 12:47:06 État consolidé UNKNOWN Message consolidé La machine est UP. Contains 1 UNKNOWN Services. État Nom du service Message ERROR: Process name table : No response from remote host vmware\_tools UNKNOWN "192.168.75.7".

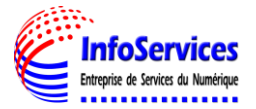

# <u>Thruk</u>

| Dans l'exemple si dessus nous voyons un écran vert ou chaque rectangle symbolise nos machines                                             |                                                      |           |  |  |  |  |  |  |
|----------------------------------------------------------------------------------------------------|------------------------------------------------------|-----------|--|--|--|--|--|--|
| Network Map<br>Last Updated: Mon Feb 12 00 00 23 CET 2016<br>Updated every 90 Seconds<br>Trauk 21:23 - www.thruk.org<br>Logged in as dwm. | Statusmap                                            |           |  |  |  |  |  |  |
| 1921-198<br>1922-198<br>1922-198-75<br>Stant 01                                                                                           | left mouerlick = zoon in, ngtr mouer diok = zoon out | Maion Eco |  |  |  |  |  |  |
|                                                                                                    |                                                      |           |  |  |  |  |  |  |
|                                                                                                    |                                                      |           |  |  |  |  |  |  |
|                                                                                                    |                                                      |           |  |  |  |  |  |  |
|                                                                                                    |                                                      |           |  |  |  |  |  |  |
|                                                                                                    |                                                      |           |  |  |  |  |  |  |
|                                                                                                    |                                                      |           |  |  |  |  |  |  |
|                                                                                                    |                                                      |           |  |  |  |  |  |  |

Je vais éteindre volontairement le domaine de Belletable ; Nous pouvons voir qu'il est passe en rouge sur le tableau

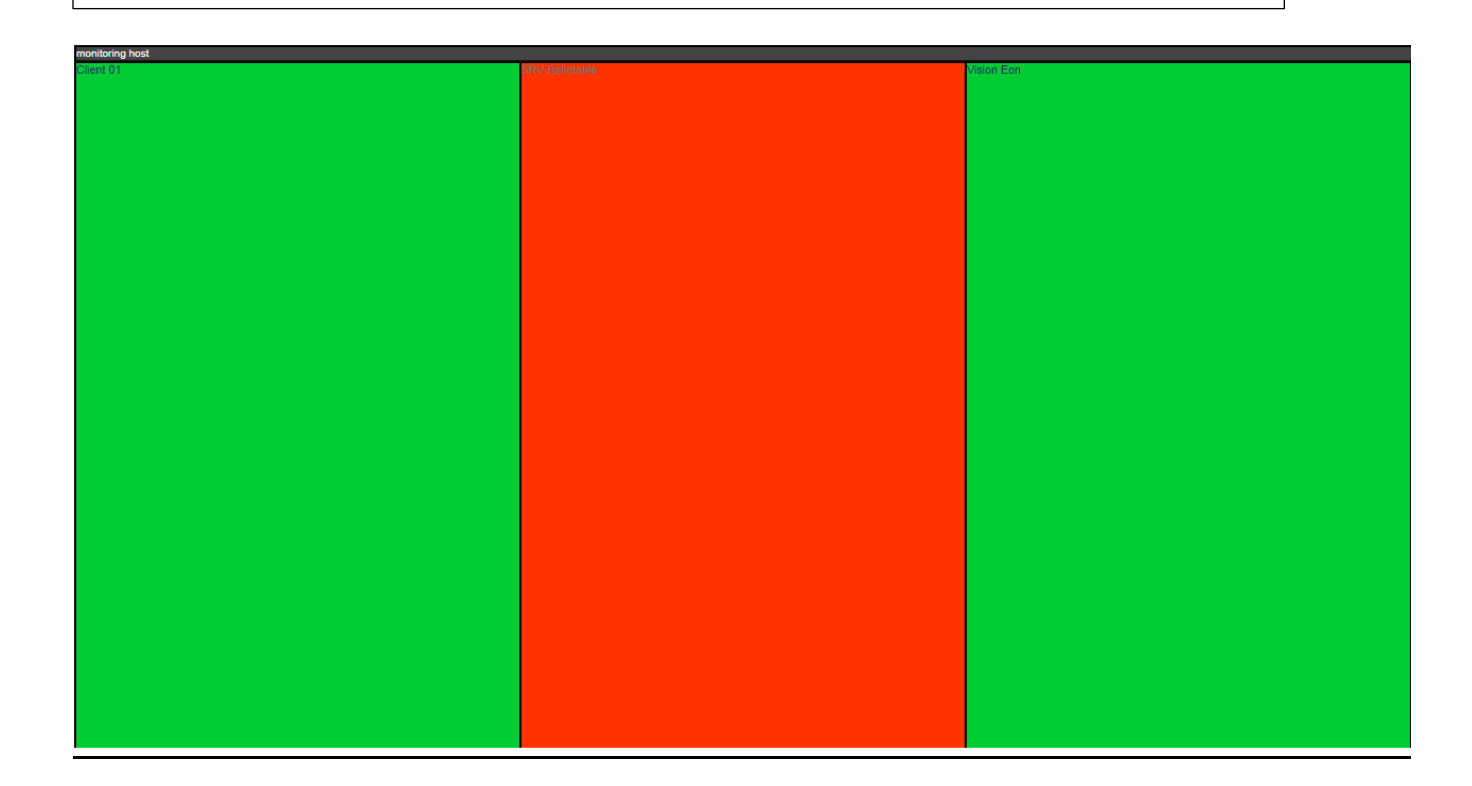

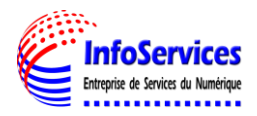

# La vue peut être de différent façon voir ci-dessous :

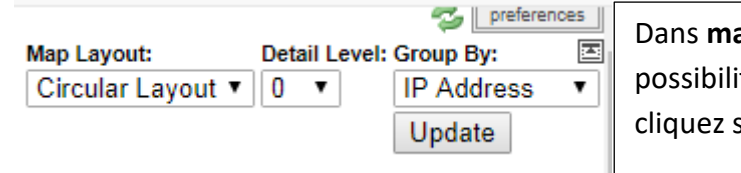

Dans **map layout** en haut a gauche vous avez la possibilité de changer de mode de vue ensuite cliquez sur **Update** 

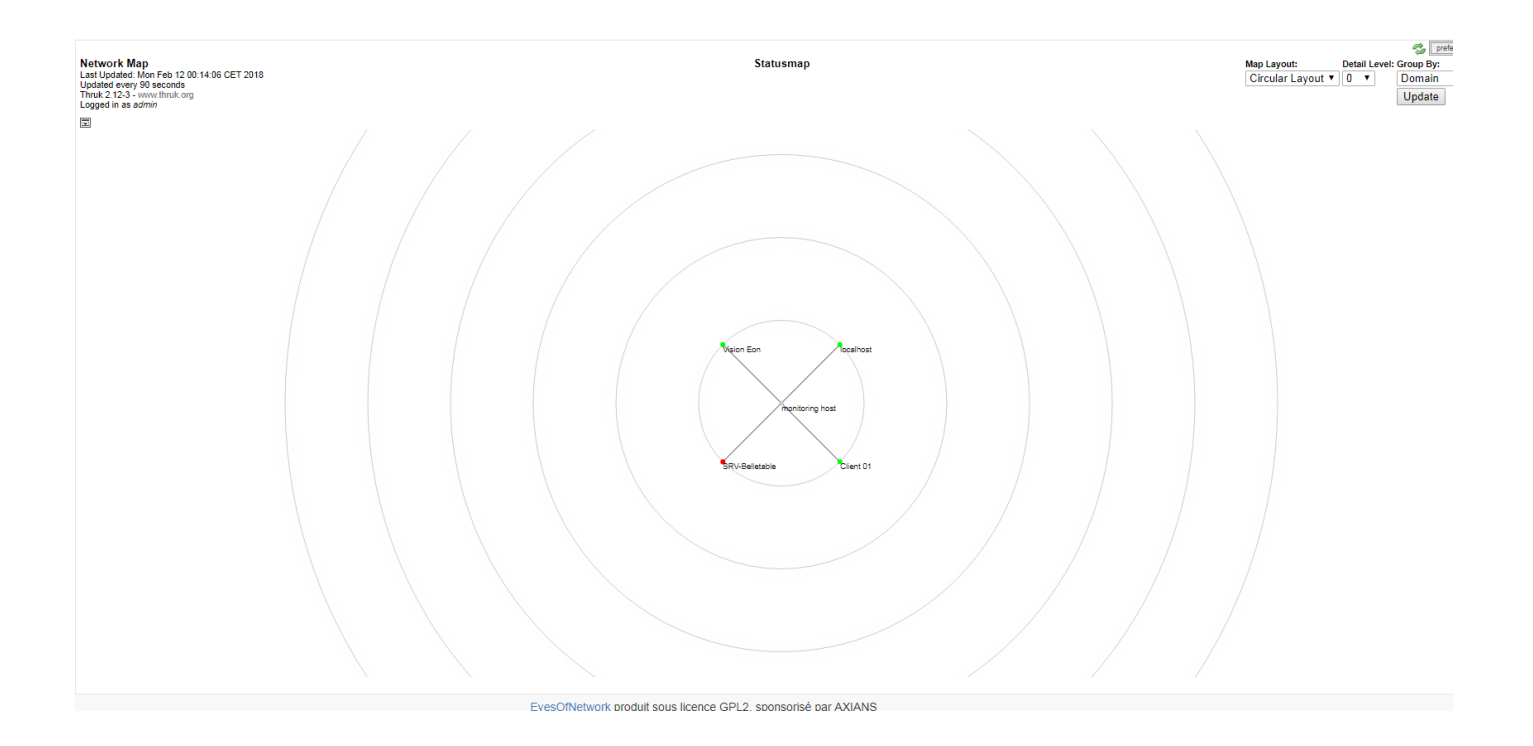

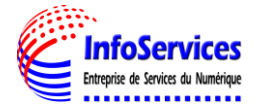

# XII- SUPERVISION DES HOTES AVEC FUSIONINVENTORY / GLPI

Avant de commencer quoi que ce soit il faut aller dans glpi et Configuration > Plugins ensuite installer puis activer le plugin de FusionInventory

| (          | JINI                |                 |               |                 |                                                                                                    | Rec         | hercher          | ۹            | *      | <b>ბ</b> ტ         |
|------------|---------------------|-----------------|---------------|-----------------|----------------------------------------------------------------------------------------------------|-------------|------------------|--------------|--------|--------------------|
| $\geq$     | zipi                |                 |               | _               |                                                                                                    |             |                  |              |        |                    |
| Aco        | cueil Config        | uration         | Plugir        | ns +            | - Q                                                                                                    |             |                  |              |        |                    |
|            |                     |                 |               |                 |                                                                                                    |             |                  |              |        |                    |
|            |                     |                 |               |                 | Liste des plugins                                                                                           |             |                  |              |        |                    |
|            | Nom                 | Version         | Licence       | Statut          | Auteurs                                                                                                    | Site<br>Web | conforme<br>CSRF |              |        |                    |
|            | FusionInventory     | 9.1+1.1         | AGPLv3+       | Nouveau         | David DURIEUX & FusionInventory team                                                                        | 3           | Oui              | Installer    | Désins | taller             |
|            | OCS Inventory<br>NG | 1.3.2           | GPLv2+        | Non<br>installé | Gilles Dubois, Remi Collet, Nelly Mahu-Lasson, David<br>Durieux, Xavier Caillaud, Walid Nouh, Arthur Jaouen | 35          | Oui              | Installer    | Désins | taller             |
|            |                     |                 |               |                 | Voir le catalogue des plugins                                                                               |             |                  |              |        |                    |
| 0.0<br>Mio | 82 seconde - 8.16   | Une no<br>9.2.1 | uvelle versio | n est dispo     | nible : GLPI 9.1.2 Copyright (C) 2015-2016 Teclib' and contri                                               | ibutors -   | Copyright (C)    | 2003-2015 IN | DEPNET | Developmen<br>Tean |
| MIO        |                     | 9.2.1           |               |                 |                                                                                                    |             |                  |              |        | Tean               |

Ensuite il faut aller sur le site de FusionInventory et installer l'agent à installer sur les machines à superviser

| FUSION                                                                                                    | Y                                           |               |        |          |            |  |  |  |
|----------------------------------------------------------------------------------------------------|---------------------------------------------|---------------|--------|----------|------------|--|--|--|
|                                                                                                    | Overview                                    | Documentation | GET IT | Partners | Screenshot |  |  |  |
| > Home > Documentation > F                                                                                                    | usionInventory agent instal                 | lation >      |        |          |            |  |  |  |
| FusionInventory agent installation                                                                                                    |                                             |               |        |          |            |  |  |  |
| <ol> <li>Package based installation</li> <li>OS X</li> <li>Linux</li> <li>Windows</li> <li>AIX</li> <li>Solaris</li> <li>HP-UX</li> <li>BSD</li> <li>Android</li> </ol> |                                             |               |        |          |            |  |  |  |
| 2. Installation from                                                                                                    | 2. Installation from source  • from tarball |               |        |          |            |  |  |  |
| InfoServices<br>Entreprise de Services du Numérique                                                                                                    | PPE4 - N                                    | AISSION SUPE  | RVISIO | N        |            |  |  |  |

# Démarrez l'installation de l'agent

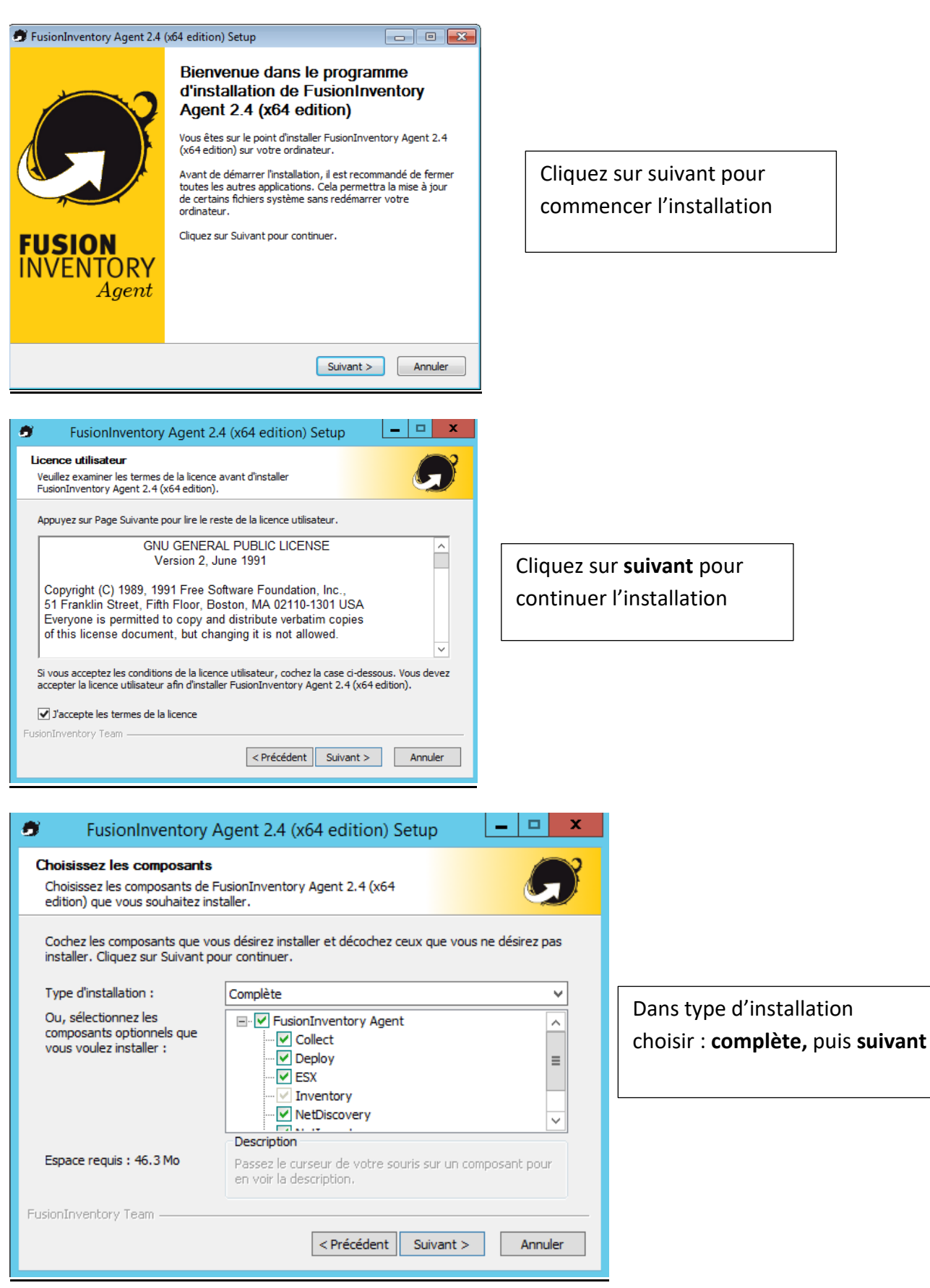

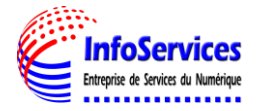

| FusionInventory Agent 2.4 (x64 edition) Setup                                                                                                    |                                                                   |
|----------------------------------------------------------------------------------------------------|-------------------------------------------------------------------|
| Choisissez le dossier d'installation<br>Choisissez le dossier dans lequel installer FusionInventory Agent<br>2.4 (x64 edition).                                                                                            |                                                                   |
| Ceci installera FusionInventory Agent 2.4 (x64 edition) dans le dossier suivant. Pour installer<br>dans un autre dossier, diquez sur Parcourir et choisissez un autre dossier. Cliquez sur Suivant<br>pour continuer.      |                                                                   |
| Dossier d'installation         C:\Program Files\FusionInventory-Agent         Espace requis : 46.3 Mo         Espace disponible : 49.1 Go         FusionInventory Team         < Précédent       Suivant >         Annuler | Choisissez le dossier<br>d'installation et cliquez sur<br>suivant |
| <ul> <li>FusionInventory Agent 2.4 (x64 edition) Setup</li> <li>Choisir la destination</li> </ul>                                                                                                    |                                                                   |
| Choisissez où les résultats seront envoyés.                                                                                                    |                                                                   |
| Parcourir Dossier Local ou localisation UNC                                                                                                    | Dans mode serveur remplissez                                      |
| Mode Serveurs                                                                                                    | l'exemple en remplaçant                                           |
| https://i /glpi/plugins/fusioninventory<br>Vous pouvez indiquer plusieurs URIs séparés par des vigules                                                                                                    | <serveur> par l'ip de votre</serveur>                             |
| 'http:// <serveur>/glpi/plugins/fusioninventory/, http://<serveur>/ocsinventory/,'</serveur></serveur>                                                                                                    | serveur Eon                                                       |
| FusionInventory Team                                                                                                    | https://192.168.1.9/glpi/plugins<br>/fusioninventory              |
| 🔊 FusionInventory Agent 2.4 (x64 edition) Setup                                                                                                    |                                                                   |
| Options Connexions Serveur (1/2)           Paramétrage options SSL.                                                                                                    |                                                                   |
| Options SSL Dossier des Certificats Fichier du Certificat Parcouris Parcouris                                                                                                    | Cliquez sur <b>suivant</b> pour<br>continuer l'installation       |
| URI du Certificat                                                                                                    |                                                                   |
| Désactiver le controle SSL (Utiliser juste pour debugger) 🗹                                                                                                    |                                                                   |
| FusionInventory Team                                                                                                    |                                                                   |

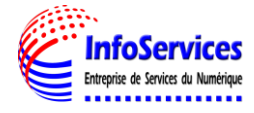

Annuler

< Précédent Suivant >

| [ | 5 FusionInventory Agent 2.4 (x64 edition) Setup                                                                |  |
|---|----------------------------------------------------------------------------------------------------|--|
|   | Choisir le mode d'Exécution<br>Choisissez la façon dont vous voulez que FusionInventory Agent<br>soit exécuté. |  |
|   | Mode d'Exécution<br>O Comme un Service Windows<br>Comme une Tâche Windows<br>Manuellement                      |  |
|   | FusionInventory Team                                                                                           |  |

Laissez cocher par défaut puis cliquez sur **suivant** pour continuer l'installation

| 🖻 FusionInventory Agent 2.4 (x64 edition) Setup                             |  |  |  |  |
|-----------------------------------------------------------------------------|--|--|--|--|
| Options du serveur HTTP<br>Paramétrage des options du serveur HTTP intégré. |  |  |  |  |
| Options du Serveur HTTP Intégré                                             |  |  |  |  |
| IP Port 0.0.0.0 62354                                                       |  |  |  |  |
| IPs de Confiance 127.0.0.1/32                                               |  |  |  |  |
| Ajouter une exception dans le Firewall de Windows                           |  |  |  |  |
| Activer le serveur HTTP integre 🕑                                           |  |  |  |  |
| FusionInventory Team                                                        |  |  |  |  |
|                                                                             |  |  |  |  |
| FusionInventory Agent 2.4 (x64 edition) Setup                               |  |  |  |  |

|                           | -usionInventory Agent 2.4 (x64 edition) Setup                                                                                                    |         |
|---------------------------|----------------------------------------------------------------------------------------------------|---------|
| <b>Options</b><br>Paramét | Diverses<br>rage des préférences sur les options diverses.                                                                                                    | 5       |
|                           | Options Diverses  Créer un raccourcis dans le menu de tous les utilisateurs  Lancer un inventaire immédiatement après l'installation  Sauvegarder l'inventaire en HTML (seulement pour Mode Locale)  Rechercher les machines virtuelles dans les dossiers personnels Recherche de logiciels dans les profils utilisateurs Tag                                                                                                    |         |
| FusionInver               | contraction contraction contra | Annuler |

continuer l'installation

Cliquez sur **suivant** pour

Cochez **« Lancer un inventaire immédiatement après l'installation »** puis cliquez sur **suivant** pour continuer l'installation

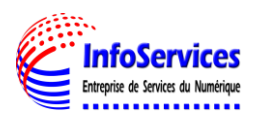

| 🔊 FusionInventory Agent 2.4 (x64 edition) Setup                                           |                                   |
|-------------------------------------------------------------------------------------------|-----------------------------------|
| Options Avancées                                                                          |                                   |
| Paramétrage des Options Avancées.                                                         |                                   |
| SVP, ne modifiez pas les options suivantes sauf si vous êtes sûr de ce que vous faites et |                                   |
| Options de temporisation (en secondes) Autres Options                                     |                                   |
| Limite du Temps de connexion P2P désactivé                                                | Cliquez sur <b>suivant</b> pour   |
| 180 Omettre ces Tâches                                                                    |                                   |
| Délai avant le Premier Lancement                                                          | continuer l'installation          |
| Omettre ces Catégories                                                                    |                                   |
| 180 (Liste séparée par des virgules)                                                      |                                   |
|                                                                                           |                                   |
| FusionInventory Team                                                                      |                                   |
| < Précédent Suivant > Annuler                                                             |                                   |
|                                                                                           |                                   |
|                                                                                           |                                   |
| FusionInventory Agent 2.4 (x64 edition) Setup                                             |                                   |
| Options de Debug                                                                          |                                   |
| Parametrage des options de Debug.                                                         |                                   |
|                                                                                           |                                   |
| Options de Debug                                                                          |                                   |
| Niveau de Debug Enregistrer les Log                                                       |                                   |
| ✓     0     ✓     File                                                                    | Cliquez sur <b>Installer</b> pour |
| Fichier de Log<br>C:\Program Files\FusionInventory-Agent\fusioninventory-a<br>Parcourir   | continuer l'installation          |
| Fichier de Log Taille Max.(en MiB)                                                        |                                   |
|                                                                                           |                                   |
|                                                                                           |                                   |
|                                                                                           |                                   |
| FusionInventory Team                                                                      |                                   |
| < Précédent Installer Annuler                                                             |                                   |
|                                                                                           |                                   |
| FusionInventory Agent 2.4 (x64 edition) Setup                                             |                                   |
|                                                                                           |                                   |
| L'installation terminée<br>L'installation s'est terminée avec succès.                     |                                   |
|                                                                                           |                                   |
| Terminé                                                                                   |                                   |
|                                                                                           |                                   |
| Plus d'infos                                                                              |                                   |
|                                                                                           |                                   |
|                                                                                           | Cliquez sur <b>suivant</b> pour   |
|                                                                                           | continuer l'installation          |
|                                                                                           |                                   |
|                                                                                           |                                   |
|                                                                                           |                                   |
|                                                                                           |                                   |
| FusionInventory Team                                                                      |                                   |
| < Précédent Suivant > Annuler                                                             |                                   |
|                                                                                           | _                                 |
|                                                                                           |                                   |

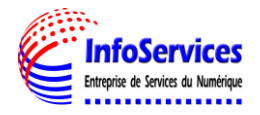

| FusionInventory              | Agent 2.4 (x64 edition) Setup                                                                                                    |                             |
|------------------------------|----------------------------------------------------------------------------------------------------|-----------------------------|
| <u> </u>                     | Fin de l'installation de<br>FusionInventory Agent 2.4 (x64<br>edition)<br>FusionInventory Agent 2.4 (x64 edition) a été installé sur<br>votre ordinateur. |                             |
|                              | Cliquez sur Fermer pour quitter le programme d'installation.                                                                                              | L'installation est terminée |
|                              | ✔ Afficher le fichier Readme                                                                                                    | cliquez sur <b>fermer</b>   |
| FUSION<br>INVENTORY<br>Agent |                                                                                                    |                             |
|                              | The FusionInventory Team                                                                                                    |                             |
|                              | < Précédent Fermer Annuler                                                                                                    |                             |

Ensuite dans Glpi > Ordinateurs nous pouvons voir que le poste à bien été remonté

Suivre la même procédure pour le Domaine de Belletable

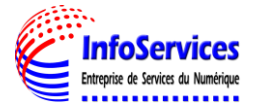